# **5.1.0.** Operazioni Giornaliere<sup>1</sup>

# 5.1.1. Immissione Movimenti Contabili

Il programma consente l'inserimento in modo guidato e controllato dei movimenti contabili.

| 📔 Immissione Prima Nota |                                            |                    |
|-------------------------|--------------------------------------------|--------------------|
| Generali                |                                            |                    |
| Utente: SIGLA           | Esercizio: 2012                            | Data: 03/05/2012   |
| Causale contabile       |                                            |                    |
| Registro IVA            |                                            |                    |
| Registro vendite        |                                            |                    |
| Modello                 |                                            |                    |
| Data competenza         | 03/05/2012 Data registrazione              | 03/05/2012         |
| Esegui N <u>u</u> ovo   | Cancella Cerca+ Cerca                      | <u>G</u> uida Fine |
|                         | Inserire il codice della causale contabile |                    |

Figura 1

La finestra presenta una prima pagina, mostrata in Figura 1, uguale per tutti i tipi di registrazione, che visualizza l'utente, l'esercizio e la data impostati all'inizio del lavoro e i seguenti campi:

- **Data competenza**: indica la data in base alla quale i movimenti contabili verranno, salvo diversa indicazione, presi in considerazione nella stampa del bilancio. E' proposta la data impostata in fase di accensione del sistema e un'eventuale variazione verrà mantenuta per le registrazioni successive. Il controllo formale della data è automatico.
- **Data registrazione**: è la data in base alla quale avvengono tutte le operazioni. I movimenti verranno stampati sul giornale contabile e sugli estratti conto in ordine di data registrazione. La data proposta è quella impostata in fase di accensione del sistema: un'eventuale variazione sarà mantenuta per le registrazioni successive.

In caso di modifica occorre tenere presente che la data inserita deve essere:

- maggiore o uguale alla data dell'ultima stampa definitiva del giornale;
- maggiore o uguale alla data d'inizio esercizio, indicata nei parametri della ditta.

Il controllo formale della data è automatico.

 Causale contabile: indicare la causale che si intende utilizzare per identificare l'operazione da registrare. E' un campo obbligatorio. La scelta della causale implica il tipo della registrazione, che può essere una registrazione solo contabile o una registrazione IVA e contabile, a seconda della selezione fatta sulla casella Documento IVA, presente nella tabella della causale stessa.

**Modello di registrazione**: è il codice del modello di registrazione che può essere utilizzato per la registrazione.

<sup>&</sup>lt;sup>1</sup> Data ultimo aggiornamento:21/03/2019.

Il bottone **Nuovo** cancella le informazioni relative alla registrazione in oggetto da tutte le pagine impostate e prepara la finestra all'inserimento di un nuovo dato

Il pulsante **Esegui** consente di proseguire nella registrazione con l'impostazione della pagina collegata alla causale contabile selezionata.

Per maggior chiarezza i due tipi di scrittura vengono esaminati in due paragrafi distinti.

# 5.1.1.1. Registrazione solo contabile

Si ha l'impostazione della finestra che permette la registrazione di movimenti di Prima Nota Generale, ciò è legato al fatto che all'interno dell'anagrafica della causale contabile in oggetto non è stata selezionata la casella **Documento IVA** (Figura 2).

| 📔 Immissione Prima Nota |                                                                               |               |           |
|-------------------------|-------------------------------------------------------------------------------|---------------|-----------|
| Generali                |                                                                               |               |           |
|                         |                                                                               |               |           |
| Utente: SIGLA           | Esercizio: 2012                                                               | Data: 0       | 3/05/2012 |
| Causale contabile       | PGF PAGATA FATTURA                                                            |               |           |
| Modello                 |                                                                               |               |           |
| Data competenza         | 03/05/2012 Data registrazione                                                 | 03/05/203     | 12        |
| Esegui N <u>u</u> ovo   | Cancella Cerca+ Ce <u>r</u> ca (<br>Inserire la data di competenza contabile. | <u>G</u> uida | Fine      |

#### Figura 2

I movimenti contabili senza IVA possono dare luogo a registrazioni di due tipi:

- Registrazioni semplici
- Registrazioni composte

Le **registrazioni semplici** sono formate da una sola riga di Prima Nota. In questo caso occorre compilare sia il campo della partita *dare* che della partita *avere*, l'importo della registrazione viene imputato in dare al sottoconto *dare* e in avere al sottoconto *avere*, ottenendo così la generazione dei due movimenti contabili.

Le **registrazioni composte** sono quelle comunemente definite **a diversi**, cioè quelle formate da più righe di Prima Nota. A fronte dell'importo (o degli importi) imputato in *dare* vi è una serie di importi imputati in *avere* a vari sottoconti. Vengono registrati tanti movimenti contabili quante sono le righe che compongono la registrazione. In questo caso, i campi *dare* e *avere* devono essere compilati uno per ogni riga della registrazione lasciando in bianco il sottoconto opposto. Non vi sono limiti al numero di righe che possono formare una registrazione.

Valgono le seguenti regole:

- Deve essere registrato almeno un sottoconto dare a fronte di più sottoconti avere e viceversa.
- La somma degli importi in dare deve essere eguale a quella in avere.

- Non sono ammesse righe di Prima Nota che non abbiano né dare né avere.
- Oltre ai controlli per riga, simili a quelli delle registrazioni semplici, vengono eseguiti dei controlli sul complesso della registrazione. Non è possibile chiudere la registrazione se non vi è quadratura, cioè se il campo saldo non è eguale a zero.

Per entrambi i tipi di registrazione prima nota si utilizza la stessa pagina di video mostrata in Figura 3.

| 🐼 Immissione prima nota Esercizio 2012 Dt.Reg. 03/05/2012 Dt.Comp. 03/05/2012 |                  |
|-------------------------------------------------------------------------------|------------------|
| Generali Altri I Modelli I Insoluti I Selezion I Saldac. I Saldac. I          |                  |
| Causale PGF PAGATA FATTURA Data // Num Rif Rif                                |                  |
| Tipo Ricerca D                                                                | 0,00             |
| O Tutti     A                                                                 | 0,00             |
| O Altri         Im €         0,00 Vit         / /         0,000000 Im.VI      | 0,000            |
| Des Des. lin (                                                                | <u>Agg</u> iungi |
| Data registraz. 03/05/2012 Data compet. 03/05/2012 Saldo € 0,00               | Rimuovi          |
| S Sottoconto Importo Descrizione aggiuntiva Cau Descrizione Sottoco           | nto              |
|                                                                               |                  |
|                                                                               |                  |
|                                                                               |                  |
| Salva Nuovo Cancella Esplodi Navigatore Cerca+ Cerca Guida                    | Fine             |
| IMMISSIONE Inserire il codice della causale contabile                         |                  |

Figura 3

Vengono impostati, riportati dalla precedente finestra, il campo causale contabile e la relativa descrizione.

- **Causale**: viene proposta la causale con la quale è stata impostata la prima pagina *Generali* (Figura 3), ma è possibile digitare o scegliere, per il movimento in corso di registrazione, un'altra causale contabile purché ovviamente anch'essa **non** abbia selezionata in tabella la casella **Documento IVA**.
- **Data Documento**: contiene la data nella quale è stato emesso il documento in oggetto, non deve essere superiore alla data registrazione. Il campo non è obbligatorio. Se viene riempito si ha il controllo formale della data;
- **Numero Documento**: dato alfanumerico che indica il numero del documento relativo all'operazione in oggetto;
- **Numero Riferimento**: indica il numero di riferimento del documento, esempio il numero della fattura al quale si riferisce il pagamento. Se fornito permette la chiusura automatica della partita.
- **D** (Dare): indica il sottoconto *dare* del documento in oggetto, la descrizione relativa è impostata automaticamente. Se presente al momento della registrazione provoca l'emissione di un movimento di contabilità che imputa in dare a tale sottoconto l'importo della registrazione. Sono accettati solo i sottoconti presenti nell'archivio piano dei conti e anagrafica dei clienti/fornitori. Sulla destra compare, fino al momento della registrazione, il saldo contabile relativo al sottoconto;

- **A (Avere)**: indica il sottoconto *avere* del documento in oggetto, la descrizione relativa è impostata automaticamente. Se presente al momento della registrazione provoca l'emissione di un movimento di contabilità che imputa in avere a tale sottoconto l'importo della registrazione. Sono accettati solo i sottoconti presenti nel piano dei conti e nell'anagrafica dei clienti/fornitori. Sulla destra compare il saldo contabile relativo al sottoconto.
- **Importo**: indicare l'importo del documento in oggetto, che sarà attribuito in dare al sottoconto *dare* (se presente) e in avere al sottoconto *avere* (se presente)
- Vlt (Valuta): campo attivo solo se sulla pagina *Opzioni* della tabella relativa alla causale in oggetto è selezionata la casella **Mov. in valuta**. Contiene la sigla della valuta estera nella quale è stata fatta la transazione. Se fornita, deve trovare riscontro nell'apposita tabella, rende obbligatorio l'immissione del successivo campo **cambio** mediante il cui valore si ha la generazione di una registrazione contabile in valuta straniera oltre che in Euro.
- **Data Cambio**: campo non obbligatorio, attivo solo se è stata preventivamente selezionata la casella concernente, la gestione in valuta sulla causale contabile in oggetto: indica la data di riferimento nella quale è avvenuto il cambio.
- **Cambio**: campo attivo solo se è stata preventivamente selezionata la casella relativa alla gestione in valuta sulla causale contabile in oggetto; indica il valore del cambio relativo alla transazione in oggetto. Obbligatorio solo se è stata fornita una valuta. Facendo riferimento alla tabella *cambi* si possono verificare i seguenti casi:
  - 1. è impostata la data cambio e sulla tabella è presente la combinazione datacambio/valuta: viene utilizzato il valore corrispondente sulla tabella per calcolare l'importo in valuta;
  - viene impostata la data cambio e sulla tabella non è presente la combinazione data-cambio/valuta: diventa obbligatorio fornire il valore del campo cambio che verrà utilizzato per il calcolo dell'importo in valuta e memorizzato nella tabella in corrispondenza di questa combinazione data cambio/valuta;
  - 3. sono impostati data-cambio, valuta e importo in valuta: viene calcolato il valore del cambio che viene memorizzato in tabella come al punto 2.
- **Importo in valuta**: campo attivo solo se è stata preventivamente selezionata la casella relativa alla gestione in valuta sulla causale contabile in oggetto: contiene il controvalore dell'operazione in oggetto, nella valuta indicata.
- **Descrizione**: consente un'aggiunta di trenta battute alla descrizione presente sulla causale contabile.
- **Descrizione in lingua**: campo attivo solo se è stata preventivamente selezionata la casella relativa alla gestione in valuta sulla causale contabile in oggetto; contiene la descrizione in lingua dell'operazione in oggetto e verrà riportata negli estratti-conto in valuta.
- **Data di Registrazione**: è la data in base alla quale avvengono tutte le operazioni. I movimenti saranno stampati sul giornale contabile e sugli estratti conto in ordine di data registrazione. La data che viene proposta è quella impostata in fase di accensione del sistema: una eventuale variazione verrà mantenuta per le registrazioni successive. In caso di modifica occorre tenere presente che la data inserita deve essere:
  - maggiore o uguale alla data dell'ultima stampa definitiva del giornale
  - maggiore o uguale alla data di inizio esercizio indicata nei parametri della ditta.

Il controllo formale della data è automatico.

• **Data di Competenza**: indica la data in base alla quale i movimenti contabili verranno presi in considerazione in fase di stampa bilancio della contabilità analitica. Viene

proposta quella impostata nella prima pagina *Generali*. Il controllo formale della data è automatico

• **Saldo**: è un campo gestito automaticamente dal programma e segnala il progressivo all'interno di ogni registrazione. Assume particolare importanza per una registrazione contabile di tipo composto, infatti in tal caso non è possibile registrare il documento se non vi è quadratura e quindi l'importo del saldo non è eguale a zero; nel calcolo non sono conteggiati i movimenti contabili "sospesi".

Il pulsante **Esplodi** visualizza la scheda contabile relativa al sottoconto, sul cui campo è posizionato il cursore.

Il bottone **Aggiungi** riporta la registrazione nella lista posta nella parte inferiore del video.

È possibile **Modificare** o **Annullare** una registrazione di Prima Nota generale già memorizzata e, dunque, presente nella lista posta nella parte inferiore del video (Figura 4).

| 🐼 Immissione prima nota Esercizio 2012 Dt.Reg. 03/05/2012 Dt.Comp. 03/05/2012                                      |                  |
|----------------------------------------------------------------------------------------------------|------------------|
| Generali Altri I Modelli I Insoluti I Selezion I Saldac. I Saldac. I                                               |                  |
| Causale PGF PAGATA FATTURA Data // Num Rif                                                                         |                  |
| Tipo Ricerca D                                                                                                    | 0,00             |
| O Tutti     O Clienti     A                                                                                        | 0,00             |
| O_Altri         Im €         0,00 VIt         / /         0,000000 Im.VI                                           | 0,000            |
| Des. In.                                                                                                    | <u>Aggiungi</u>  |
| Data registraz.         03/05/2012         Data compet.         03/05/2012         Saldo         €         -120,00 | Rimu <u>o</u> vi |
| S Sottoconto Importo Descrizione aggiuntiva Cau Descrizione Sottoco                                                | nto              |
| A CASSA 120.00 PGF CASSA E MONETE NAZI                                                                             | ONALI 🔺          |
|                                                                                                    |                  |
|                                                                                                    |                  |
|                                                                                                    |                  |
|                                                                                                    |                  |
|                                                                                                    | -                |
|                                                                                                    |                  |
|                                                                                                    |                  |
| Salva N <u>u</u> ovo Cancella Esplodi <u>N</u> avigatore Cerca+ Ce <u>r</u> ca <u>G</u> uida                       | Fine             |
| IMMISSIONE Inserire il codice del sottoconto dare.                                                                 |                  |

Figura 4

In entrambi i casi occorre posizionarsi all'altezza della registrazione desiderata.

Per **Modificare** effettuare un doppio clic del mouse (o premere il tasto <Invio> dopo aver selezionato tramite i tasti <freccia alto> <freccia basso>) all'altezza della registrazione: essa verrà riportata in chiaro nei rispettivi campi della parte alta del video; dove si può provvedere alla correzione; col pulsante **Aggiungi** la registrazione verrà nuovamente riportata nella lista sottostante con le correzioni apportate.

Per **Annullare** fare un doppio clic del mouse (o premere il tasto <Invio> dopo aver selezionato tramite i tasti <freccia alto> <freccia basso>) all'altezza della registrazione: essa verrà riportata in chiaro nei rispettivi campi della parte alta del video da dove con la pressione del pulsante **Rimuovi** può essere annullata.

In entrambi i casi si avrà il ricalcolo dei valori **Dare**, **Avere** e **Saldo**.

Il bottone **Nuovo** cancella le informazioni relative alla registrazione in oggetto da tutte le pagine impostate fino a questo momento e prepara la finestra all'inserimento di un nuovo dato

Il bottone **Esplodi** comporta la visualizzazione del mastrino contabile relativo al sottoconto dare/avere dove il cursore è posto.

Il bottone **Navigatore** esegue la funzione **Navigatore Clienti** per il sottoconto dare/avere dove il cursore è posizionato. La funzione è possibile solo se il sottoconto concerne un cliente/fornitore.

Un doppio clic del mouse (o il premere il tasto <Invio> dopo aver selezionato tramite i tasti <freccia alto> <freccia basso>) all'altezza della registrazione comporta l'attivazione della funzione di revisione prima nota relativamente alla registrazione in oggetto.

Se viene premuto il bottone **Salva** senza che si sia nella condizione di quadratura l'errore viene segnalato da una apposita pagina. In questa fase è possibile ritornare alle pagine di registrazione o abbandonare i dati impostati senza effettuare la memorizzazione.

È possibile gestire i dati relativi nella pagina *Altri* nel caso siano state preventivamente attivate, nei parametri ditta, la gestione in valuta e/o la contabilità analitica, o si intenda usufruire delle funzioni legate ai pulsanti che permettono di collegare la registrazione agli strumenti di ambiente selezionati durante la fase di configurazione.

| 🖉 Immissione prima nota Esercizio 2012 Dt.Reg. 03/05/2012 Dt.Comp. 03/05/2012 |                                                          |
|-------------------------------------------------------------------------------|----------------------------------------------------------|
| Generali Altri Modelli I Insoluti I Selezion I Saldac. I Saldac. I            |                                                          |
| Abi.Cab · ·                                                                   | 💮 🕅 Att.in Euro                                          |
| Numero C/C CIN                                                                | ✓ Scadenza / /                                           |
| IBAN CIG                                                                      | Num. rata                                                |
| Totale fattura € 0,00 Totale rate 0 CUP                                       | Mantenere CIG,CUP                                        |
| Indir. spediz.                                                                | Sc.Attiva     Pg.Bloccato     Sc.Passiva     Prob.pagam. |
| Data extra contab. 03/05/2012                                                 | Data val. bancaria                                       |
| Codice evento                                                                 | Mantenere Codice evento                                  |
|                                                                               | Ratei/Risconti                                           |
|                                                                               | Nessuno Inizio / /                                       |
| Contropart.                                                                   | Rateo     Risconto Fine     //                           |
| C/C dare                                                                      |                                                          |
| C/C avere                                                                     | Aggiungi Rimu <u>o</u> vi                                |
| Salva N <u>u</u> ovo Cancella Esplodi <u>N</u> avigatore Cerca+               | Ce <u>r</u> ca <u>G</u> uida Fine                        |
| IMMISSIONE Inserire il codice del sottoconto dare.                            |                                                          |

La pagina Altri è mostrata in Figura 5

La pagina *Altri* riporta, oltre alle informazioni di carattere gestionale, otto pulsanti la cui funzione è quella di collegare ogni registrazione contabile agli strumenti di ambiente selezionati durante la fase di configurazione.

**Abi.Cab**, **Numero C/C**, **CIN**, **IBAN**: sono le coordinate bancarie lette in anagrafica clienti/fornitori, se la causale contabile usata per l'immissione è di scadenziario. Il codice IBAN è generato in modo automatico se il campo è vuoto nell'anagrafica di clienti/fornitori.

**Tipo Effetto** (casella con selezione): permette la ricerca fra i codici presenti all'interno dell'archivio delle descrizioni dei pagamenti per definire il tipo di effetto, dato indispensabile per la gestione del portafoglio attivo/passivo (è la casella a financo di CIN).

Figura 5

**Scadenza**: il campo è attivo solo nel caso sia stata selezionata la casella **scadenzario** sulla causale contabile in oggetto. Consente con i successivi campi **T.Fatt** e **T.Rate** la generazione di movimenti relativi alla scadenzario attivo/passivo. Occorre, inoltre, selezionare nella casella **Tipo Effetto**, che precede questo campo, il tipo di effetto associato alle scadenza scegliendolo fra i quelli proposti.

**CIG** (codice identificativo gara): è il codice usato per le gare di appalto nella pubblica amministrazione. Abilitabile in *Configurazione/Applicazione/Contabilità* pagina *Generale*. Se immesso su registrazioni di scadenzario, può essere controllato in modo da segnalare in fase di pagamento/incasso da saldaconto la selezione di scadenze con CIG diverso.<sup>2</sup>

**CUP** (codice unico progetto): è il codice usato per le gare di appalto nella pubblica amministrazione. Abilitabile in *Configurazione/Applicazione/Contabilità* pagina *Generale*. Se immesso anche il campo CIG, allora il CUP è obbligatorio. Se immesso su registrazioni di scadenziario può essere controllato in modo da segnalare in fase di pagamento/incasso da saldaconto la selezione di scadenze con CUP diverso<sup>3</sup>.

**Mantenere CIG,CUP**: se selezionato mantiene le indicazioni di CIG, CUP immesse fino alla registrazione dell'articolo contabile completo senza pulire i relativi campi all' **Aggiungi** di ogni singolo movimento contabile.

**Codice evento**: permette di assegnare un codice identificativo comune a più registrazioni. E' utilizzato dalla Comunicazione operazioni IVA per collegare le registrazioni derivanti da un contratto tra di loro.

**Mantenere Codice evento**: se selezionato mantiene il codice evento immesso fino alla registrazione dell'articolo contabile completo senza pulire il relativo campo all'**Aggiungi** di ogni singolo movimento contabile.

**Totale Fattura**: campo attivo solo nel caso sia stata selezionata la casella **scadenzario** sulla causale contabile in oggetto. Consente con i campi **Scadenza** e **T.Rate** la generazione di movimenti di scadenzario attivo/passivo.

**Totale Rate**: campo attivo solo nel caso sia stata selezionata la casella **scadenzario** sulla causale contabile in oggetto. Consente con i campi **T.Fat.** e **T.Rate** la generazione di movimenti di scadenzario attivo/passivo.

**Att.Euro**: campo attivo solo se è stata preventivamente selezionata la casella **Mov. in valuta** sulla causale contabile in oggetto: consente di non utilizzare la gestione in valuta per la sola registrazione in oggetto e contrariamente alla impostazione standard, i campi relativi alla valuta, cioè **Valuta**, **Data valuta**, **Cambio**, **Importo in valuta** e **Descrizione in valuta** presenti sulla finestra *Generali*.

**Valuta**: campo attivo solo se è stata preventivamente selezionata la casella relativa sulla causale contabile in oggetto. Contiene la sigla della valuta estera nella quale è stata fatta la transazione. Se fornita, deve trovare riscontro nella corretta tabella, rende obbligatorio l'immissione del successivo campo **cambio** mediante il cui valore si ha la generazione di una registrazione contabile in valuta straniera oltre che in Euro.

**Importo in valuta**: campo attivo solo se è stata preventivamente selezionata la casella relativa alla gestione in valuta sulla causale contabile in oggetto: contiene il controvalore dell'operazione in oggetto, nella valuta indicata.

**Numero Rata:** campo attivo, ma non obbligatorio, solo se è stata preventivamente selezionata la casella **scadenzario** sulla causale contabile in oggetto: da utilizzare per indicare la sequenza nelle rateazioni.

<sup>&</sup>lt;sup>2</sup> Si veda il capitolo 2 del manuale utente: Configurazione.

<sup>&</sup>lt;sup>3</sup> Si veda il capitolo 2 del manuale utente: Configurazione.

| 🐼 Immissione prima nota Esercizio 2012 Dt.Reg. 03/05/2012 Dt.C                                  | Comp. 03/05/2012                                                 |  |  |  |
|-------------------------------------------------------------------------------------------------|------------------------------------------------------------------|--|--|--|
| Generali Altri Modelli I Insoluti I Selezion                                                    | I Saldac. I Saldac. I                                            |  |  |  |
| Abi.Cab                                                                                         |                                                                  |  |  |  |
| Numero C/C CIN                                                                                  | Scadenza / /                                                     |  |  |  |
| IBAN                                                                                            | Rimessa diretta o contan<br>Tratta Num.rata 0                    |  |  |  |
| Totale fattura € <sup>0,00</sup> Totale rate                                                    | Cessione Mantenere CIG,CUP                                       |  |  |  |
| Indir. spediz.                                                                                  | Paghero`tivaPg.Bloccato<br>Lettera di creditoassivaProb.pagam. 0 |  |  |  |
| Data extra contab. 03/05/2012                                                                   | RiBa<br>Ritardato pagamento                                      |  |  |  |
| Codice evento                                                                                   | Cambiale Sere Codice evento                                      |  |  |  |
| Mod.                                                                                            | Ratei/Risconti                                                   |  |  |  |
| Contropart.                                                                                     | □ □ □ □ □ Rateo □ □ □ □ □ □ □ □ □ □ □ □ □ □ □ □ □ □ □            |  |  |  |
| C/C dare                                                                                        |                                                                  |  |  |  |
| C/C avere                                                                                       | Aggiungi Rimu <u>o</u> vi                                        |  |  |  |
| Salva     Nuovo     Cancella     Esplodi     Navigatore     Cerca+     Cerca     Guida     Fine |                                                                  |  |  |  |
| IMMISSIONE Inserire il codice ABI/CAB                                                           |                                                                  |  |  |  |

**C/C dare** (centro di costo dare): campo attivo solo se è stata preventivamente abilitata nei parametri ditta la gestione della contabilità analitica, contiene il codice del centro di costo al quale, se presente al momento della registrazione, verrà imputato in dare l'importo della singola riga della registrazione. Sono accettati solo i codici centro di costo presenti nell'archivio. Deve essere fornito parallelamente al campo *dare* della finestra *Generali*. È obbligatorio se il sottoconto dare appartiene al bilancio economico, facoltativo se appartiene al patrimoniale.

**C/C avere** (centro di costo avere): campo attivo solo se è stata preventivamente abilitata nei parametri ditta la gestione della contabilità analitica, contiene il codice del centro di costo al quale, se presente al momento della registrazione, verrà imputato in avere l'importo della singola riga della registrazione. Sono accettati solo i codici centro di costo presenti nell'archivio. Deve essere fornito parallelamente al campo *avere* della finestra *Generali*. È obbligatorio se il sottoconto avere appartiene al bilancio economico, facoltativo se riguarda il bilancio patrimoniale.

**Ratei/Risconti**<sup>4</sup>: nelle normali attività di prima nota è possibile indicare per i conti di costo e di ricavo un periodo di competenza distribuito su più esercizi. Indicando un periodo di competenza su più esercizi si potrà ottenere la generazione automatica delle registrazioni di integrazione e/o rettifica dei costi/ricavi di fine esercizio. Questa movimentazione può essere simulata nelle stampe di bilancio attraverso apposite opzioni<sup>5</sup> e generata in forma di prova o definitiva<sup>6</sup>.Ogni movimento di prima nota generale di costo/ricavo può essere immesso/modificato per l'immissione delle competenze. Per indicare che il movimento contabile è soggetto a competenze su più esercizi nella pagina *Altri* si devono selezionare l'opzione del riguadro **Ratei/Risconti**. Dove le selezioni possibili sono:

• **Nessuno**: (è l'opzione di default): la registrazione non riguarda in nessun modo ratei/risconti.

Figura 6

<sup>&</sup>lt;sup>4</sup> Solo per la versione 3.

<sup>&</sup>lt;sup>5</sup> Si veda il capitolo 5.7, Ratei e risconti, del Manuale Utente.

<sup>&</sup>lt;sup>6</sup> Si veda il paragrafo 5.7.5, Generazione ratei/risconti, e 5.7.6, Apertura/Chiusura bilancio, del capitolo 5.7 del Manuale Utente.

- **Rateo**: la registrazione da origine ad un rateo. E' obbligatorio immettere le date di competenza in modo che:
  - **Inizio**: la data di competenza iniziale sia strettamente minore della data d'inizio dell'esercizio, dove si sta immettendo/modificando la registrazione contabile.
  - **Fine**: la data di competenza finale dovrà essere minore o uguale alla data di fine dell'esercizio, dove si sta immettendo/modificando la registrazione contabile.
- **Risconto**: la registrazione da origine ad un risconto. E' obbligatorio immettere le date di competenza in modo che:
  - **Inizio**: la data di competenza iniziale sia compresa fra le date di inizio e fine dell'esercizio dove si sta immettendo/modificando la registrazione contabile.
  - **Fine:** la data di competenza finale dovrà essere strettamente maggiore alla data di fine dell'esercizio, dove si sta immettendo/modificando la registrazione contabile.

|     | Ц |   | /   |
|-----|---|---|-----|
| · · |   |   |     |
| - 1 | - | ~ |     |
| _   | _ |   |     |
| - 1 |   |   |     |
|     | - | - | - 7 |

Ratei e risconti sono ammessi solo per sottoconti di costo o ricavo. Nel caso in cui si immettano contemporaneamente i sottoconti Dare e Avere almeno uno dei due sottoconti dovrà essere di costo o ricavo e le date di competenza saranno registrate solo su quello.

E' possibile rendere obbligatoria l'immissione delle date di competenza per la generazione dei ratei/risconti attraverso l'uso di opportune causali contabili. Le casuali contabili devono essere configurate selezionando l'opzione **rateo/risconto** e successivamente **Nessuno**<sup>7</sup> nell'apposito riquadro.

Usando casuali contabili di questo tipo, se il sottoconto è di costo/ricavo, le date di competenza saranno sempre obbligatorie senza nessun'altra selezione.

Le registrazioni contabili di rateo/risconto che contengono competenze su più esercizi, saranno usate per generare le relative movimentazioni attraverso un'apposita procedura<sup>8</sup>. I movimenti così generati saranno letti dalla procedura di *Apertura/Chiusura Bilancio* per riportare la parte di costo/ricavo di competenza dell'esercizio in apertura. Questo tipo di movimenti possono anche essere immessi manualmente in prima nota generale configurando apposite causali contabili. Le casuali contabili devono essere configurate selezionando l'opzione **rateo/risconto** e successivamente **Iniziale o finale**<sup>9</sup> (dalla lista). Usando casuali contabili di questo tipo il sottoconto deve essere di costo/ricavo.

Il pulsante **Nuovo** cancella le informazioni relative alla registrazione in oggetto da tutte le pagine impostate fino a questo momento e prepara la finestra all'inserimento di un nuovo dato.

La pagina *Modelli* viene riportato in caso di utilizzo da Prima Nota generale della composizione del modello di registrazione contabile scelto.

<sup>&</sup>lt;sup>7</sup> Si veda il paragrafo 5.7.2.1, Causali contabili, del capitolo 5.7 del Manuale Utente.

<sup>&</sup>lt;sup>8</sup> Si veda il capitolo 5.7, Ratei e risconti, del Manuale Utente.

<sup>&</sup>lt;sup>9</sup> Si veda il paragrafo 5.7.2.1, Causali contabili, del capitolo 5.7 del Manuale Utente.

| 🖉 Immissione prima nota Esercizio 2012 Dt.Reg. 03/05/2012 Dt.Comp. 03/05/2012 📃 📧               |
|-------------------------------------------------------------------------------------------------|
| Generali I Altri Modelli Insoluti I Selezion I Saldac. I Saldac. I                              |
| S Sottoconto Importo Descrizione aggiuntiva Cau Descrizione Sottoconto                          |
|                                                                                                 |
|                                                                                                 |
| Salva     Nuovo     Cancella     Esplodi     Navigatore     Cerca+     Cerca     Guida     Fine |
| IMMISSIONE Inserire il codice ABI/CAB                                                           |

La pagina *Insoluti* permette di inserire o revisionare i dati aggiuntivi per la registrazione manuale di un insoluto.

Da questa pagina è inoltre possibile allegare ad una qualsiasi registrazione contabile informazioni aggiuntive tramite gli usali bottoni **WordPad**, **Paint**, **Word**, ecc.

| 🕖 Immissione pr        | rima nota Esercizio 2012 Dt.Reg. 03/05/2012 Dt.Comp. 03/05/2012 🗖 🗉 🔀                                                                                                    |
|------------------------|----------------------------------------------------------------------------------------------------|
| Generali I             | Altri I Modelli Insoluti Selezion I Saldac. I Saldac. I                                                                                                    |
| Documento Con          | ntabile                                                                                                    |
|                        | WordPad Paint Word Excel Scan Viewer Suoni PDF                                                                                                    |
| Spese                  | €0.00 Data scadenza Insoluto // Imponibile € 0,00                                                                                                    |
| % Interessi            | 0,00 Decorrenza // Totale € 0,00 Ricevuto € 0,00                                                                                                    |
| Num.pratica<br>Awocato | Data pratica / / Saldato<br>Riemesso<br>Add.Spese Cli<br>Int.pagati                                                                                                    |
| Agente<br>Capozona     | Image: Second second second |
| Salva                  | Nuovo         Cancella         Esplodi         Navigatore         Cerca+         Cerca         Guida         Fine           Inserire l'importo degli oneri bancari da addebitare         Inserire l'importo degli oneri bancari da addebitare         Inserire l'importo degli oneri bancari da addebitare         Inserire l'importo degli oneri bancari da addebitare                                                                                                    |

#### Figura 8

PDF

Il bottone **PDF** permette di associare a ciascuna riga un file PDF. Per procedere all'associazione è sufficiente premere sul pulsante PDF con il tasto **destro** del mouse; in questo modo si aprirà una finestra da cui procedere alla selezione del file da associare<sup>10</sup>.

| Importazione documenti PDF                      |
|-------------------------------------------------|
| Inserire il path del file PDF da importare      |
|                                                 |
| File attuale: NESSUNO                           |
| Importa Canc <u>e</u> lla <u>G</u> uida Annulla |

Figura 9

Dopo aver selezionato il file è sufficiente premere **Importa** per associare il file.

Per cambiare una selezione appena effettuata è sufficiente richiamare la riga e premere con il tasto **destro** del mouse.

| Importazione documenti PDF                      |
|-------------------------------------------------|
| Inserire il path del file PDF da importare      |
| W:\SIGLA4\documenti\manualepdf\CAP10.pdf        |
| File attuale: NESSUNO                           |
| Importa Canc <u>e</u> lla <u>G</u> uida Annulla |

Figura 10

Il bottone **Salva** o **Registra** permette la registrazione contabile se il valore del campo *Saldo* è zero. Altrimenti si ottiene un messaggio del tipo illustrato dalla figura seguente.

<sup>&</sup>lt;sup>10</sup> La presenza di documenti collegati è evidenziata dall'accensione di un indicatore rosso sul vertice in alto a destra del bottone relativo.

| 🖉 Attenzione!                                                    | × |
|------------------------------------------------------------------|---|
| P                                                                |   |
| MOVIMENTO SBILANCIATO<br>Saldo dare: 100.00<br>Saldo avere: 0.00 |   |
| Ok                                                               |   |

Figura 11

Il controllo della quadratura fra i movimenti dare/avere immessi è controllato anche per:

- **Data registrazione**: in modo che a parità di data registrazione il saldo dare/avere faccia zero.
- **Esercizio**: ad ogni movimento immesso è attribuito in base alla data di competenza un esercizio di competenza. Il saldo dare avere deve essere zero a parità di esercizio.

Premendo il bottone **Conferma** si ritorna alle pagine di registrazione, dove si può completare la scrittura contabile e quindi procedere alla registrazione oppure, premendo il bottone **Fine**, abbandonare i dati impostati senza effettuare la memorizzazione.

Le pagine *Selezion* e *Saldac.* (saldaconto) permettono la gestione e il collegamento saldaconto per le registrazioni contabili riguardanti incassi o pagamenti.

La pagina *Selezion*, mostrata in Figura 12 consente di impostare le condizioni alle quali devono soddisfare i movimenti.

| 🐼 Immissione prima nota Esercizio 2012 Dt.Reg. 03/05/2012 Dt.Comp. 03/05/2012                                        |                          |
|----------------------------------------------------------------------------------------------------|--------------------------|
| Generali I Altri I Modelli I Insoluti <b>Selezion</b> Saldac. I Saldac. I                                            |                          |
| Cliente Fornitore Altri Tutti                                                                                        | WordPad<br>Paint<br>Word |
| Data Scadenza/Registr.                                                                                               | Excel                    |
| Da / / Valuta                                                                                                    | Suoni                    |
| A / / Cambio da scadenza                                                                                             | Viewer                   |
| Numero Protocollo     Numero Documento     Riferimento Saldaconto                                                    | Telefona<br>Info         |
| <ul> <li>Solo sospesi</li> <li>Solo partite aperte</li> <li>Solo partite chiuse</li> <li>Tutte le Partite</li> </ul> | Internet<br>Mail         |
|                                                                                                    |                          |
| Salva N <u>u</u> ovo Cancella Esplodi <u>N</u> avigatore Cerca+ Ce <u>r</u> ca <u>G</u> uida                         | Fine                     |
| IMMISSIONE                                                                                                    |                          |

Figura 12

**Cliente/Fornitore/Altri/Tutti**: indica su quale estratto conto si desidera intervenire con le funzioni di saldaconto. Sulla destra compare il campo che consente la ricerca alfabetica in base alla descrizione. Se il sottoconto immesso è un Cliente/Fornitore sono attive e lanciabili le funzioni legate ai tasti presenti nella parte destra (WordPad, Paint, ecc.). Sempre se il sottoconto immesso è un Cliente/Fornitore è anche possibile eseguire le funzioni legate ai tasti **Navigatore** ed **Esplodi** già descritte.

**Valuta**: se gestito consente di selezionare i soli movimenti contabili relativi alla valuta scelta e di attivare la gestione delle operazioni relative alla *differenza cambi*.

**Cambio da scadenza** Opzione presente nella pagina "*Selezion."* da utilizzare quando non è necessario gestire la differenza cambi. Se l'opzione è selezionata le scadenze in valuta sono pagate/incassate con lo stesso cambio usato per registrare la scadenza in modo automatico.

**Da data A data**: consente di limitare la ricerca dei movimenti entro limiti di date (data registrazione o data scadenza secondo la scelta dell'opzione successiva).

**Numero Protocollo/Numero Documento**: seleziona sospesi o partite coincidenti con i valori impostati.

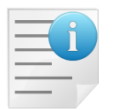

Per la selezione a partite la partita sarà inclusa se il criterio è verificato per almeno un record della partita stessa.

**Riferimento saldaconto**: seleziona solo la partita con il numero riferimento saldaconto impostato.

Le opzioni selezionate permettono di limitare l'ambito dei movimenti contabili che verranno presentati nelle pagine *Saldac* successive alla pressione del tasto **Esegui**.

Le opzioni possibili sono:

**Solo sospesi**: verranno visualizzati solo i movimenti contabili relativi a causali contabili sulle quali sia stata selezionata la casella **Mov. Sospeso**, ad esempio. **Rimesse dirette**;

**Scadenze passive**: i movimenti verranno presentati nella successiva lista in ordine di data scadenza e a tale data si riferisce l'intervallo temporale sopra descritto.

**Solo partite aperte**: verranno visualizzati solo i movimenti contabili non precedentemente "chiusi", mediante la funzione saldaconto.

**Solo partite chiuse**: verranno visualizzati solo i movimenti contabili precedentemente "chiusi" mediante la funzione saldaconto.

**Tutte le partite**: verranno visualizzati tutti i movimenti contabili relativi al sottoconto richiesto.

Per queste ultime tre funzioni l'ambito temporale si riferisce alla data registrazione ed esse sono attive, solo se nella fase di configurazione della ditta sono stati definiti i sottoconti: **Abbuoni passivi**, **Abbuoni attivi**, **Differenza cambi attiva** e **Differenza cambi passiva**.

La prima pagina *Saldac* mostrata in Figura 13 visualizza in modo conciso nella lista i movimenti contabili richiesti.

| 🐶 Immissione prima nota Esercizio 2012 Dt.Reg. 03/05/2012 Dt.Comp. 03/05/2012                                |
|----------------------------------------------------------------------------------------------------|
| Generali I Altri I Modelli I Insoluti I Selezion <b>Saldac.</b> Saldac. I                                    |
| SuccessiviRimuoviCollegaRiscadenzaAbbuoni€0,00AbbuonoAggiornaPagaScollegaInsolutoOscill. cambi€0,00Dif.Cambi |
| - Cau Data Scad. Num. e data documento Importo S Vlt Data Registrazione Importo                              |
|                                                                                                    |
|                                                                                                    |
|                                                                                                    |
|                                                                                                    |
|                                                                                                    |
| Causale RIC Data / / Numero RIC Rice A Saldo                                                                 |
| Descriz. Des. in lingua                                                                                      |
| Sottoconto                                                                                                   |
| Importo € 0,00 Cambio 03/05/2012 0,000000 Imp. valuta 0,000                                                  |
| Salva Nuovo Cancella Esplodi Navigatore Cerca+ Cerca Guida Fine                                              |
| IMMISSIONE         Inserire il codice della causale contabile                                                |

Figura 13

Nel caso si desideri la seconda pagina *Saldac.* mostrata in Figura 14 consente l'esame di un numero superiore di righe per una più agevole identificazione delle partite desiderate.

| 🕖 Immissione prir | na nota Esercizio 2 | 012 Dt.Reg. 03/05/2   | 012 Dt.Com     | p. 03/05/201 | 2         |      |              |            |      |
|-------------------|---------------------|-----------------------|----------------|--------------|-----------|------|--------------|------------|------|
| Generali I A      | ltri I Modelli      | l Insoluti I S        | elezion I      | Saldac.      | Saldac.   |      |              |            |      |
| - Cau Data S      | cad. Num. e         | data document         | o Importo      |              | S Vlt I   | Data | Registrazion | e Importo- | -    |
|                   |                     |                       |                |              |           |      |              |            | •    |
|                   |                     |                       |                |              |           |      |              |            | -    |
|                   |                     |                       |                |              |           |      |              |            |      |
|                   |                     |                       |                |              |           |      |              |            |      |
|                   |                     |                       |                |              |           |      |              |            |      |
|                   |                     |                       |                |              |           |      |              |            |      |
|                   |                     |                       |                |              |           |      |              |            |      |
|                   |                     |                       |                |              |           |      |              |            |      |
|                   |                     |                       |                |              |           |      |              |            |      |
|                   |                     |                       |                |              |           |      |              |            |      |
|                   |                     |                       |                |              |           |      |              |            |      |
|                   |                     |                       |                |              |           |      |              |            |      |
|                   |                     |                       |                |              |           |      |              |            |      |
|                   |                     |                       |                |              |           |      |              |            | -    |
| •                 |                     |                       |                |              |           |      |              |            | •    |
|                   |                     | (SALDO:               | 0              |              | $\supset$ |      |              |            |      |
| L                 |                     |                       |                |              |           |      |              |            |      |
| Salva             | N <u>u</u> ovo C    | ancella Espl          | odi <u>N</u> a | vigatore     | Cerca+    |      | Cerca        | Guida      | Fine |
| IMMISSIONE        | Inseri              | re il codice della ca | usale contal   | bile         |           |      |              |            |      |

Figura 14

Viene presentato un primo blocco di registrazioni selezionate in base ai criteri richiesti, nel caso ve ne siano altre e le si vogliano visualizzare premendo il tasto **Ancora** si avrà l'aggiunta in memoria di un nuovo blocco di registrazioni.

La selezione per le funzioni, che vedremo in seguito, è possibile su entrambe le pagine. Nella lista, che compare sotto, i movimenti vengono presentati in ordine e con dati diversi a seconda della scelta effettuata sulla pagina *Selezione*.

Se è stata scelta l'opzione **Solo sospesi**, i movimenti appariranno in ordine di data scadenza e su video con possibilità di scorrimento orizzontale. Essi verranno presentati nell'ordine: causale contabile, data scadenza, numero e data documento, importo, segno, eventuale valuta, data registrazione, numero e data protocollo, eventuale importo in valuta e cambio, numero riferimento saldaconto, numero automatico di registrazione, numero rigo, tipo effetto, tipo scadenza (attiva/passiva), segno grafico "S" se si tratta di una scadenza.

Nel caso delle opzioni **Solo partite aperte**, **Solo partite chiuse** e **Tutte le partite**, i movimenti appariranno in ordine di data registrazione e su video con possibilità di scorrimento orizzontale; verranno presentati nell'ordine: causale contabile, data scadenza, numero e data documento, importo, segno, eventuale valuta, data registrazione, eventuale scritta *Sospeso*, numero e data protocollo, eventuale importo in valuta e cambio, numero riferimento saldaconto, numero automatico di registrazione, numero rigo, tipo effetto, tipo scadenza (attiva/passiva), segno grafico "S" se si tratta di una scadenza.

Le registrazioni vengono proposte in ordine di *numero partita* (stesso numero di riferimento saldaconto), il quale corrisponde al numero automatico di registrazione a meno che più partite non vengano raggruppate mediante la funzione **Collega** del saldaconto.

A chiusura di ogni partita viene proposta una riga di saldo (somma algebrica con segno) di saldaconto.

Una partita si considera chiusa quando la somma algebrica dei movimenti dare (+) e avere (-) è "0"; tali partite vengono identificate dall'etichetta **Part.saldata** e verranno escluse dalla visualizzazione nel caso nella pagina *Selezione* venga scelta l'opzione **Solo partite aperte**, viceversa saranno le sole visibili con la selezione del bottone **solo partite chiuse**.

La scritta **Sospeso** indica i movimenti che prevedono pagamenti mediante le funzioni di saldaconto **Paga** e **Abbuono**; si tratta di righe extracontabili, create a questo scopo durante la registrazione di fatture con causali contabili sulle quali sia stata selezionata la casella **Mov. sospeso**.

I movimenti contabili relativi a fatture che prevedano pagamenti mediante ricevute bancarie vengono generati già chiusi e non consentono la gestione delle funzioni di "chiusura" del saldaconto.

Nel caso nella finestra *Selezione* non venga definito il campo **Valuta** i movimenti contabili in valuta verranno egualmente proposti nella lista delle finestre **Saldac.**, ma non saranno gestibili mediante le funzioni del saldaconto.

Prima di esaminare nel dettaglio le funzioni del saldaconto vediamo le caratteristiche comuni a tutte le opzioni:

Non tutte le righe presenti nella lista sono selezionabili, oltre naturalmente a quelle che riportano il **totale partita** anche altre, a seconda della funzione di saldaconto sulla quale stiamo operando, restituiranno il messaggio di avvertimento di impossibile selezione.

Per scegliere una riga all'interno della lista è necessario selezionarla tramite un doppio clic del mouse (o premendo il tasto <Invio> dopo aver selezionato tramite i tasti <freccia alto><freccia basso>) all'altezza della registrazione; se viene selezionata una riga di tipo **Sospesa** si ha l'incremento algebrico del campo **Importo** della registrazione e, per la gestione

in valuta, il campo **Importo in valuta**; i valori **Dare/Avere** e, eventualmente, **Dare/Avere in valuta** posti in alto a destra della finestra verranno incrementati dal saldo della partita in oggetto nel caso di selezione di una riga non **Sospesa**.

La stessa operazione, se eseguita su un movimento precedentemente selezionato, lo deseleziona con conseguente ricalcolo dei progressivi: **Importo**, **Importo** in valuta e **Dare/Avere**, **Dare/Avere** in valuta.

La prima riga selezionata apparirà preceduta dal segno grafico "+", le successive selezionate verranno precedute dal segno "X"; ciò assumerà un diverso significato a seconda della funzione di saldaconto attiva.

Veniamo ora alla spiegazione delle azioni svolte dai pulsanti.

**Ancora**: consente di incrementare, con un nuovo blocco di registrazioni, l'area di memoria contenente le registrazioni selezionate in base ai criteri richiesti; naturalmente è abilitato solo nel caso vi siano ancora registrazioni da rendere disponibili.

**Aggiorna:** permette l'attivazione della funzione di revisione prima nota relativamente alla registrazione selezionata (quella evidenziata in celeste).

**Dif.Cambi**: rileva l'oscillazione cambi.

**Insoluto**: registra in maniera automatica un insoluto (vedi Appendice A04 Insoluti).

**Abbuono**: registra in maniera automatica l'abbuono di un partita.

**Rimuovi**: consente la cancellazione delle righe **Sospese**, cioè relative ai movimenti con causale sulla quale sia stata selezionata la casella **Mov sospeso**, non essendo righe di prima nota ma avendo solo una funzione di appoggio per le operazioni di saldaconto l'annullamento di queste righe non comporta alcuna conseguenza dal punto di vista fiscale della contabilità.

**Collega**: questa funzione consente di raggruppare in un'unica partita movimenti appartenenti a partite diverse. Occorre selezionare una dopo l'altra le righe da collegare e quindi premere il bottone **Collega**. I movimenti selezionati verranno visualizzati in un unico blocco caratterizzato dallo stesso numero partita, visualizzabile scorrendo orizzontalmente la lista, al termine del quale apparirà la riga con il totale complessivo. Il numero di partita risultante dall'operazione sarà quello della prima riga selezionata, cioè quella preceduta dal segno grafico "+".

**Scollega**: consente di separare le partite in precedenza raggruppate tramite la funzione collega. Occorre selezionare una dopo l'altra le righe da scollegare e quindi premere il pulsante **Scollega**. I movimenti selezionati verranno visualizzati nuovamente suddivisi nelle partite originali.

**Paga** (attivo solo per i movimenti "sospesi"): consente la chiusura delle partite selezionate. Occorre utilizzare per il movimento di chiusura una causale sulla quale non sia stata selezionata la casella **Mov.sospeso**.

Bisogna selezionare le righe "sospese" appartenenti a una o più partite, per ogni riga selezionata si ha l'incremento del campo **Importo** e, nel caso di gestione in valuta, del campo **Importo in valuta**.

Premendo il bottone **Paga** si ha la generazione automatica di un movimento di prima nota (eventualmente anche in valuta se impostata sulla pagina *Selezione*, inoltre, se è attiva la contabilità analitica e la causale contabile ammette tale gestione sarà obbligatorio anche fornire il centro di costo sulla pagina *Altri*) che verrà riportato nella lista della pagina *Generali* della registrazione.

Il movimento avrà le seguenti caratteristiche:

- Segno contabile della registrazione legato al segno del valore **Importo** (*Dare* se "+", *Avere* se "-").

- Contropartita: è possibile creare il movimento di contropartita direttamente dalla pagina *Saldac.* precisandone il sottoconto, la causale contabile e la data e numero documento, altrimenti una volta terminate le operazioni di saldaconto si otterrà una registrazione incompleta, raggruppante eventualmente movimenti provenienti da più

partite e/o più sottoconti di selezione, occorrerà quindi provvedere a chiuderla mediante il completamento della registrazione sulla pagina *Generali*.

È dunque possibile selezionare delle righe, eseguire la funzione **Paga**, ritornare sulla pagina *Selezione*, impostare delle nuove condizioni di ricerca eventualmente su un diverso sottoconto e provvedere ad un nuovo pagamento; tornando sulla pagina *General*i si potrà registrare un solo movimento di contropartita a saldo di tutti i pagamenti effettuati.

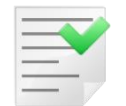

Su ogni riga di tipo *Sospeso* può essere eseguita una sola operazione di pagamento; per i pagamenti che non saldano totalmente la riga occorre gestire le funzioni di **Abbuono** e **scadenza**.

**Abbuono**: consente la corretta gestione del saldaconto nel caso l'importo pagato non corrisponda col saldo della partita e si desideri, comunque, saldarla mediante la generazione di un movimento di abbuono.

In tal caso occorre agire come segue:

- 1. Selezionare i movimenti desiderati, di tipo **Sospeso**, il cui saldo contabile verrà riportato nel campo **Importo**, nel caso sia attiva la selezione del campo valuta verrà analogamente gestito il campo **Importo in valuta**.
- 2. Registrare mediante il tasto Paga.

Per la registrazione dell'abbuono occorre selezionare il movimento non sospeso della partita il cui saldo incrementerà i valori dei campi Dare/Avere posti in alto a destra della pagina (nel caso sia attiva la selezione del campo valuta verranno analogamente gestiti i campi Dare/Avere in valuta).

Premendo il pulsante **Abbuono** si ha la generazione automatica di un movimento di prima nota di importo eguale al saldo dei campi Dare/Avere, eventualmente modificabile, che verrà riportato nella lista della pagina *Generali* della registrazione.

Il movimento avrà le seguenti caratteristiche:

- Segno contabile: è opposto a quello del saldo Dare/Avere.

- Contropartita: viene utilizzato il sottoconto (*Abbuono* attivo/passivo a seconda delle caratteristiche del sottoconto di selezione) memorizzato in fase di impianto della ditta con segno eguale a quello del saldo *Dare/Avere* della pagina *Saldac*.

Per la gestione di questa funzione si può operare su una sola partita alla volta ed è obbligatorio fornire il **Tipo Effetto** sulla pagina *Altri* della registrazione, in base all'impostazione della tabella di tale codice si avrà la generazione di un movimento di una rimessa diretta (*Sospeso*) o di effetti.

Se nella partita in oggetto sono presenti movimenti sospesi sarà chiesto se devono essere cancellati (alla registrazione effettiva del documento in caso di movimento in valuta sarà obbligatorio aver fornito il cambio).

**Scadenza**: consente la corretta gestione del saldaconto, nel caso l'importo pagato non corrisponda col saldo della partita e si desideri creare una nuova scadenza.

In tal caso occorre agire come segue:

- selezionare i movimenti desiderati di tipo *Sospeso*, il cui saldo contabile verrà riportato nel campo **Importo**;
- nel caso sia attiva la selezione del campo valuta verrà analogamente gestito il campo Importo in valuta
- registrare mediante il tasto **Paga**.

Per la creazione di una nuova scadenza occorre selezionare il movimento non sospeso della partita il cui saldo incrementerà i valori dei campi *Dare/Avere* posti in alto a destra della pagina (nel caso sia attiva la selezione del campo valuta verranno analogamente gestiti i campi *Dare/Avere* in valuta).

Premendo il pulsante **Scadenza** si ha la generazione automatica di una nuova scadenza legata alla partita in oggetto per l'importo e segno eguale al saldo dei campi *Dare/Avere*, eventualmente modificabile. Su tale movimento saranno applicabili tutte le funzioni del saldaconto.

Per la gestione di questa funzione si può operare su una sola partita alla volta ed è obbligatorio fornire il **Tipo Effetto** sulla pagina *Altri* della registrazione, in base all'impostazione della tabella di tale codice si avrà la generazione di un movimento di una rimessa diretta (Sospeso) o di effetti.

#### Gestione Oscillazione cambi.

Il bottone **Dif.Cambi** è abilitato se il campo valuta nella pagina di selezione non è vuoto e si esegue una selezione a partite. Il bottone permette di gestire la differenza cambi generata dal pagamento in valuta di scadenze in valuta.

In generale il valore del cambio usato quando si registra una scadenza in valuta può essere diverso dal valore del cambio usato al momento dell'incasso/pagamento in valuta della scadenza.

Per differenza cambi o *Oscillazione cambi* si intende il valore in Euro (valuta di conto) generato dalla differenza del valore in Euro della scadenza al momento della registrazione e il valore in Euro del movimento pagamento/incasso.

La *Oscillazione cambi* complessiva di una partita chiusa in valuta è il valore necessario a chiudere la partita in Euro.

Per la gestione di questa funzione si può operare su una sola partita alla volta.

Nel caso in cui si voglia pagare/incassare scadenze in valuta immettendo l'importo in valuta e rilevando l'oscillazione dovuta alle differenze fra il cambio di registrazione e quello usato nel pagamento/incasso in valuta si deve:

1. Posizionarsi sui campi **Data cambio** e Importo cambio e inserire la data del pagamento e il cambio giornaliero.

2. Selezionare la scadenza con doppio click in modo che la riga si evidenzi e che gli estremi della scadenza siano riportati nei campi sottostanti la lista. Facendo quest'operazione si ottiene, nel campo di input situato vicino al bottone **Cambi**, il calcolo esatto della differenza cambi (positivo o negativo). *Se il passo (1) non è stato eseguito l'oscillazione è zero perché si usa il cambio con cui la scadenza è stata registrata.* 

La rilevazione dei movimenti in Euro relativi all'oscillazione dei cambi può essere fatta in due modi.

- **Rilevando l'oscillazione di ogni pagamento/incasso della partita**. Nel caso in cui si voglia ottenere la registrazione della differenza cambi al pagamento/incasso di ogni singola scadenza, si deve premere il tasto **Dif.Cambi**, piuttosto, che il tasto "*Paga*". In questo modo oltre al movimento di pagamento in valuta della scadenza si registra un movimento in Euro relativo all'oscillazione del cambio.
- Rilevando l'oscillazione complessiva della partita quando tutte le scadenze sono state pagate: In questo caso al pagamento/incasso di ogni singola scadenza si preme Paga. Quando la partita è chiusa in valuta (tutte le scadenze sono state pagate) la selezione di una riga qualsiasi della partita valorizza il campo Oscillazione cambi con il valore del saldo in Euro della partita. Premendo il tasto Dif.Cambi si ha la generazione automatica di un movimento in Euro, pari al valore in Oscillazione cambi, che chiude la partita in Euro.

In entrambe i casi, il movimento di oscillazione cambi ha le seguenti caratteristiche:

- Segno contabile, opposto a quello del valore **Diff.Cambi**.
- Contropartita: si utilizza il sottoconto indicato nella pagina Saldaconto della *Configurazione/Applicazione/Dati Standard#2*. La differenza cambi è attiva/passiva, a seconda delle caratteristiche del sottoconto di selezione (cliente o fornitore) e del segno contabile del movimento.

# Considerazioni finali registrazione da saldaconto.

Agendo nella lista presente nella pagina *Generali* è possibile cancellare le righe generate dalla gestione del saldaconto, la cancellazione di un movimento relativo ad una operazione di saldaconto comporta l'annullamento di tutta l'operazione relativa a quella partita e le scadenze legate all'operazione in oggetto ritorneranno ad essere selezionabili.

Al momento della registrazione dei movimenti generati da saldaconto si eseguono anche:

- Salvataggio delle scadenze pagate / incassate. Solo se è attiva l'opzione **Salvataggio Scadenze** in *Configurazione / applicazione / Contabilità*.
- La cancellazione delle scadenze Pagate/Incassate
- Aggiornamento del totale pagato per i movimenti di incasso riferiti ad insoluti.
- Collegamento dei movimenti alle relative partite.

# 5.1.1.2. Registrazioni IVA e contabile

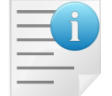

Il limite massimo di contropartite in immissione/revisione registrazioni iva è 100

La scelta di una causale di tipo IVA imposta nella parte bassa della finestra il campo **Registro IVA** riportando il codice memorizzato sulla causale stessa con la possibilità di modificarlo. Una causale di tipo IVA sottintende inoltre la scelta automatica di una numerazione documenti.

La registrazione IVA differisce da quella di prima nota perché contiene anche le informazioni pertinenti all'imposta.

Come visto dalla prima pagina della finestra, comune ai due tipi di registrazione, mediante il bottone **Esegui** si prosegue nella registrazione con l'impostazione della pagina collegata alla causale contabile selezionata (Figura 15).

| Immissione Prima Nota             |                                                                          | (             |            |
|-----------------------------------|--------------------------------------------------------------------------|---------------|------------|
|                                   |                                                                          |               |            |
| Utente: SIGLA                     | Esercizio: 2012                                                          | Data:         | 17/07/2012 |
| Causale contabile<br>Registro IVA | FA FATT.ACQUISTO<br>A1 REGISTRO IVA ACQUISTI                             |               |            |
| Modello<br>Data competenza        | Image: 17/07/2012     Data registrazione                                 | 17/07/2       | 012        |
| Esegui N <u>u</u> ovo             | Cancella Cerca+ Ce <u>r</u> ca Inserire la data di competenza contabile. | <u>G</u> uida | Fine       |

#### Figura 15

La Figura 16 riguarda la partita di una registrazione di tipo IVA, ciò è legato al fatto che all'interno dell'anagrafico della causale contabile in oggetto è stato selezionata la casella **Documento IVA**.

Vengono impostati, riportati dalla precedente finestra i campi: Data Competenza e Data Registrazione, Documento IVA.

**Cliente** (o **Fornitore**): indica la partita del documento in oggetto. A seconda che la causale scelta sia relativa a una fattura di vendita o di acquisto verrà impostata la richiesta di un codice cliente o quella di un codice fornitore.

**Tipo Pagamento**: occorre compilare questo campo solo se è attiva la gestione dello scadenzario; il codice deve trovare riscontro all'interno dell'archivio dei pagamenti. Viene impostato automaticamente se è presente nell'anagrafica clienti/fornitori con la possibilità di variarlo. In base alle condizioni impostate nella fase di creazione sia del codice pagamento che della causale contabile nelle apposite tabelle si ha l'eventuale generazione automatica delle scadenze all'interno dello scadenzario attivo/passivo e l'eventuale creazione dei movimenti contabili relativi. Questo aspetto della registrazione verrà approfondito con l'esame della pagina *Scadenze*.

**Dt.dec.pag**: attivo e obbligatorio se sul codice pagamento è impostata a inizio calcolo da impostare o da impostare a fine mese.

Durante l'immissione della particolare registrazione potranno essere indicati i calori di CIG e/o CUP rilasciati dall'amministrazione oppure il codice evento (utilizzato per la Comunicazione operazioni rilevanti ai fini IVA per legare tra loro le operazioni che fanno capo a uno stesso contratto). Tali valori verranno riportati su tutti i record della registrazione. Non è possibile avere CIG diversi per scadenze diverse.

Il codice evento è un codice di 30 caratteri che può essere utilizzato indipendentemente dalla tracciabilità di legge CIG e CUP per marcare dei record. Nel caso sia attiva la gestione CIG e CUP e vengano indicati tali valori sui record di Prima Nota. Per attivare questi campi occorre andare in *Configurazione/Contabilità*.

| 🕖 Imm. Prima Nota        | C.C.: FA R.I.: A1 [2013]                                                                              |
|--------------------------|----------------------------------------------------------------------------------------------------|
| Generali Contr           | op.   Iva   Scadenz.   Opzioni                                                                        |
| Data competenza          | 14/01/2013 Data registrazione 14/01/2013 Documento IVA FT FATTURA                                     |
| Fornitore                | F 000001 FORNITORE PROVA                                                                              |
| Tipo pagamento           | PA1 PAGAMENTO CON INIZIO CALCOLO DA IMPOSTAR Dt dec.pag. //                                           |
| Valuta<br>Des. in lingua | EUR Euro     ✓     Data cambio     / /     Cambio (EUR)     0,000000       Importo in valuta     0,00 |
| Des.aggiuntiva           | Numero documento                                                                                      |
| Data documento           | / /     Importo €     0,00     Importo €     0,00       Importo €     0,00     Importo €     0,00     |
| Comp.analitica           | 14/01/2013 2013 Rif.partita Modalità Pag.                                                             |
| Evento                   | CIG CUP Imp. Non Fra                                                                                  |
| Salva                    | Nuovo     Cancella     Esplodi     Navigatore     Cerca+     Cerca     Guida     Fine                 |
| IMMISSIONE               | Inserire la data di decorrenza del pagamento                                                          |

Figura 16

Se viene abilitata nei parametri ditta la gestione valuta verranno visualizzati i campi relativi all'immissione dell'importo in valuta e ciò renderà possibile, ad esempio, l'emissione di estratticonto in valuta per i clienti esteri:

- Valuta: campo attivo solo se è stata preventivamente selezionata la casella relativa sulla causale contabile in oggetto. Contiene la sigla della valuta estera nella quale è stata effettuata la transazione. Se fornita deve trovare riscontro nell'apposita tabella, rende obbligatorio l'immissione del successivo campo **Cambio** mediante il cui valore si ha la generazione di una movimento contabile in valuta straniera oltre che in Euro.
- **Data Cambio**: campo non obbligatorio, attivo solo se è stata preventivamente selezionata la casella relativa alla gestione in valuta sulla causale contabile utilizzata: indica la data di riferimento nella quale è avvenuto il cambio.
- **Cambio**: campo attivo solo se è stata preventivamente selezionata la casella relativa alla gestione in valuta sulla causale contabile in oggetto: indica il valore del cambio relativo alla transazione in oggetto.

Obbligatorio solo se è stata fornita una "valuta". Facendo riferimento alla tabella comune Cambi Giornalieri si possono verificare i seguenti casi:

- 1. viene impostata la data cambio e sulla tabella è presente la combinazione data-cambio/valuta: viene utilizzato il valore corrispondente sulla tabella per calcolare l'importo in valuta;
- viene impostata la data cambio e sulla tabella non è presente la combinazione data-cambio/valuta: diventa obbligatorio fornire il valore del campo **Cambio** che verrà utilizzato per il calcolo dell'importo in valuta e memorizzato nella tabella in corrispondenza di questa combinazione datacambio/valuta;
- 3. vengono impostati data-cambio, valuta e importo in valuta: viene calcolato il valore del cambio che viene memorizzato in tabella come al punto 2.

- **Descrizione in lingua**: campo attivo solo se è stata preventivamente selezionata la casella relativa alla gestione in valuta sulla causale contabile in oggetto: contiene la descrizione in lingua dell'operazione in oggetto; verrà riportata negli estratti-conto in valuta.
- **Importo in valuta**: campo attivo solo se è stata preventivamente selezionata la casella relativa alla gestione in valuta sulla causale contabile in oggetto: contiene il controvalore dell'operazione in oggetto, nella valuta indicata.
- **Descrizione Aggiuntiva**: può essere inserita un'aggiunta alla descrizione già indicata in causale; questa riga viene così riportata su ogni riga componente la descrizione e può essere variata su una o più righe.
- **Numero Documento**: è il campo che indica il numero del documento relativo all'operazione in oggetto.
- **Data Documento**: contiene la data nella quale è stato emesso il documento in oggetto, non deve essere superiore alla data registrazione. Il controllo formale della data è automatico.
- **Importo**: indicare l'importo totale del documento in oggetto.
- **Registrato in ritardo** (casella): selezionare se siamo in presenza di una fattura di acquisto della quale non è più possibile detrarre l'IVA a causa del ritardo col quale avviene la registrazione.
- Data competenza analitica: campo attivo solo se è stata preventivamente abilitata nei parametri ditta la gestione della contabilità analitica, indica la data in base alla quale i movimenti contabili verranno presi in considerazione nella gestione della contabilità analitica della ditta. Viene proposta quella di registrazione con possibilità di modifica. Il controllo formale della data è automatico.
- **CIG:** Codice identificativo gara. Indica il codice usato per le gare di appalto nella pubblica amministrazione. Abilitabile in *Configurazione/Applicazione/Contabilità* pagina *Generale*.
- **CUP:** Codice unico progetto. Indica il codice usato per le gare di appalto nella pubblica amministrazione. Abilitabile in *Configurazione/Applicazione/Contabilità* pagina *Generale*. Se immesso il campo CIG è obbligatorio.
- **Codice evento**: permette di assegnare un codice identificativo comune a più registrazioni. E' utilizzato dalla Comunicazione operazioni IVA per collegare le registrazioni derivanti da un contratto tra di loro.

L'opzione **Modalità Pag.** (modalità di pagamento<sup>11</sup>) permette di indicare se l'importo della registrazione costituisce un *importo frazionato* (per le operazioni inferiori al limite, ma da comunicare in quanto facenti parte di un contratto), ovvero un *importo non frazionato* (per le operazioni di importo superiore al limite) ovvero un *corrispettivo periodico*.

Il bottone **Esplodi** all'altezza del sottoconto interessato comporta la visualizzazione del mastrino contabile relativo.

Un doppio clic del mouse (o il premere il tasto <Invio> dopo aver selezionato tramite i tasti <freccia alto> <freccia basso>) all'altezza della registrazione comporta l'attivazione della funzione di revisione prima nota relativamente alla registrazione in oggetto.

A questo punto è possibile acquisire la prima parte della registrazione passando sull'etichetta **contropartita**.

La Figura 17 mostra la seconda pagina della registrazione di Prima Nota IVA che consente la registrazione delle informazioni relative alle "contropartite" contabili del documento.

<sup>&</sup>lt;sup>11</sup> L'opzione è disponibile a partire dalla versione 4.10.0/3.27.0.

| 🖉 Imm. Prima Nota C.C.: FA R.I.: A1 [2011] |                            |               |                              | - 8         |
|--------------------------------------------|----------------------------|---------------|------------------------------|-------------|
| Generali Controp. Iva I Scade              | nz. I Opzioni I            |               |                              |             |
| FBLU BLU ENTERPRISE S.R.L                  | 1                          |               | Sbilancio €                  | 0,00        |
| TUTTI - Sottoconto 3010000                 | 2 ACQUISTI                 |               |                              |             |
| Importo € 100,00 Iva 2                     | 20 IVA 20%                 |               |                              | Dare 💌      |
| C.Costo                                    |                            | Ratei analit. | 0 Da data /                  | /           |
| Des. Agg.                                  | Des.L.                     |               | 🔲 Escl. calcolo              | beni strum. |
| Sottoconto                                 | D/A Iva                    | Importo       | Competenza Ra                | atei/Ris    |
| 30100002 ACQUISTI                          | D 20                       | 100.00        | Nessuno                      | •           |
|                                            |                            |               | Inizio /<br>Fine /           | /           |
|                                            |                            |               | Aggiungi                     |             |
|                                            |                            |               | _ Rimu <u>o</u> vi           |             |
| Salva Nuovo Cancella                       | Esplodi <u>N</u> avigatore | Cerca+        | Ce <u>r</u> ca <u>G</u> uida | Fine        |
|                                            |                            |               |                              |             |

Figura 17

Vengono riportati il codice e la ragione sociale del cliente/fornitore al quale è stata imputata la prima parte della registrazione e il numero documento.

**Sottoconto**: contiene il codice del sottoconto di contropartita al quale verrà imputato l'importo dell'operazione in oggetto. Verrà proposto automaticamente nel caso sia stato digitato nel **Sottoconto ricavo (costo) automatico** in fase di registrazione dell'anagrafica clienti/fornitori;

**Importo**: contiene l'importo da associare alla contropartita in oggetto. Se tutto l'importo di contropartita è di competenza di un unico sottoconto confermarlo. Nel caso l'importo di contropartita sia di competenza di più sottoconti occorre impostare il valore parziale da imputare al sottoconto in oggetto e imputare successivamente gli importi relativi ai sottoconti interessati fino al raggiungimento dell'importo dell'imponibile del documento;

**Codice IVA**: se viene fornito si avrà la generazione automatica del movimento relativo all'imposta in base all'aliquota memorizzata sulla tabella dei codici IVA. I movimenti così generati potranno essere verificati, modificati o annullati mediante la pagina *Iva* della finestra;

**Centro di Costo**: campo attivo solo se è stata preventivamente abilitata nei parametri ditta la gestione della *Contabilità Analitica*, contiene il codice del centro di costo al quale, se presente al momento della registrazione, verrà imputato l'importo della registrazione. Sono accettati solo i codici centro di costo presenti nell'archivio.

Il codice del centro di costo viene proposto automaticamente se è stato memorizzato nell'anagrafica del cliente/fornitore di cui stiamo registrando un documento IVA;

**Sbilancio**: gestito automaticamente dal programma, contiene la differenza dare-avere della registrazione in corso la quale verrà chiusa solo con l'azzeramento di questo valore;

**Segno**: contiene il segno dell'operazione di contropartita viene impostato automaticamente con segno opposto a quello memorizzato sull'anagrafica della causale

nel campo **Segno oper. in partita**. È possibile modificarlo per registrare movimenti di segno opposto;

**Des.Agg.** (Descrizione Aggiuntiva): alfanumerico di trenta battute, consente l'inserimento di un'aggiunta alla descrizione già indicata in causale;

In fase di immissione e revisione della prima nota IVA è possibile escludere dal calcolo degli acquisti e delle cessioni di beni strumentali una singola contropartita che nella tabella dei sottoconti ha attiva l'opzione **Acq. beni strum. (Comunicazione IVA)** e/o **Ven. beni strum. (Comunicazione IVA)**.

La contropartita per la quale è selezionata l'opzione **Escl. Calcolo beni strum.** viene esclusa dal calcolo dei totali per i beni strumentali. Si ricorda che quest'opzione viene gestita solo per i sottoconti che hanno attive le suddette opzioni, mentre viene ignorata per tutti gli altri sottoconti.

Il bottone **Aggiungi** memorizza l'operazione e la riporta nella finestra in basso sul video. Lo sbilancio viene modificato dell'importo dell'operazione in oggetto.

Il bottone **Nuovo** cancella le informazioni relative alla registrazione in oggetto da tutte le pagine impostate fino a questo momento e prepara la finestra all'inserimento di un nuovo dato.

Il pulsante **Esplodi** all'altezza del sottoconto interessato comporta la visualizzazione del mastrino contabile relativo.

Un doppio clic del mouse (o il premere il tasto <Invio> dopo aver selezionato tramite i tasti <freccia alto> <freccia basso>) all'altezza della registrazione comporta l'attivazione della funzione di revisione prima nota relativamente alla registrazione in oggetto.

**Des.L**: descrizione in lingua.

**Competenza Ratei/Ris:** E' possibile indicare le date di competenza del movimento di rateo o risconto che verranno utilizzati nella procedura di *Generazione automatica ratei/risconti* e *Apertura/chiusura contabili*.

**Ratei analit.:** se in *Configurazione/Dati Standard#2*, pagina Saldaconto è stata indicata una causale contabile di rateo (**C. Cont. Ratei**) e la procedura effettua una immissione di registrazione, è possibile indicare il numero di ratei analitici da generare e la data iniziale.

È possibile **Modificare** o **Annullare** una **registrazione di contropartita** già memorizzata, e dunque presente nella lista posta nella parte inferiore del video.

In entrambi i casi occorre posizionarsi all'altezza della registrazione desiderata.

Per **Modificare** effettuare un doppio clic del mouse (o premere il tasto <Invio> dopo aver selezionato tramite i tasti <freccia alto> <freccia basso>) all'altezza della registrazione: essa verrà riportata in chiaro nei rispettivi campi della parte alta del video; provvedere alla correzione col bottone **Aggiungi** la registrazione verrà nuovamente memorizzata con le correzioni apportate.

Per **Annullare** effettuare un doppio clic del mouse (o premere il tasto <Invio> dopo aver selezionato tramite i tasti <freccia alto> <freccia basso>) all'altezza della registrazione: essa verrà riportata in chiaro nei rispettivi campi della parte alta del video; con il pulsante **Rimuovi**, la registrazione verrà annullata.

In entrambi i casi si avrà il ricalcolo dello sbilancio.

Si possono registrare più contropartite di segno diverso.

A questo punto, se si desidera, è possibile passare alla verifica o alla registrazione della parte IVA del documento passando sulla pagina *Iva* mostrata in Figura 18.

| Generali Contron Iva Scade   | Rif. partita 0008364 Num. 0008364           |                                                                                                    |
|------------------------------|---------------------------------------------|----------------------------------------------------------------------------------------------------|
| F 000001 FORNITORE PROVA     | 454                                         | Sbilancio € 0,00                                                                                      |
| Importo € 0,00               | Na                                          | Imposta €0,00                                                                                         |
| Mese Comp. 1 Anno Comp. 2013 | Mese plaf. 1 Anno plaf. 201                 | 3 Dt. limite liq. 14/01/2014                                                                          |
| EUR Euro y Valuta            | 0,00 Descrizione Aggiuntiva                 |                                                                                                    |
| Imponibile Iva               | Imposta                                     |                                                                                                    |
|                              |                                             |                                                                                                    |
| 100.00 20 IVA 20%            | 200.00                                      | Comunic. operaz.IVA                                                                                   |
| 100.00 20 IVA 20%            | 200.00                                      | Comunic. operaz.IVA  Usa criteri Std.  Forza inclusione  Forza esclusione  Aggiungi                   |
| 100.00 20 IVA 20%            | 200.00                                      | Comunic. operaz.IVA  Usa criteri Std.  Forza inclusione  Forza esclusione  Aggiungi  Rimu <u>o</u> vi |
| 100.00 20 IVA 20%            | 200.00<br>Esplodi <u>N</u> avigatore Cerca+ | Cerca Guida Fine                                                                                      |

Figura 18

Viene riportato, nella parte superiore del video, il codice e la ragione sociale del cliente/fornitore al quale è stata imputata la prima parte della registrazione e il numero documento.

Nel caso nella precedente pagina *Contropartita* (*Controp.*) siano stati impostati uno o più codici IVA nella lista posta nella parte inferiore del video avremo evidenziati i movimenti IVA relativi.

Nel caso più contropartite registrate siano relative ad uguali codici IVA, la procedura provvede automaticamente ad accorpare gli imponibili e le eventuali imposte relative agli stessi codici IVA.

La data limite liquidazione (**Dt.limit liq.**) viene abilitata e impostata se è attivata la gestione dell'IVA per cassa.

È possibile **Modificare** o **Annullare** una **registrazione <IVA>** già memorizzata e, dunque, presente nella lsita posta nella parte inferiore del video.

In entrambi i casi occorre posizionarsi all'altezza della registrazione desiderata.

Per **Modificare** effettuare un doppio clic del mouse (o premere il tasto <Invio> dopo aver selezionato tramite i tasti <freccia alto> <freccia basso>) all'altezza della registrazione: essa verrà riportata in chiaro nei rispettivi campi della parte alta del video; provvedere alla correzione.

Col pulsante **Aggiungi** la registrazione verrà nuovamente memorizzata con le correzioni apportate.

Per **Annullare** effettuare un doppio clic del mouse (o premere il tasto <Invio> dopo aver selezionato tramite i tasti <freccia alto> <freccia basso>) all'altezza della registrazione: essa verrà riportata in chiaro nei rispettivi campi della parte alta del video; con il pulsante **Rimuovi**, la registrazione verrà annullata.

In entrambi i casi si avrà il ricalcolo dello sbilancio.

Nel caso si desideri è, comunque, possibile registrare la parte IVA del documento mediante la pagina *Iva*: in tal caso occorre impostare la registrazione come segue.

- **Importo**: è l'imponibile dell'operazione in oggetto Nel caso di fatture con più aliquote IVA, spezzare l'imponibile per i diversi codici IVA.
- IVA: Indicare il codice IVA che deve trovare riferimento nell'archivio codici IVA.
- **Imposta**: viene calcolata automaticamente, con possibilità di modifica, in base alla percentuale eventualmente memorizzata nell'archivio codici IVA.
- Mese Comp. Anno Comp: mese e anno di competenza Iva.

Per i documenti di acquisto se il flag **Competenza iva da Doc Acq.** (Configurazione /Contabilità/Iva) è attivo mese ed anno di competenza IVA sono decisi dalla data documento della fattura passiva anziché dalla data registrazione se e solo se:

1) data documento MAGGIORE o UGUALE a 01/01 dell'anno (stesso anno della data reg.)

2) data registrazione MINORE o UGUALE al 15 del mese successivo a quello di data doc. (o del secondo mese successivo al trimestre).

Se le due condizioni precedenti non sono verificate si torna alla regola precedente, ovvero competenza IVA da data registrazione.

- **Mese Plaf. Anno Plaf.:** mese e anno di competenza Plafond.
- **Valuta**: se è stata compilata la tabella comune delle Valute Estere, allora sarà attiva la casella **Valuta**. Essa permette la scelta fra le valute previste. Viene impostata quella inserita nella pagina *Generali* della registrazione.
- **Importo in Valuta**: contiene il controvalore in valuta dell'operazione in oggetto, calcolata in base al cambio impostato nella fase *Generale* della registrazione.
- **Sbilancio**: contiene la differenza "Dare"-"Avere" della registrazione in corso prima del movimento in oggetto, la registrazione stessa verrà chiusa solo con l'azzeramento di questo valore.

Nella pagina *Iva* sono state aggiunte le opzioni relative alla gestione della Comunicazione Operazioni IVA, il cui significato è il seguente:

• **Usa criteri std.**: l'intera registrazione sarà inclusa o esclusa dalla comunicazione sulla base delle condizioni previste sul cliente, tipo documento IVA e totale imponibile;

• **Forza inclusione**: l'intera registrazione sarà inclusa nella comunicazione indipendentemente dalle condizioni;

• **Forza esclusione**: l'intera registrazione sarà esclusa dalla comunicazione indipendentemente dalle condizioni.

Queste opzioni<sup>12</sup> consentono di determinare a livello di singola registrazione come la registrazione stessa debba essere considerata per l'elaborazione della Comunicazione.

La prima opzione, **Usa criteri std.** è proposta come valore di default per l'immissione delle nuove registrazioni e per i dati storici. Essa indica che l'inclusione o esclusione della registrazione in esame sarà decisa in un secondo momento, in base alle opzioni previste dall'applicativo: la registrazione sarà esclusa se il tipo documento IVA associato alla registrazione non ha selezionata l'opzione **Allegato IVA**; oppure se il cliente non ha

<sup>&</sup>lt;sup>12</sup> Le opzioni **Usa criteri std., Forza inclusione, Forza esclusione** sono disponibili a partire dalla versione 4.8.0/3.25.0.

selezionata l'opzione **Allegato IVA;** oppure se il totale imponibile<sup>13</sup> è inferiore al valore di soglia stabilito dalla vigente normativa.

Le opzioni **Forza inclusione** e **Forza esclusione** vengono utilizzate per forzare l'inclusione o l'esclusione della registrazione dall'elaborazione della Comunicazione, indipendentemente dalle condizioni standard previste dall'applicativo.

Queste opzioni possono essere valorizzate direttamente in fase di immissione della registrazione o in fase di revisione della registrazione, nel caso in cui la registrazione non sia già stata stampata in forma definitiva nel giornale contabile.

Inoltre compaiono i campi:

- **Agente**: in caso di documento di vendita contiene il codice dell'agente che cura i rapporti con il cliente in oggetto. Viene impostato automaticamente, con possibilità di modifica se è stato indicato nell'anagrafica dei clienti.
- **Zona**: in caso di documento di vendita contiene il codice della zona di appartenenza del cliente in oggetto. Viene impostato automaticamente, con possibilità di modifica, se questo codice è stato indicato nell'anagrafica dei clienti.

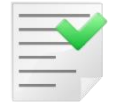

Il sottoconto relativo all'IVA non viene proposto, poiché l'importo dell'imposta viene automaticamente imputato al campo **Sottoconto IVA**, che è presente sull'anagrafica del registro IVA in oggetto

Premendo il bottone **Aggiungi**:

- l'operazione viene memorizzata e riportata nella lista posta nella parte inferiore del video

- lo Sbilancio viene modificato dell'importo dell'operazione in esame.

Come si è visto all'inizio dell'esame della pagina *Iva* è possibile variare o annullare una riga già memorizzata.

Il pulsante **Nuovo** cancella le informazioni relative alla registrazione in oggetto da tutte le pagine impostate fino a questo momento e prepara la finestra all'inserimento di un nuovo dato.

Il pulsante **Esplodi** all'altezza del sottoconto interessato comporta la visualizzazione del mastrino contabile relativo. Un doppio clic del mouse (o il premere il tasto <Invio> dopo aver selezionato tramite i tasti <freccia alto> <freccia basso>) all'altezza della registrazione comporta l'attivazione della funzione di revisione prima nota relativamente alla registrazione in oggetto.

Passando sull'etichetta **Scadenz.** (scadenze) della finestra di immissione prima nota si ha la possibilità di gestire il portafoglio effetti e lo scadenzario passivo consentendo la revisione, correzione e annullamento delle rate.

La finestra Scadenze è mostrata in Figura 19.

<sup>&</sup>lt;sup>13</sup> Nel calcolo del totale imponibile della registrazione vengono esclusi gli imponibili cui è associato un codice IVA per il quale è selezionata l'opzione **Non in allegato** presente nell'area *Colonne per Allegato Clienti/Fornitori* in tabella dei codici IVA.

| 🕖 Imm. Prima No   | ta C.C.: FA R.I.: A1 [2011]                             |                     |
|-------------------|---------------------------------------------------------|---------------------|
| Generali I Co     | ntrop. I Iva Scadenz. Opzioni I                         |                     |
| Rimessa dir       | etta o contanti 🗸 Data scadenza 🦯 / Importo             | €0,00               |
| Descr. agg.       | Descr.lin.                                              |                     |
| Banca app.        | •                                                       |                     |
| IBAN              |                                                         |                     |
| Domiciliaz.       |                                                         |                     |
| Indirizzo Effetti | 0                                                       |                     |
| Ritenuta          | € 0,00 Prob. di Pagam. 0 Estr.conto                     | 🗐 Sc. valuta        |
| Scadenza          | Pagamento Importo Note                                  | Blocco scadenza     |
| 31/03/2011        | RiBa 120.00                                             | 📰 Iva su prima rata |
|                   |                                                         | Aggiungi            |
| •                 |                                                         | Rimuovi             |
|                   |                                                         | V                   |
| Salva             | Nuovo Cancella Esplodi Navigatore Cerca+ Ce <u>r</u> ca | <u>G</u> uida Fine  |
| IMMISSIONE        |                                                         |                     |

Figura 19

Nella pagina *Scadenzario* della registrazione, in base alle condizioni impostate nella fase di creazione del codice *tipo pagamento* e alla selezione dell'opzione **Scadenz.** (Scadenzario) della causale contabile si ha la generazione automatica delle scadenze. L'eventuale creazione dei movimenti contabili relativi alle scadenze è legato alla non selezione dell'opzione **movimento sospeso** nella tabella della causale contabile: tali movimenti verranno automaticamente imputati in contropartita al sottoconto **portafoglio** indicato nella gestione parametri della ditta.

Accedendo alla pagina in oggetto le rate generate automaticamente vengono presentate nella lista posta nella parte inferiore del video.

È possibile **Modificare** o **Annullare** una registrazione **Scadenze** già memorizzata e, dunque, presente nella lista posta nella parte inferiore del video.

In entrambi i casi occorre posizionarsi all'altezza della registrazione desiderata.

Per **Modificare** effettuare un doppio clic del mouse (o premere il tasto <Invio> dopo aver selezionato tramite i tasti <freccia alto> <freccia basso>) all'altezza della registrazione: essa verrà riportata in chiaro nei rispettivi campi della parte alta del video; provvedere alla correzione, quindi col pulsante **Aggiungi** memorizzare con le correzioni apportate.

Per **Annullare** effettuare un doppio clic del mouse (o premere il tasto <Invio> dopo aver selezionato tramite i tasti <freccia alto> <freccia basso>) all'altezza della registrazione: essa verrà riportata in chiaro nei rispettivi campi della parte alta del video; con il pulsante **Rimuovi**, la registrazione verrà annullata.

Qualora si desideri, è comunque possibile registrare le scadenze relative al documento in esame impostando la registrazione come segue (analoga procedura deve essere seguita per modificare una precedente scadenza):

- **Tipo Pagamento**: (casella di scelta) permette la ricerca fra i codici presenti all'interno dell'archivio dei pagamenti. Viene impostato quello presente nella pagina *Generali* della registrazione. In caso di revisione della scadenza è possibile variare la descrizione del tipo pagamento.
- **Descrizione aggiuntiva**: alfanumerico di trenta battute, consente l'inserimento di un'aggiunta alla descrizione già indicata.
- **Descrizione in lingua**: attiva se è stata abilitata nei parametri ditta la gestione valuta, contiene la descrizione in lingua della scadenza oggetto. Verrà riportata negli estratti conto in valuta.
- Indirizzo Effetti: indirizzo per recapito effetti.
- **Data Scadenza**: contiene la data di scadenza dell'effetto. Il controllo formale della data è automatico.
- **Importo**: indicare l'importo della rata in oggetto.
- **Blocco scadenze:** se attivato indica che la scadenza è bloccata per il pagamento.
- **Prob. Pagam**: campo a immissione libera (numerico da 0 a 9). Non utilizzato da SIGLA, ma da personalizzazioni.
- Iva su prima rata: se il codice di tipo pagamento immesso prevede di creare scadenze con l'opzione Tutte le imposte sulla prima rata o Imposta su prima rata, importo su tutte le altre è possibile accendere questa opzione che comporterà una diversa ripartizione degli importi sulle scadenze:

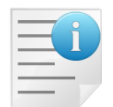

I codici IVA e i sottoconti utilizzati sono indicativi, hanno il solo scopo di illustrare il funzionamento della procedura.

# 5.1.1.2.1. Esempio con fattura di 120 Euro (100 imponibile e 20 di IVA<sup>14</sup>): opzione spenta Iva su prima rata

<sup>&</sup>lt;sup>14</sup> Il codice IVA può variare in base alle disposizioni di legge in vigore. La validità dell'esempio permane nonostante il valore dell'imposto sia differente.

| 🍼 Imm. Prima N                         | lota C.C.: FTA R.I.: RA [2015]                                                                                                    |    |
|----------------------------------------|----------------------------------------------------------------------------------------------------|----|
| Generali   Co                          | ontrop. I Iva Scadenz. Opzioni I                                                                                                    |    |
| Rimessa dir                            | retta o contanti 🗸 Data scadenza 🦯 / Importo 🐔 0,00                                                                                  |    |
| Descr. agg.                            | Descr.lin.                                                                                                    |    |
| Banca app.                             | • • • • • • • • • • • • • • • • • • •                                                                                                |    |
| IBAN                                   | T.Seq.SDD Da Impostare                                                                                                    | -  |
| Domiciliaz.                            |                                                                                                    |    |
| Indirizzo Effetti                      | 0                                                                                                    |    |
| Ritenuta                               | € 0,00 Prob. di Pagam. 0 🔲 Estr.conto 🛄 Sc. valuta                                                                                   |    |
| Scadenza                               | Pagamento 🔲 Blocco scadenza                                                                                                    | I  |
| 28/02/2015<br>30/04/2015<br>30/05/2015 | Rimessa diretta o contanti       40.67         Rimessa diretta o contanti       40.67         Rimessa diretta o contanti       40.66 |    |
|                                        | Rimu <u>o</u> vi                                                                                                    |    |
|                                        |                                                                                                    |    |
| Salva                                  | Nuovo         Cancella         Esplodi         Navigatore         Cerca+         Cerca         Guida         Fir                     | ie |
| IMMISSIONE                             |                                                                                                    |    |
| Figura 20                              |                                                                                                    |    |

# 5.1.1.2.2. Esempio con fattura di 120 Euro (200 imponibile e 44 di IVA<sup>15</sup>): opzione accesa Iva su prima rata

| 🖉 Imm. Prima N                         | ota C.C.: FTA R.I.: RA [2015]                                                          |
|----------------------------------------|----------------------------------------------------------------------------------------|
| Generali I Co                          | ontrop. I Iva Scadenz. Opzioni I                                                       |
| Rimessa dir                            | cetta o contanti ▼ Data scadenza // Importo € 0,00                                     |
| Descr. agg.                            | Descr.lin.                                                                             |
| Banca app.                             | • • • • • • • • • • • • • • • • • • •                                                  |
| IBAN                                   | T.Seq.SDD Da Impostare                                                                 |
| Domiciliaz.                            |                                                                                        |
| Indirizzo Effetti                      | 0                                                                                      |
| Ritenuta                               | € 0,00 Prob. di Pagam. 0 Estr.conto III Sc. valuta                                     |
| Scadenza                               | Pagamento Importo Note 🔲 Blocco scadenza                                               |
| 28/02/2015<br>30/04/2015<br>30/06/2015 | Rimessa diretta o contanti 110.67 Na su prima rata<br>Rimessa diretta o contanti 66.67 |
|                                        |                                                                                        |
| •                                      | ▼ Rimu <u>o</u> vi                                                                     |
|                                        |                                                                                        |
| Salva                                  | Nuovo Cancella Esplodi Navigatore Cerca+ Cerca Guida Fine                              |
| IMMISSIONE                             |                                                                                        |
| Figura 21                              |                                                                                        |

**Ritenuta**: se nel programma di *Configurazione/Applicazione/Dati Standard*# 2, pagina *C.Terzi*, è attiva l'opzione Giroc. Pagamento. Per poter generare correttamente lo scadenzario, verrà richiesta l'immissione del valore della ritenuta di acconto per registrare una fattura percipiente<sup>16</sup>.

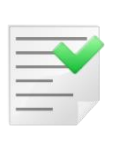

L'algoritmo utilizzato da SIGLA per il calcolo degli importi sulle scadenze è stato implementato solo per il criterio Totale documento ripartito tra tutte le rate (impostazione che viene definita sul tipo pagamento nella tabella Tipi Pagamentocampo tipo prima rata) e per la versione 3, utilizzando l'opzione Iva su prima rata per i criteri Tutte le imposte sula prima rata o Imposta su prima rata.

Nel caso si intenda usufruire delle funzioni legate ai pulsanti che permettono di collegare la registrazione agli strumenti di ambiente selezionati durante la fase di configurazione è possibile gestire l'apposita pagina Opzioni mostrata in Figura 22.

## Gestione Comunicazione Operazioni rilevanti ai fini IVA

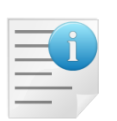

In fase di immissione o revisione di una nota di variazione (nota di credito o di debito) è possibile collegare la registrazione stessa alla fattura cui si riferisce attraverso la pressione del bottone **Collega** presente nella pagina Opzioni. Se la nota di variazione è collegata ad una fattura vengono mostrati i corrispondenti numero e data protocollo e viene abilitato il bottone Scollega che permette di

<sup>&</sup>lt;sup>15</sup> Il codice IVA può variare in base alle disposizioni di legge in vigore. La validità dell'esempio permane nonostante il valore dell'imposto sia differente. <sup>16</sup> Per la gestione dei percipienti, consultare l'appendice A13, *Compensi a terzi*, del Manuale Utente.

annullare il collegamento con la fattura stessa.

Il campo Registro Ft. (codice del registro IVA della fattura ) permette di impostare il codice del registro IVA utilizzato per la ricerca della fattura cui si riferisce la nota di variazione. Viene automaticamente impostato lo stesso registro IVA associato alla causale contabile della nota di credito/debito con possibilità di variazione.

Se la nota di credito/debito si riferisce ad una fattura registrata nell'anno IVA precedente è necessario selezionare l'opzione Nota var. rif. ann. prec., presente nella prima pagina, in modo da poter cercare le fatture registrate nell'anno IVA precedente.

| 7 Imm. Prima Nota C.C.: NCC R.I.: RV [2015]                  |     |
|--------------------------------------------------------------|-----|
| Generali I Controp. I Iva I Scadenz. Opzioni                 |     |
| Documento contabile                                          |     |
| WordPad Paint Word Excel Scan Viewer Suoni PDF               |     |
| Cliente: ALFHA & C. SNC                                      |     |
| WordPad Paint Word C Excel Telefona Viewer Suoni             |     |
| Info Internet Mail                                           |     |
| Protocollo fattura                                           |     |
| // Registro Ft RV Collega Scollega                           |     |
|                                                              |     |
|                                                              |     |
| Salva Nuovo Cancella Esplodi Navigatore Cerca+ Cerca Guida F | ïne |
|                                                              |     |
|                                                              |     |

Figura 22

Le due serie di pulsanti attivi sulla pagina consentono le stesse funzioni relativamente al documento in oggetto e al cliente/fornitore presente sulla pagina Generali del documento stesso.

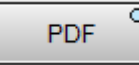

Il pulsante **PDF** permette di associare a ciascuna riga un file PDF. Per procedere all'associazione è sufficiente premere sul pulsante PDF con il tasto destro del mouse; in questo modo si aprirà una finestra da cui procedere alla selezione del file da associare.

| 🕐 Importazione documenti PDF 🛛 🔀                |
|-------------------------------------------------|
| Inserire il path del file PDF da importare      |
|                                                 |
| File attuale: NESSUNO                           |
| Importa Canc <u>e</u> lla <u>G</u> uida Annulla |

Figura 23

Dopo aver selezionato il file è sufficiente premere **Importa** per associare il file.

Per cambiare una selezione appena effettuata è sufficiente richiamare la riga e premere con il tasto **destro** del mouse.

| 🅐 Importazione documenti PDF                    | × |
|-------------------------------------------------|---|
| Inserire il path del file PDF da importare      |   |
|                                                 | ) |
| File attuale: 00046689                          |   |
| Importa Canc <u>e</u> lla <u>G</u> uida Annulla |   |

Figura 24

Con il pulsante **Salva** da una qualunque pagina della finestra di immissione prima nota IVA, purché l'importo dello sbilancio sia a zero, è possibile accedere alla pagina che permette la registrazione del documento; viene presentata una pagina riassuntiva comprendente come mostrato Figura 25.

| ፖ Registrazione eseguita | ×       |
|--------------------------|---------|
| Registro Iva n.:         | 0000018 |
| Totale importo:          | 122.00  |
| Totale imposta:          | 22.00   |
| Numero:                  | 0029044 |
| ок                       |         |

Figura 25

- **Registro Iva n.**: contiene il numero di protocollo assegnato automaticamente al documento in oggetto. La numerazione da utilizzare è impostata sulla tabella *Causali Contabili* nel campo **Tipo Numer**.
- **Totale Importo**: contiene il totale del documento in oggetto.
- Totale Imposta: contiene il totale degli importi IVA del documento in oggetto.
- **Numero**: campo numero di *MOVCO*.

In questa fase è possibile solo l'utilizzo del pulsante di conferma per acquisire definitivamente la registrazione.

# 5.1.1.3. Immissione tramite modello di registrazione Iva

In alternativa all'immissione della causale contabile, può essere indicato il codice del modello di registrazione precedentemente definito (5.1.2.2. Revisione dei movimenti di prima nota IVA.), in dipendenza delle impostazioni date al modello di registrazione IVA. La procedura effettuerà il caricamento dei vari dati sulla pagina *Generali* (**Sottoconto pag. generali in bianco** e **Codice pagamento in bianco**) e al caricamento della pagina contropartite (*Controp*) e *Iva* (**Carica tutta la registrazione**).

| 📓 Immissione Prima Nota |                                            |                 |
|-------------------------|--------------------------------------------|-----------------|
| Generali                |                                            |                 |
|                         |                                            |                 |
|                         | Ecoreizio: 2015 D                          | ata: 20/02/2015 |
|                         | ESEIG20. 2015 D                            |                 |
|                         |                                            |                 |
| Coursele contabile      |                                            |                 |
| Causale contabile       |                                            |                 |
| Registro IVA            |                                            |                 |
| Registro vendite        |                                            |                 |
| registro ventane        |                                            |                 |
| Modello                 | SALARI SALARI DIPENDENTI                   |                 |
| Data competenza         | 20/02/2015 Data registrazione 20/          | 02/2015         |
| Data competenza         |                                            |                 |
| Esegui N <u>u</u> ovo   | Cancella Cerca+ Ce <u>r</u> ca <u>G</u> ui | da Fine         |
|                         |                                            |                 |
| Figura 26               |                                            |                 |

Se, invece, è stata impostata l'opzione **Calcola iva da contropartite**, dopo aver indicato il codice del modello in alternativa alla causale contabile e dopo aver impostato i campi secondo le opzioni precedenti (importi a zero, sottoconto pag. *Generali* in bianco e codice pagamento in bianco), le contropartite verranno caricate una ad una.

| 🖉 Immissione prima nota Esercizio 2015 Dt.Reg. 20/02/2015 Dt.Comp. 20/02/2015                                                       |
|----------------------------------------------------------------------------------------------------|
| Generali Altri I Modelli I Insoluti I Selezion I Saldac. I Saldac. I                                                                |
| Causale PGD SALARI E STIP. Data / / Num Rif                                                                                         |
| Tipo Ricerca D 0,00                                                                                                    |
| O Tutti     Clienti     A DIPRET     DIPENDENTI C/RETRIBUZIONI     € 62.800,00                                                      |
| O Pointon         Im €         0,00 Vit         / /         0,000000         Im.VI         0,00                                     |
| Des. Des. lin.                                                                                                    |
| Data registraz.         20/02/2015         Data compet.         20/02/2015         Saldo         €         1.000,00         Rimuovi |
| S Sottoconto Importo Descrizione aggiuntiva Cau Descrizione Sottoconto                                                              |
| D SALARI 1000.00 PGD SALARI E STIPENDI                                                                                              |
|                                                                                                    |
| Salva     Nuovo     Cancella     Esplodi     Navigatore     Cerca+     Cerca     Guida     Fine                                     |
| IMMISSIONE Inserire il codice del sottoconto dare.                                                                                  |

Figura 27

# 5.1.1.4. Registrazione di una bolla doganale

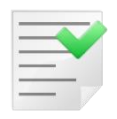

L'introduzione della Comunicazioni dati fatture emesse e ricevute e la risoluzione n. 87/E dell'Agenzia delle Entrate, pubblicata il 5 luglio 2017, rendono necessario registrare la bolla doganale riferita direttamente al fornitore e non più genericamente alla dogana.

## 5.1.1.4.1. Esempio di registrazione

Occorre definire il Tipo Documento IVA:

| Tipi Documento IVA: BD                                                                                              |          |
|----------------------------------------------------------------------------------------------------|----------|
| Generali                                                                                                    |          |
| Codice BD                                                                                                    |          |
| Descrizione BOLLA DOGANALE                                                                                          |          |
| <ul> <li>Allegati Iva</li> <li>Bolla Doganale</li> <li>Variazione Iva</li> <li>Nota var. rif. anni prec.</li> </ul> | ✓ Attivo |
| Salva     Nuovo     Cancella     Cerca+     Cerca     Gui       MODIFICA                                            | da Fine  |

Figura 28

# Definire la causale contabile:

| 🛆 Causali Contabili: FAD                                              |      |
|-----------------------------------------------------------------------|------|
| Generali Opzioni I                                                    |      |
| Codice FAD Descrizione FATT. ACQ DOGAN                                |      |
| Docum.IVA       Regis.IVA         A2         REGISTRO I.V.A. ACQUISTI |      |
| Tipo Numer. Fatture Tipo Doc.IVA BD BOLLA DOGANALE                    |      |
| Scorporo Iva                                                          |      |
| Segno Oper.in part.                                                   |      |
| Tipo Causale Generica                                                 |      |
| Attivo                                                                |      |
|                                                                       |      |
| Salva Nuovo Stampa Cancella Esplodi Cerca+ Cerca Guida                | Fine |
| MODIFICA Inserire la descrizione della causale contabile              |      |
|                                                                       |      |

Figura 29
| 🛆 Causali Contabili: FAD                                                                                                    |          |
|----------------------------------------------------------------------------------------------------|----------|
| Generali Opzioni                                                                                                    | ,        |
| Pagamento IVA in sosp.       Regis.IVA in sosp.                                                                                                    |          |
| 🗖 Acquisti intracomunitari                                                                                                    |          |
| Regis.IVA vendite                                                                                                    |          |
| Acquisti in regime di Reverse Charge                                                                                                    |          |
| Regis.IVA vendite                                                                                                    |          |
| Image: Analit.+Cont.       Image: Solo Analit.         Image: Solo Analit.       Image: Image: Solo Cont.         Image: Solo Cont.       Image: Ctrl.Banche image: Solo Cont.         Image: Solo Cont.       Image: Ctrl.Banche image: Solo Cont.         Image: Solo Cont.       Image: Ctrl.Banche image: Solo Cont.         Image: Solo Cont.       Image: Ctrl.Banche image: Solo Cont.         Image: Solo Cont.       Image: Ctrl.Banche image: Solo Cont.         Image: Solo Cont.       Image: Comp. Terzi         Image: Solo Cont.       Image: Solo Cont.         Image: Solo Cont.       Image: Solo Cont.         Image: Solo Cont.       Image: Solo Cont.         Image: Solo Cont.       Image: Solo Cont.         Image: Solo Cont.       Image: Solo Cont.         Image: Solo Cont.       Image: Solo Cont.         Image: Solo Cont.       Image: Solo Cont.         Image: Solo Cont.       Image: Solo Cont.         Image: Solo Cont.       Image: Solo Cont.         Image: Solo Cont.       Image: Solo Cont.         Image: Solo Cont.       Image: Solo Cont.         Image: Solo Cont.       Image: Solo Cont.         Image: Solo Cont.       Image: Solo Cont.         Image: Solo Cont.       Image: Solo Cont.         Image: Solo Cont.       Im |          |
| Salva     Nuovo     Stampa     Cancella     Esplodi     Cerca+     Cerca                                                                                                    | ida Fine |
| MODIFICA                                                                                                    |          |

Le scritture contabili per procedere alla registrazione della bolla doganale sono in tutto 3:

1- La fattura del Fornitore Estero

| Diversi             | а | Fornitore THAI EXPORT |           | 49.048,14 |
|---------------------|---|-----------------------|-----------|-----------|
| Merci c/acquisti    |   |                       | 40.121,43 |           |
| Oneri doganali      |   |                       | 100,00    |           |
| IVA c/acquisti (22) |   |                       | 8.826,71  |           |

Tabella 1

L'IVA al 22% è calcolata solo sul conto Merci C/acquisti. Gli oneri doganali sono esenti IVA ex art. 15.

| 🐔 Imm. Prima Nota | C.C.: FAD R.I.: RA [2017]                                                                                                    |
|-------------------|----------------------------------------------------------------------------------------------------|
| Generali Contro   | pp. I Iva I Scadenz I Opzioni I                                                                                                    |
| Data competenza   | 13/07/2017     Data registrazione     13/07/2017     Documento IVA     FA      FATT.ACQUISTO                                                                             |
| Fornitore         | THAI EXPORT SplitP                                                                                                    |
| Tipo pagamento    | Dt dec.pag.                                                                                                    |
| Valuta            | EUR Euro Data cambio / / Cambio (EUR) 0,000000                                                                                                    |
| Des. in lingua    | Importo in valuta                                                                                                    |
| Des.aggiuntiva    | Fattura fornitore estero     Numero documento     55548                                                                                                    |
| Data documento    | 13/07/2017       Importo € 49.048,14       Importo € 49.048,14       Importo € 80.048,14         Importo € 10.048,14       Importo € 10.048,14       Importo € 10.048,14 |
| Comp.analitica    | 13/07/2017 2017 Rif.partita Modalità Pag.                                                                                                    |
| Evento            | CIG CUP                                                                                                    |
| Salva             | Nuovo Cancella Esplodi <u>N</u> avigatore Cerca+ Ce <u>r</u> ca <u>G</u> uida Fine                                                                                       |
| IMMISSIONE        | Inserire il codice del fornitore.                                                                                                    |

```
Figura 31
```

| 🖉 Imm. Prima Nota C.C.: FAD R.I.: RA [2017] |                            |               |                                   |
|---------------------------------------------|----------------------------|---------------|-----------------------------------|
| Generali Controp. Iva I Scad                | enz. I Opzioni I           |               |                                   |
| THAI THAI EXPORT                            | 55548                      |               | Sbilancio € 0,00                  |
| TUTTI 💌 Sottoconto                          |                            |               |                                   |
| Importo € 0,00 Iva                          |                            |               | Dare 🗸                            |
| C.Costo                                     |                            | Ratei analit. | 0 Da data / /                     |
| Des. Agg. Fattura fornitore este            | ero Des.L.                 |               | Escl. calcolo beni strum.         |
| Sottoconto                                  | D/A Iva                    | Importo       | Competenza Ratei/Ris              |
| ACCESSORI ACQUISTO ACCESSORI                | D 22A                      | 40121.43      | Nessuno                           |
| SPESEDOG ONERI DOGANALI                     | D E12                      | 100.00        | Inizio / /<br>Fine / /            |
|                                             |                            |               |                                   |
| Salva Nuovo Cancella                        | Esplodi <u>N</u> avigatore | Cerca+        | Ce <u>r</u> ca <u>G</u> uida Fine |
| IMMISSIONE Inserire il codic                | e del sottoconto.          |               |                                   |

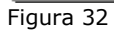

| 🖉 Imm. Prima Nota C.C.: FAD R.I.: RA [2017]                                                          | × |
|----------------------------------------------------------------------------------------------------|---|
| Generali I Controp. Iva Scadenz I Opzioni I                                                          |   |
| THAI     THAI EXPORT     55548     Sbilancio     €     0,00                                          | ] |
| Importo €0.00 Iva Imposta € 0,00                                                                     |   |
| Mese Comp. 7 Anno Comp. 2017 Mese plaf. 0 Anno plaf. 0 Dt. limite liq. / /                           |   |
| EUR Euro         Valuta         0,00         Descrizione Aggiuntiva         Fattura fornitore estero |   |
| Agente                                                                                               |   |
| Imponibile Iva Forza esclusione                                                                      |   |
| 40121.43 22A ALIQUOTA IVA 22% 8826.71                                                                |   |
| 100.00 EIS ESCLOSO ARI.IS 0.00                                                                       |   |
| Aggiungi                                                                                             |   |
|                                                                                                    |   |
| Rimu <u>o</u> vi                                                                                     | _ |
|                                                                                                    |   |
| Salva     Nuovo     Cancella     Esplodi     Navigatore     Cerca+     Cerca     Guida     Fine      |   |
|                                                                                                    |   |

## 2- La Fattura del Trasportatore

| Diversi           | а | Trasportatore |          | 8.944,71 |
|-------------------|---|---------------|----------|----------|
| Rimborso anticipi |   |               | 8.926.71 |          |
| Spese Accessorie  |   |               | 18,00    |          |

Tabella 2

Rimborso anticipi = 8.826.71+100,00 Le voci sono esenti ex art. 15.

| Controp.   Iva   Scadenz.   Opzioni                                                                                                    |
|----------------------------------------------------------------------------------------------------|
| Data competenza 13/07/2017 Data registrazione 13/07/2017 Documento IVA FA FATT.ACQUISTO                                                                                                    |
| Fornitore TRASPORTAT CORRIERE ESPESSO Split                                                                                                    |
| Tipo pagamento Dt dec.pag. / /                                                                                                    |
| Valuta EUR Euro Data cambio // Cambio (EUR) 0,000000                                                                                                    |
| Des. in lingua Importo in valuta 0,00                                                                                                    |
| Des.aggiuntiva Fattura trasportatore Numero documento 2699248                                                                                                    |
| Data documento       13/07/2017       Importo       €       8.944,71       Importo       Reg.Rit       Importo       Salda fattura         With the second second seco |
| Comp.analitica 13/07/2017 2017 Rif.partita Modalità Pag.                                                                                                    |
| Evento CIG CUP                                                                                                    |
| Salva         Nuovo         Cancella         Esplodi         Navigatore         Cerca+         Cerca         Guida         Fine                                                                                                    |
| IMMISSIONE Inserire la data di competenza analitica                                                                                                    |
| igura 34                                                                                                    |
| Rev. Prima Nota C.C.: FTA R.I.: RA 10 [2017] Rif. partita 0029843 Num. 0029843                                                                                                    |
| Generali Controp. IVa i Scadenz i Opzioni i                                                                                                    |
| IRASPORIAL CORRIERE ESPESSO 2099248 Sbilancio € 0,0                                                                                                    |
| TUTTI Sottoconto                                                                                                    |
| Importo € 0,00 Iva Dare                                                                                                    |
| C.Costo Ratei analit. O Da data / /                                                                                                    |
| Des. Agg. Des.L. Escl. calcolo beni strum                                                                                                    |
| Sottoconto D/A Iva Importo Competenza Ratei/Ris                                                                                                    |
| RIMSPEANT RIMBORSO SPESE ANTICIPI D E15 8926.71<br>SPEVAR SPESE VARIE D E15 18.00                                                                                                    |

<u>N</u>avigatore

Cerca+

Ce<u>r</u>ca

Salva

IMMISSIONE

Figura 35

Nuovo

Canc<u>e</u>lla

Inserire il codice del sottoconto.

Esplodi

40

<u>Aggiungi</u>

Rimu<u>o</u>vi

<u>G</u>uida

Fine

| 🖉 Imm. Prima Nota C.C.: FTA R.I.: RA [2017] |                                   |                                                   |
|---------------------------------------------|-----------------------------------|---------------------------------------------------|
| Generali I Controp. Iva Scadenz             | . I Opzioni I                     |                                                   |
| TRASPORTAT CORRIERE ESPESSO                 | 2699248                           | Sbilancio € 0,00                                  |
| Importo ∉ <mark>0.00</mark> Iva             |                                   | Imposta €0,00                                     |
| Mese Comp. 7 Anno Comp. 2017                | Mese plaf. 0 Anno plaf. 0         | Dt. limite liq.                                   |
| EUR Euro Valuta 0,                          | 00 Descrizione Aggiuntiva Fattu   | ura trasportatore                                 |
| Agente                                      |                                   |                                                   |
| Imponibile Iva                              | Imposta                           | Forza esclusione                                  |
| 8944.71 E15 ESCLUSO ART.15                  | 0.00                              | Forza escl.FE/FR <u>Aggiungi</u> Rimu <u>o</u> vi |
| Salva Nuovo Cancella                        | Esplodi <u>N</u> avigatore Cerca+ | Cerca Guida Fine                                  |
|                                             |                                   |                                                   |

3- Il Giroconto per gli oneri 100,00 e l'iva 8.826.71 anticipati

| Fornitore THAI | а | Rimborso anticipi | 8.926,71 |
|----------------|---|-------------------|----------|
| Tabella 3      |   |                   |          |

| 🖉 Revisione prima nota Esercizio 2017 Dt.Reg. 13/07/2017 Dt.Comp. 13/07/2017 Numero 0029844                                                                                                    | × |
|----------------------------------------------------------------------------------------------------|---|
| Generali Altri I Modelli I Insoluti I Selezion I Saldac. I Saldac. I                                                                                                    |   |
| Causale GIR GIROCONTO Data / / Num Rif Rif                                                                                                    |   |
| Tipo Ricerca         D          €         0,00                                                                                                    |   |
| Image: Clienti         A         Image: Clienti         G         G |   |
| ○ Fornitori         Im €         0,00 VIt         / /         0,000000 Im.VI         0,00                                                                                                    |   |
| Des. Des. lin. Aggiungi                                                                                                    |   |
| Data registraz.         13/07/2017         Data compet.         13/07/2017         Saldo         €         0,00         Rimuovi                                                                                                    |   |
| S Sottoconto Importo Descrizione aggiuntiva Cau Descrizione Sottoconto                                                                                                    |   |
| D THAI 8926.71 Giroconto per IVA e oneri GIR THAI EXPORT                                                                                                    |   |
| A RIMSPEANT 8926.71 Giroconto per IVA e oneri GIR RIMBORSO SPESE ANTICIPI                                                                                                    |   |
|                                                                                                    | _ |
| Salva Nuovo Canc <u>e</u> lla Esplodi <u>N</u> avigatore Cerca+ Ce <u>r</u> ca <u>G</u> uida Fine                                                                                                    |   |
| IMMISSIONE Inserire il codice della causale contabile                                                                                                    |   |

Figura 37

In questo modo il Fornitore THAI sarà aperto per Euro 40.121,43 e il trasportatore per Euro 8.944,71

L'aliquota con codice 22A è imponibile al 22%<sup>17</sup>, mentre per gli esenti viene usata l'aliquota E15 (esente ex art 15 estero).

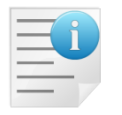

I codici IVA e i sottoconti utilizzati sono indicativi, hanno il solo scopo di illustrare il funzionamento della procedura.

Si registra la bolletta doganale direttamente sul fornitore. La bolletta doganale va conservata con la fattura del fornitore (normalmente vengono ricevute insieme).

Separatamente si registra la fattura del trasportatore per le spese di trasporto e vari.

Occorre effettuare un giroconto per stornare l'IVA e gli oneri doganali dal fornitore (nell'esempio, THAI).

#### 5.1.1.5. Registrazioni in regime di Reverse Charge

#### 5.1.1.5.1. Introduzione

E' possibile inserire in prima nota iva tramite apposita causale contabile e opzione sul codice iva delle registrazioni in regime di Reverse Charge. Nella stessa registrazione è possibile inserire anche altre contropartite a regime normale

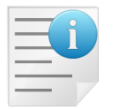

Utilizzando una causale contabile di Reverse Charge almeno una delle contropartite deve avere un'aliquota con l'opzione **Reverse Charge** attiva.

#### 5.1.1.5.2. Prerequisiti

Prima di procedere è necessario impostare alcune opzioni:

- Aliquote Iva
- Causali contabili

 $<sup>^{\</sup>rm 17}$  Il valore dell'aliquota IVA può variare in base alle disposizioni di legge.

### 5.1.1.5.3. Aliquote Iva

| 🖉 Codici Iva: Nuovo                                         |     |
|-------------------------------------------------------------|-----|
| Generali Pagina 1   Pagina 2                                |     |
| Codice 22RC                                                 |     |
| Descrizione ALIQUOTA 22 REVERSE CHARGE                      |     |
| Tipo codice Regime IVA normale  Aliquota 22,00  Attivo      |     |
| Iva a cui ventilare                                         |     |
| Colonne per Allegato Clienti/Fornitori                      |     |
| Clienti Non in allegato 🔻 Fornitori Non in allegato         | -   |
| Perc. di detraibilita` 100,000 🖾 Usa la contr.del movimento |     |
|                                                             |     |
| Salva Nuovo Cancella Cerca+ Cerca Guida F                   | ine |
| IMMISSIONE Inserire la descrizione per il codice IVA        |     |

Figura 38

Per creare un'aliquota da utilizzare con la causale in Reverse Charge occorre attivare l'opzione sulla *Pagina 1*.

| 🥙 Codici Iva: Nuovo           |                                                                                                    | $-\Box \times$ |
|-------------------------------|----------------------------------------------------------------------------------------------------|----------------|
| Generali Pagina 1 Pa          | gina 2                                                                                               |                |
| Riga vendite IVA11 per op.ese | enti e non imp.                                                                                      |                |
| Riga acquisti IVA11 per op.es | enti e non imp.                                                                                      |                |
| Regime agricolo               | Regime normale                                                                                       |                |
| Ag. viaggio/turismo           | Regime normale                                                                                       |                |
| Natura (Fattura PA)           | Escluse ex art. 15                                                                                   |                |
| Indicatori modello 101/102    | Generica V Intrastat<br>Generica Cod. per calc. rimb. annuale<br>Escl. da ripart. verso soggetti IVA |                |
|                               | Escl. da ripart. verso consum. finali Escludi da tot. operaz. in Com. IVA                            |                |
| Salva Nuovo                   | Cancella Cerca+ Ce <u>r</u> ca <u>G</u> uida F                                                       | Fine           |
|                               | Inserire la descrizione per il codice IVA                                                            |                |

Figura 39

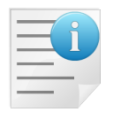

Se volessimo creare un'aliquota parzialmente detraibile in regime di Reverse Charge occorrerà che anche l'aliquota di iva detraibile indicata abbia l'opzione **Reverse Charge** attiva.

### 5.1.1.5.4. Causali contabili

Occorrerà inserire una **nuova causale contabile** per questa gestione (la precedente causale utilizzata per la rottamazione non sarà più valida e verrà utilizzata dal programma solo per la revisione dei documenti già immessi)

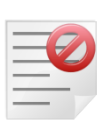

Non utilizzare la precedente causale contabile per la rottamazione per immettere registrazioni in Reverse Charge. La precedente causale, infatti, permetteva di immettere registrazioni totalmente in Reverse Charge senza contropartite a regime IVA normale.

La causale precedente (rottami) verrà mantenuta solo per rendere possibile la revisione dei movimenti contabili precedentemente immessi. Non cancellarla ne modificarla.

| 🛕 Causali Contabili: FRR                                 |                    |
|----------------------------------------------------------|--------------------|
| Generali Opzioni I                                       |                    |
| Codice FRR Descrizione FATTURA REVERSE                   | )                  |
| Docum.IVA                                                |                    |
| Regis.IVA RA REGISTRO ACQUISTI                           |                    |
| Tipo Numer. Fatture Tipo Doc.IVA FA FATT.ACQUISTO        |                    |
| Scorporo Iva                                             | J                  |
| Segno Oper.in part.                                      |                    |
| Tipo Causale Generica                                    |                    |
| V Attivo                                                 | J                  |
|                                                          |                    |
| Salva Nuovo Salva&Stampa Cancella Esplodi Cerca+ Cerca   | <u>G</u> uida Fine |
| MODIFICA Inserire la descrizione della causale contabile |                    |

Figura 40

Nella pagina *Opzioni* si consiglia di inserire il codice di un registro IVA vendite dedicato alle operazioni in Reverse Charge.

| Generali Opzioni                                                                                                    |           |
|----------------------------------------------------------------------------------------------------|-----------|
| Pagamento IVA in sosp.       Regis.IVA in sosp.                                                                                                    |           |
| Acquisti intracomunitari                                                                                                    |           |
| Regis.IVA vendite                                                                                                    |           |
| Acquisti in regime di Reverse Charge         Regis.IVA vendite       V3         REGISTRO IVA VENDITE REVERSE CHARGE                                                                                                    |           |
| Image: Analit.+Cont.       Image: Solo Analit.         Image: Solo Analit.       Image: Image: Solo Cont.         Image: Solo Cont.       Image: Fattura Extra CEE         Image: Solo Cont.       Image: Fattura Extra CEE         Image: Solo Cont.       Image: Fattura Extra CEE         Image: Comp. Terzi       Image: Fattura Extra CEE         Image: Comp. Terzi       Image: Fattura Extra CEE         Image: Comp. Terzi       Image: Fattura Extra CEE         Image: Comp. Terzi       Image: Fattura Extra CEE         Image: Comp. Terzi       Image: Fattura Extra CEE         Image: Comp. Terzi       Image: Fattura Extra CEE         Image: Comp. Terzi       Image: Fattura Extra CEE         Image: Comp. Terzi       Image: Fattura Extra CEE         Image: Comp. Terzi       Image: Fattura Extra CEE         Image: Comp. Terzi       Image: Fattura Extra CEE         Image: Comp. Terzi       Image: Fattura Extra CEE         Image: Comp. Terzi       Image: Fattura Extra CEE         Image: Comp. Terzi       Image: Fattura Extra CEE         Image: Comp. Terzi       Image: Comp. Terzi         Image: Comp. Terzi       Image: Comp. Terzi         Image: Comp. Terzi       Image: Comp. Terzi         Image: Comp. Terzi       Image: Comp. Terzi <t< td=""><td></td></t<> |           |
|                                                                                                    | $\square$ |
| Salva     Nuovo     Salva&Stampa     Cancella     Esplodi     Cerca+     Cerca     Guida     Fine                                                                                                    |           |
| MODIFICA                                                                                                    |           |

Figura 41

#### 5.1.1.5.5. Esempio di registrazione contabile di fattura in Reverse Charge

La società LI-NEA PRIMAVERA SNC ha stipulato contratto di subappalto con una ditta, ad esempio, Ditta Rossi srl. Nelle fatture emesse dal 20.02.15 la società Rossi non addebita l'IVA nei confronti della Ditta LI-NEA PRIMAVERA SNC, in applicazione dell'articolo 17 comma 6 DPR 633/72 (aliquota pari a zero).

Supponiamo che la società Ditta Rossi srl emetta fattura di 5.000,00 Euro per i lavori in subappalto.

LI-NEA PRIMAVERA SNC, che riceve la fattura, provvede a integrarla nel seguente modo, riportando l'annotazione dell'imposta IVA sul documento. Integrazione ai sensi dell'articolo 17 comma 6 DPR 633/72

| Imponibile | 5.000,00 | Numeri protocollo |  |  |  |
|------------|----------|-------------------|--|--|--|
| Iva 22%    | 1.100,00 | Acquisti Vendite  |  |  |  |
| Totale     | 6.100,00 |                   |  |  |  |

La fattura è registrata dalla ditta LI-NEA PRIMAVERA SNC sia nel registro degli acquisti che nel registro delle vendite.

Riferendosi all'esempio proposto lo schema della registrazione sarebbe il seguente:

#### 1) Fattura d'acquisto

| Sottoconto | Dare  | Avere |
|------------|-------|-------|
| Fornitore  |       | 6.000 |
| Costo di   | 5.000 |       |
| acquisto   |       |       |
| IVA ACQ.   | 1.100 |       |
| IVA VEND.  |       | 1.100 |

| 🌈 Imm. Prima Nota (                                                                                                    | .C.: FRR R.I.: RA R.V.: RV [2015]                                                                                                    |
|----------------------------------------------------------------------------------------------------|----------------------------------------------------------------------------------------------------|
| Generali Contro                                                                                                    | p. I Iva I Scadenz. I Opzioni I                                                                                                    |
| Data competenza                                                                                                    | 20/02/2015 Data registrazione 20/02/2015 Documento IVA FA FATT.ACQUISTO                                                                                                    |
| Fornitore                                                                                                    | LI-NEA LI-NEA PRIMAVERA SNC 🖾 SplitP                                                                                                    |
| Tipo pagamento                                                                                                    | RBS6 RIBA 60 GG FM Dt dec.pag. //                                                                                                    |
| Valuta                                                                                                    | EUR Euro Data cambio / / Cambio (EUR) 0,000000                                                                                                    |
| Des. in lingua                                                                                                    | Importo in valuta                                                                                                    |
| Des.aggiuntiva                                                                                                    | Numero documento         100                                                                                                    |
| Data documento                                                                                                    | 05/02/2015 Importo € 5.000,00 Reg.Rit Salda fattura<br>Nota var rif ann prec                                                                                                    |
| Comp.analitica                                                                                                    | 20/02/2015 2015 Rif.partita Modalità Pag.                                                                                                    |
| Evento                                                                                                    | CIG CUP                                                                                                    |
| Salva                                                                                                    | Nuovo Cancella Esplodi <u>N</u> avigatore Cerca+ Ce <u>r</u> ca <u>G</u> uida Fine                                                                                                    |
|                                                                                                    |                                                                                                    |
| Figura 42                                                                                                    |                                                                                                    |
|                                                                                                    |                                                                                                    |
| Timm Prima Nota (                                                                                                    |                                                                                                    |
| <b>Imm. Prima Nota C</b><br>Generali Contro                                                                                                    | C.C.: FRR R.L: RA R.V.: RV [2015]         p.       Iva         Iva       I Scadenz         Iva       I Scadenz                                                                                                    |
| Imm. Prima Nota C<br>Generali Contro                                                                                                    | C.C.: FRR R.I.: RA R.V.: RV [2015]       Image: Comparison of the second second s |
| Imm. Prima Nota C<br>Generali Contro                                                                                                    | LC: FRR R.L: RA R.V.: RV [2015]         p.       Iva   Scadenz   Opzioni           INEA PRIMAVERA SNC       100         Sottoconto       PFINITI         Image: Sottoconto       PFINITI                                                                                                    |
| Imm. Prima Nota C<br>Generali Contro<br>LI-NEA LI-<br>TUTTI V                                                                                                    | LC: FRR R.L: RA R.V.: RV [2015]      X         p.       Iva   Scadenz   Opzioni           NEA PRIMAVERA SNC       100         Sottoconto       PFINITI          ACQUISTO PRODOTTI PER RIVENDITA          00         Iva       22RC          ALIQUOTA 22% REVERSE CHARGE          Dare                                                                                                    |
| Imm. Prima Nota (       Generali     Contro       LI-NEA     LI-       TUTTI     ▼       Importo     € 5000.       C.Costo     ●                                                                                                    | LC: FRR R.L: RA R.V.: RV [2015]      X         p.       Iva   Scadenz   Opzioni           NEA PRIMAVERA SNC       100         Sottoconto       PFINITI          ACQUISTO PRODOTTI PER RIVENDITA         00       Iva         Iva       22RC          Ratei analit.         0       Date                                                                                                    |
| Imm. Prima Nota C       Generali     Contro       LI-NEA     LI-       TUTTI     ▼       Importo     €       C.Costo     □       Des. Agg.     □                                                                                            | .C.: FRR R.L: RA R.V.: RV [2015]      X         p.       Iva   Scadenz   Opzioni           NEA PRIMAVERA SNC       100         Sottoconto       PFINITI          ACQUISTO PRODOTTI PER RIVENDITA         00       Iva         Iva       22RC          Ratei analit.         0       Date          Des.L.                                                                                                    |
| ✓ Imm. Prima Nota C         Generali       Contro         LI-NEA       LI-         TUTTI       ▼         Importo       €5000.         C.Costo       □         Des. Agg.                                                                     | LC: FRR R.L: RA R.V.: RV [2015]      X         p.       Iva   Scadenz   Opzioni           NEA PRIMAVERA SNC       100         Sottoconto       PFINITI          ACQUISTO PRODOTTI PER RIVENDITA         00       Iva         Iva       22RC          Ratei analit.         0       Des.L.          Escl. calcolo beni strum.          D/A                                                                                                    |
| ✓ Imm. Prima Nota C         Generali       Contro         LI-NEA       LI-         TUTTI       ▼         Importo       € 5000.         C.Costo       □         Des. Agg.                                                                    | C.: FRR R.L: RA R.V.: RV [2015]      X         P.       Iva   Scadenz   Opzioni           NEA PRIMAVERA SNC       100         Sottoconto       PFINITI          ACQUISTO PRODOTTI PER RIVENDITA         00       Iva         Iva       22RC          Ratei analit.         0       Da data          Des.L.          Escl. calcolo beni strum.          D/A          VISTO PRODOTTI PER RIVEN D         22RC       5000.00                                                                                                    |
| ✓ Imm. Prima Nota C         Generali       Contro         LI-NEA       LI-         TUTTI       ▼         Importo       € 5000.         C.Costo       □         Des. Agg.       _         Sottoconto       _         PFINITI       ACQ       | C: FRR R.I: RA R.V.: RV [2015]         p.       Iva         Scadenz       Opzioni         INEA PRIMAVERA SNC       100         Sottoconto       FFINITI         Image: Sottoconto       FFINITI         Image: Sottoconto       FFINIT                                                                                                    |
| ✓ Imm. Prima Nota C         Generali       Contro         LI-NEA       LI-         TUTTI       ▼         Importo       € 5000.         C.Costo       □         Des. Agg.                                                                    | C.: FRR R.I: RA R.V: RV [2015]          p.       Va       Scadenz       Opzioni           NEA PRIMAVERA SNC       100       Sbilancio €       0,00         Sottoconto       PFINITI        ACQUISTO PRODOTTI PER RIVENDITA          00       Iva       22RC        ALIQUOTA 22% REVERSE CHARGE        Dare         00       Iva       22RC        ALIQUOTA 22% REVERSE CHARGE        Dare         00       Iva       22RC        Ratei analit.       0       Da data       / /          Des.L.       Escl. calcolo beni strum.          D/A Iva        Competenza Ratei/Ris          VIISTO PRODOTTI PER RIVEN D       22RC       5000.00       Inizio       / /                                                                                                    |
| ✓ Imm. Prima Nota C         Generali       Contro         LI-NEA       LI-         TUTTI       ▼         Importo       € 5000.         C.Costo       □         Des. Agg.                                                                    | .C.FRR R.I.: RA R.V.: RV [2015]         p.       Iva   Scadenz.  Opzioni           NEA PRIMAVERA SNC       100         Sottoconto       PFINITI                                                                                                    |
| ✓ Imm. Prima Nota C         Generali       Contro         LI-NEA       LI-         TUTTI       ▼         Importo       € 5000.         C.Costo       □         Des. Agg.                                                                    | LC: FRR R.L: RA R.V: RV [2015]          p.       Na   Scadenz   Opzioni           NEA PRIMAVERA SNC       100       Sbilancio       ©         Sottoconto       PFINITI        ACQUISTO PRODOTTI PER RIVENDITA          00       Iva       22RC        ALIQUOTA 22% REVERSE CHARGE        Dare ▼                                                                                                    |
| ✓ Imm. Prima Nota C         Generali       Contro         LI-NEA       LI-         TUTTI       ▼         Importo       € 5000.         C.Costo       □         Des. Agg.       □         Sottoconto       □         PFINITI       ACQ       | C.:FRR R.I.: RA R.V.: RV [2015]          p.       Va       Scadenz       Opzioni         NNEA PRIMAVERA SNC       100       Sbilancio       €       0,00         Sottoconto       PFINITI        ACQUISTO PRODOTTI PER RIVENDITA          00       Iva       22RC        ALIQUOTA 22% REVERSE CHARGE        Dare          00       Iva       22RC        Ratei analit.       0       Da data       / /         00       Iva        Des.L.       Escl. calcolo beni strum.         00       Iva        Iva        Nessuno         01       Iva        Importo       Nessuno          01       VIISTO PRODOTTI PER RIVEN D       22RC       5000.00       Nessuno          Inizio       / /        Aggiungi                                                                                                    |
| ✓ Imm. Prima Nota C         Generali       Contro         LI-NEA       LI-         TUTTI       ▼         Importo       € 5000.         C.Costo       □         Des. Agg.       □         Sottoconto       PFINITI         PFINITI       ACQ | C.: FRR R.L: RA R.V.: RV [2015]       Image: Constraint of the second of the second of t |

Dal brogliaccio contabile (menù *Cont/Stampe/Stampa Brogliaccio Contabile*) con esplosione delle aliquote IVA<sup>18</sup> avremo:

<sup>&</sup>lt;sup>18</sup> L'opzione **Esplodi Aliq. IVA** è presente in basso alla finestra di lancio della stampa.

| Data Reg.                | N.Prot.        | Dr. Comp.  | Sottoconto          |          | Descrizione                     |     |                | Operazio | Operazione      |         | Iva    | Dare     | Avere    |
|--------------------------|----------------|------------|---------------------|----------|---------------------------------|-----|----------------|----------|-----------------|---------|--------|----------|----------|
| Data Doc.                | Num. Do        | ocumento   | Data Scad.          | C. Costo | Descrizione Aggiuntiva          | Val | Importo Valuta | Camble   | Rif. Saldaconto | Sospeso | Bloc.  | ]        |          |
|                          |                |            |                     |          | •                               |     |                |          |                 |         |        | •        |          |
| 20/02/2015<br>05/02/2015 | 0000009<br>100 | 20/02/2015 | LI-NEA              |          | LI-NEA PRIMAVERA SNC            |     |                | FRR      | FATTURA REVERS  | e<br>N  | N      |          | 5.000,00 |
| 20/02/2015<br>05/02/2015 | 0000009<br>100 | 20/02/2015 | PFINITI             |          | ACQUISTO PRODOTTI PER RIVENDITA |     |                | FRR      | FATTURA REVERS  | RE<br>N | N      | 5.000,00 |          |
| 20/02/2015<br>05/02/2015 | 0000009<br>100 | 20/02/2015 | NAACQ               |          | IVA C/ACQUISTI                  |     |                | FRR      | FATTURA REVERS  | NE N    | Ň      | 1.100,00 |          |
| 20/02/2015<br>05/02/2015 | 0000019<br>100 | 20/02/2015 | IVAVEND             |          | IVA C/VENDITA                   |     |                | FRR      | FATTURA REVERS  | RE<br>N | -<br>N |          | 1.100,00 |
| 20/02/2015               | 0000009        | 20/02/2015 | LI-NEA              |          | LI-NEA PRIMAVERA SNC            |     |                | RIM      | RIMESSA DIRETTA | κ       |        | 5.000,00 |          |
| 05/02/2015               | 100            |            | 30/04/2015          |          |                                 |     |                |          |                 | s       | Ν      |          |          |
| 20/02/2015<br>05/02/2015 | 0000009<br>100 | 20/02/2015 | CASSA<br>30/04/2015 |          | CASSA<br>LI-NEA PRIMAVERA SNC   |     |                | RIM      | RIMESSA DIRETTA | A<br>S  | N      |          | 5.000,00 |
| Regist                   | ro Iva         |            | Imponibile          | Codice I | va Imposta                      |     |                |          |                 |         |        |          |          |
| RA                       |                |            | 5.000,00            | 22RC     | 1.100,00                        |     |                |          |                 |         |        |          |          |
| R۷                       | <i>(</i>       |            | 5.000,00            | 22RC     | 1.100,00                        |     |                |          |                 |         |        |          |          |
| Figur                    | a 44           | Ļ          |                     |          |                                 |     |                |          |                 |         |        |          |          |

E' possibile inserire all'interno della stessa registrazione contabile anche operazioni a regime normale (non Reverse Charge)

| 🛕 Causali Contabili: FRR                                                                                                    |      |
|----------------------------------------------------------------------------------------------------|------|
| Generali Opzioni                                                                                                    |      |
| Pagamento IVA in sosp.       Regis.IVA in sosp.                                                                                                    |      |
| C Acquisti intracomunitari                                                                                                    |      |
|                                                                                                    |      |
| Regis.IVA vendite                                                                                                    |      |
| Acquisti in regime di Reverse Charge         Regis.IVA vendite       V3         REGISTRO IVA VENDITE REVERSE CHARGE                                                                                                    |      |
| Image: Solo Analit.       Simulazione       Scadenz.       Mov.Sospeso         Insoluto       Fattura Extra CEE       Mov.in Valuta         Ctrl.Banche       Gestione Cespiti       Fatt. in Sosp.         Comp. Terzi       Iva Per Cassa       Includi giornale |      |
| Salva     Nuovo     Salva&Stampa     Cancella     Esplodi     Cerca+     Cerca     Guida       MODIFICA                                                                                                    | Fine |

Figura 45

### 5.1.2. Revisione Prima Nota

Le registrazioni contabili possono essere corrette o cancellate in qualunque momento. È possibile effettuare la revisione dei movimenti sia dallo specifico ambiente illustrato in questo capitolo, sia da quelli di visualizzazione del bilancio e delle schede contabili.

SIGLA consente la revisione, modifica e annullamento delle registrazioni contabili mediante una finestra composta da quattro pagine, le prime due etichettate *Mov.Cont*. permettono l'accesso ai movimenti di prima nota generale, le seconde due, etichettate *Mov.IVA* permettono la gestione dei movimenti di Prima Nota IVA.

In entrambi i casi la finestra consente di visualizzare un insieme di registrazioni specificando una serie di condizioni di estrazione. In particolare è possibile mirare alle registrazioni eseguite su un dato sottoconto digitandone il codice nel campo **sottoconto**, selezionando un intervallo di date o una causale cantabile e così via.

### 5.1.2.1. Revisione dei movimenti di Prima Nota Generale.

La prima pagina è mostrata in Figura 46.

| 🗟 Revisione Prima Nota [2014]                                                                                                    |                                                                                                 |
|----------------------------------------------------------------------------------------------------|-------------------------------------------------------------------------------------------------|
| Mov.Cont Mov.Iva Mov.Iva Modelli I                                                                                                    |                                                                                                 |
| Da data reg. / / A data reg. / / Esportazione                                                                                                    | TUTTE LE VALUTE                                                                                 |
| Tipo Ricerca Sottoconto                                                                                                    |                                                                                                 |
| Clienti Numero Caus.cont.                                                                                                    | 📰 🔲 Mod. Cambio                                                                                 |
| Altri Da C.Costo A C.Costo                                                                                                    |                                                                                                 |
| Scadenzario Analitica Simulazione Utente                                                                                                    | Ordinamento                                                                                     |
| Image: Si model       Image: Si model       Image: Si model <td< td=""><td><ul> <li>Data registrazione</li> <li>Data reg. + protoc.</li> <li>Data aggiornamento</li> </ul></td></td<> | <ul> <li>Data registrazione</li> <li>Data reg. + protoc.</li> <li>Data aggiornamento</li> </ul> |
| Data reg. N.documento Data doc. D/AImporto Sottocon                                                                                                    | to                                                                                              |
|                                                                                                    | ×                                                                                               |
|                                                                                                    | <u> </u>                                                                                        |
| Esegui N <u>u</u> ovo Sta <u>m</u> pa Esplodi <u>N</u> avigatore Cerca+                                                                                                    | Ce <u>r</u> ca <u>G</u> uida Fine                                                               |
| IMMISSIONE Inserire la data di registrazione di partenza                                                                                                    |                                                                                                 |

Figura 46

Tramite questa pagina è possibile richiedere la visualizzazione dei movimenti contabili che soddisfano alle condizioni richieste.

I campi **Da data reg.** e **A data Reg.** consentono di selezionare il periodo temporale da visualizzare (riguardo alle date di registrazione dei movimenti contabili e di scadenzario). Se la data iniziale è lasciata in bianco, i movimenti vengono visualizzati a partire dal primo; se viene lasciata in bianco la data finale la visualizzazione si arresta all'ultimo movimento.

- **Sottoconto**: se riempito ricerca solo le registrazioni contabili e di scadenzario effettuate sul sottoconto specificato.
- **Causale contabile** (Caus. Cont.): se riempito ricerca solo le registrazioni contabili e di scadenzario effettuate con la causale contabile specificata.
- **Valuta**: la casella consente di scegliere la valuta desiderata fra quelle previste. Se non viene impostata la scelta **Tutte le valute** ricerca solo le registrazioni contabili e di scadenzario effettuate con la valuta specificata.
- **Numero**: per numero di registrazione.
- Scadenzario Si (bottone di selezione): se attivo verranno selezionati solo i movimenti di tipo "scadenza", cioè quelli che interessano lo scadenzario attivo/passivo.
- **Scadenzario No** (bottone di selezione): se attivo verranno esclusi i movimenti di tipo "scadenza", cioè quelli che interessano lo scadenzario attivo/passivo.

- Scadenzario Tutti (bottone di selezione): se attivo verranno selezionati tutti i movimenti.
- **Analitica Si** (bottone di selezione): se attivo verranno selezionati solo i movimenti che incidono sulla contabilità analitica.
- **Analitica No** (bottone di selezione): se attivo verranno esclusi i movimenti che incidono sulla contabilità analitica.
- Analitica Tutti (bottone di selezione): se attivo verranno selezionati tutti i movimenti.
- Simulazione Si (bottone di selezione): se attivo verranno selezionati solo i movimenti contabili e di scadenzario caratterizzati da causali contabili su cui è stato selezionata la casella Simulazione.
- **Simulazione No** (bottone di selezione): se attivo verranno esclusi i movimenti contabili e di scadenzario caratterizzati da causali contabili su cui è stata selezionata la casella **Simulazione**.
- **Simulazione Tutti** (bottone di selezione): se attivo verranno selezionati tutti i movimenti.
- **Utente**: (bottone di selezione): consente di effettuare la ricerca sui soli movimenti registrati dall'utente che sta operando o su tutti i movimenti indipendentemente dall'utente che ha effettuato la memorizzazione (questa funzionalità è attiva solo se la procedura è utilizzata in multiutenza).

Possono essere ovviamente riempiti più campi simultaneamente, allo scopo di estrarre il minor numero possibile di movimenti contabili e di scadenzario fra i quali ricercare visivamente quello d'interesse.

Una volta che siano state impostate le condizioni di ricerca è necessario premere il tasto **Esegui** per avviare l'estrazione dei dati dagli archivi. I movimenti selezionati vengono elencati nella lista posta nella parte inferiore della pagina.

La prima pagina consente la visualizzazione di due soli movimenti, se necessario passare alla seconda pagina che consente l'esame di più registrazioni.

- **Mod. Cambio:** Se tale opzione viene attivata prima di selezionare una registrazione invece della finestra di revisione verrà aperta una nuova finestra che permette di indicare il nuovo valore del cambio. Questa opzione è disponibile solo se è stato attivato l'EuroKit su dati Ditta e sui dati Comuni, se non sono stati ancora stampati i dati fiscali (giornale, registri IVA e liquidazione IVA) e per le fatture di vendita provenienti dal magazzino. Indicando il cambio (che deve essere diverso da quello presente in precedenza), la procedura esegue il ricalcolo dei valori in base al nuovo dato. Se l'opzione è disattivata, verrà lanciata la finestra di revisione prima nota standard.
- **Esporta:** verranno esportati i movimenti contabili selezionati in base alle date di registrazione nei file XMOVCO.TXT e XMOVIV.TXT. Non verranno esportati i pagamenti delle fatture in sospensione e le fatture Intracee. *I file di esportazione sono creati nella radice del disco C dalle versioni precedenti la 3.10.0 (inclusa) o nella cartella Documenti dell'utente dalle versioni successive la 3.11.0 (inclusa).*
- Workflow: consente di aprire la videata di Figura 47, dove si può selezionare un dipendente al quale è possibile inviare una e-mail relativa ad un registrazione contabile IVA o generale, selezionata con un singolo click del mouse. Il dipendente che riceverà l'e-mail dovrà ovviamente avere accesso allo stesso archivio aperto dall'utente che gli invia il messaggio, in questo caso la mail aprirà il programma SIGLA sulla sua installazione visualizzando la revisione del documento contabile precedentemente menzionato. E' possibile selezionare solo dipendenti che sono utenti SIGLA. E' possibile selezionare solo dipendenti che sono utenti SIGLA.

| 🙀 Tabella   | Riferimenti Aziendali: | Νυονο                                        |      |
|-------------|------------------------|----------------------------------------------|------|
| Generali    | Rif.Tel.               |                                              |      |
|             |                        |                                              |      |
| Cli         |                        |                                              |      |
| For<br>Rroc |                        |                                              |      |
|             |                        |                                              |      |
| 0.1         |                        |                                              |      |
| C00.        |                        |                                              |      |
| Sede        | 0                      |                                              |      |
| Cinc        |                        | 同 Attiv                                      |      |
| O.mo.       |                        |                                              | °    |
|             |                        |                                              |      |
| Salva       | N <u>u</u> ovo         | Cancella Cerca+ Ce <u>r</u> ca <u>G</u> uida | Fine |
| IMMISSIO    | NE In:                 | serire il Codice Clienti/Fornitori           |      |

| 📓 Revisione Prima Nota [2015] |               |      |         |            |    |            |                     |      |  |
|-------------------------------|---------------|------|---------|------------|----|------------|---------------------|------|--|
| Mov.Cont Mov.Cont Mov.        | Iva I Mov.Iva | 1 1  | lodelli |            |    |            |                     |      |  |
|                               |               |      |         |            |    |            |                     |      |  |
| Data reg. N.documento         | Data doc.     | D/A  |         | Importo    | S  | ottoconto  |                     |      |  |
| 01/01/2015                    | 01/01/2015    | D    | EUR     | 2225.00    | А  | MACCHINEUF | ACQUISTO MACCHINE U |      |  |
| 01/01/2015                    | 01/01/2015    | Α    | EUR     | 2225.00    | Α  | BILAPE     | BILANCIO APERTURA   |      |  |
| 01/01/2015                    | 01/01/2015    | D    | EUR     | 10362.60   | С  | ALFHA      | ALFHA & C. SNC      |      |  |
| 01/01/2015                    | 01/01/2015    | Α    | EUR     | 10362.60   | А  | BILAPE     | BILANCIO APERTURA   |      |  |
| 01/01/2015                    | 01/01/2015    | А    | EUR     | 125.78     | С  | BAZARSJ    | BAZAR SAN JUAN      |      |  |
| 01/01/2015                    | 01/01/2015    | D    | EUR     | 125.78     | А  | BILAPE     | BILANCIO APERTURA   |      |  |
| 01/01/2015                    | 01/01/2015    | Α    | EUR     | 3174.23    | С  | COCCHETTI  | COCCHETTI           |      |  |
| 01/01/2015                    | 01/01/2015    | D    | EUR     | 3174.23    | Α  | BILAPE     | BILANCIO APERTURA   |      |  |
| 01/01/2015                    | 01/01/2015    | D    | EUR     | 72.00      | С  | COM.EMPOLI | COMUNE DI EMPOLI    |      |  |
| 01/01/2015                    | 01/01/2015    | Α    | EUR     | 72.00      | А  | BILAPE     | BILANCIO APERTURA   |      |  |
| 01/01/2015                    | 01/01/2015    | D    | EUR     | 1320.00    | С  | D&C        | D&C                 |      |  |
| 01/01/2015                    | 01/01/2015    | Α    | EUR     | 1320.00    | А  | BILAPE     | BILANCIO APERTURA   |      |  |
| 01/01/2015                    | 01/01/2015    | D    | EUR     | 22078.42   | С  | FASHION    | FASHION.SAFE SRL    |      |  |
| 01/01/2015                    | 01/01/2015    | Α    | EUR     | 22078.42   | Α  | BILAPE     | BILANCIO APERTURA   |      |  |
| 01/01/2015                    | 01/01/2015    | D    | EUR     | 8876.80    | С  | GAMMA SRL  | GAMMA SRL           |      |  |
| 01/01/2015                    | 01/01/2015    | Α    | EUR     | 8876.80    | А  | BILAPE     | BILANCIO APERTURA   |      |  |
| 01/01/2015                    | 01/01/2015    | D    | EUR     | 249.00     | С  | NUOVA IGGY | NUOVA IGGY SNC      |      |  |
| 01/01/2015                    | 01/01/2015    | Α    | EUR     | 249.00     | А  | BILAPE     | BILANCIO APERTURA   |      |  |
| 01/01/2015                    | 01/01/2015    | D    | EUR     | 14033.12   | Α  | PORTEFF    | PORTAFOGLIO EFFETTI | _    |  |
|                               |               |      |         |            |    |            | •                   | Ä.   |  |
|                               |               |      |         |            |    |            | <u> </u>            |      |  |
|                               |               |      |         |            | _  |            |                     |      |  |
|                               | Otomoo        | Fael | a di    | Nevientere | ~~ |            |                     | Tine |  |
| Esegui IN <u>u</u> ovo        | Stampa        | Espi | oui     |            | Ue |            |                     | ine  |  |
| Ricerca                       |               |      |         |            |    |            |                     |      |  |
| Figura 48                     |               |      |         |            |    |            |                     |      |  |

Per **modificare** una registrazione fra quelle mostrate nella lista è necessario selezionarlo tramite un doppio clic del mouse (o premendo il tasto <Invio> dopo aver selezionato tramite i tasti <freccia alto> <freccia basso>) all'altezza della registrazione. Sul video comparirà la pagina *Generali* della finestra di correzione (analoga come concezione a quella utilizzata per l'immissione dei movimenti di prima nota) illustrata in Figura 49.

| 🖉 Rev. Prima Nota C | .C.: FAC R.I.: RA 3 [2015] Rif. partita 0028913 Num. 0028913                       |
|---------------------|------------------------------------------------------------------------------------|
| Generali Contro     | p. I Iva I Scadenz. I Opzioni I                                                    |
| Data competenza     | 20/01/2015 Data registrazione 20/01/2015 Documento IVA FA FATT. ACQUISTO           |
| Fornitore           | AWYTALIA DI MONTANELLI S. E C. SPA                                                 |
| Tipo pagamento      | RD3 RIMESSA DIRETTA 30-60-90 GG FM Dt dec.pag. / /                                 |
| Valuta              | EUR Euro Data cambio / / Cambio (EUR) 0,000000                                     |
| Des. in lingua      | Importo in valuta                                                                  |
| Des.aggiuntiva      | Numero documento                                                                   |
| Data documento      | 09/01/2015 Importo € 244,00 Reg.Rit Salda fattura<br>Nota var. rif. app. prec.     |
| Comp.analitica      | 20/01/2015 2015 Rif.partita 0028913 Modalità Pag.                                  |
| Evento              | CIG CUP                                                                            |
| Salva               | Nuovo Cancella Esplodi <u>N</u> avigatore Cerca+ Ce <u>r</u> ca <u>G</u> uida Fine |
| IMMISSIONE          |                                                                                    |

È possibile correggere qualsiasi informazione registrata in precedenza, naturalmente salvaguardando la congruità del documento e la sua quadratura. La pressione del bottone Elimina (o Cancella) causa la cancellazione dell'intera registrazione mentre la pressione del tasto Registra (Salva) memorizza le variazioni apportate su disco.

Il pulsante Annulla consente di annullare la revisione della registrazione in ogni momento. Eventuali variazioni apportate ai dati presenti in finestra vengono ignorate.

La correzione o l'eliminazione di un movimento di contabilità comporta l'automatico aggiornamento dei saldi contabili. Possono essere corrette o cancellate solo le registrazioni non ancora stampate definitivamente sul giornale bollato.

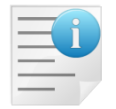

Nel caso dell'annullamento di una registrazione IVA, la procedura non bada a ripristinare il numeratore, che dovrà essere aggiornato a cura dell'utente.

### 5.1.2.2. Revisione dei movimenti di Prima Nota IVA.

La prima pagina è mostrata in Figura 50.

| Revisione Prima Nota [2015]                                 |                                                               |
|-------------------------------------------------------------|---------------------------------------------------------------|
| Mov.Cont Mov.Iva Mov.Iva Modelli I                          |                                                               |
| Da data reg. / / A data reg. / / O SIGLA                    |                                                               |
| Da n.protoc.                                                | Tipo Ricerca                                                  |
| Registro                                                    | <ul> <li>Tutti</li> <li>Clienti</li> <li>Eoroitori</li> </ul> |
| Sottoconto                                                  | ] O Altri                                                     |
| N.prot. Data reg. Documento Pag. Sottoconto Importo D       | escr. Sott                                                    |
| 00000001 12/01/2015 10 09/01/2015 R369 F BETA 4880.00       | ACOULSTO ACCES                                                |
| 0000001 12/01/2015 10 03/01/2015 R369 A RECEISORI 4000.00 1 | IVA C/ACOULSTI                                                |
| 0000001 12/01/2015 10 09/01/2015 R369 F BETA 1626.67        | BETALFA SNC                                                   |
| 0000001 12/01/2015 10 09/01/2015 R369 A CASSA 1626.67       | CASSA                                                         |
| 0000001 12/01/2015 10 09/01/2015 R369 F BETA 1626.67        | BETALFA SNC                                                   |
| 0000001 12/01/2015 10 09/01/2015 R369 A CASSA 1626.67       | CASSA                                                         |
| 0000001 12/01/2015 10 09/01/2015 R369 F BETA 1626.66        | BETALFA SNC                                                   |
| 0000001 12/01/2015 10 09/01/2015 R369 A CASSA 1626.66       | CASSA                                                         |
| 0000002 12/01/2015 20 02/01/2015 RD3 F AWYTALIA 244.00      | AWYTALIA DI MO                                                |
| 0000002 12/01/2015 20 02/01/2015 RD3 A ACCESSORI 200.00     | ACQUISTO ACCES                                                |
|                                                             |                                                               |
| Esegui Nuovo Stampa Esplodi Navigatore Cerca+ Cerca         | Guida Fine                                                    |
|                                                             |                                                               |

```
Figura 50
```

La filosofia di ricerca è del tutto simile a quella dei movimenti di contabilità generale anche se variano i campi su cui è possibile impostare la ricerca.

I campi **Da data registrazione** e **A data Registrazione** consentono di selezionare il periodo temporale da visualizzare (relativamente alle date registrazione dei movimenti IVA). Se la data iniziale è lasciata in bianco i movimenti vengono visualizzati a partire dal primo dell'esercizio IVA, se viene lasciata in bianco la data finale la visualizzazione si arresta all'ultimo movimento.

- **Da numero protocollo**: se riempito ricerca solo le registrazioni IVA con numero protocollo maggiore o uguale a quello richiesto.
- **A numero protocollo**: se riempito ricerca solo le registrazioni IVA con numero protocollo minore o uguale a quello richiesto.
- **Registro**: se riempito ricerca solo le registrazioni IVA relative al registro IVA specificato.
- **Sottoconto**: se riempito ricerca solo le registrazioni IVA relative al sottoconto specificato.
- **Utente**: (bottone di selezione): consente di effettuare la ricerca sui soli movimenti registrati dall'utente che sta operando o su tutti i movimenti indipendentemente dall'utente che ha effettuato la memorizzazione (questa funzionalità è attiva solo se la procedura è utilizzata in multiutenza)

Possono essere ovviamente riempiti più campi simultaneamente allo scopo di estrarre il minor numero possibile di movimenti contabili IVA fra i quali ricercare visivamente quello d'interesse.

Una volta che siano state impostate le condizioni di ricerca è necessario premere il tasto di conferma (**Esegui**) per avviare l'estrazione dei dati dagli archivi. I movimenti selezionati vengono elencati nella lista posta nella parte inferiore della pagina.

La prima pagina consente la visualizzazione di due soli movimenti, se necessario passare alla seconda pagina che consente l'esame di più registrazioni.

| Revisione Prima Nota [20 | )15]                    |        |                 |                |                   | - 🗆 🗵 |
|--------------------------|-------------------------|--------|-----------------|----------------|-------------------|-------|
| Mov.Cont   Mov.Cont      | Mov.lva Mov.lva Mode    | elli I |                 |                |                   |       |
|                          |                         |        |                 |                |                   |       |
| N.prot. Data reg.        | Documento               | Pag.   | Sottoconto      | -Importo       | Descr. Sott       | _     |
| 0000001 12/01/2015       | 10 09/01/2015           | R369   | F BETA          | 4880.00        | BETALFA SNC       |       |
| 0000001 12/01/2015       | 10 09/01/2015           | R369   | A ACCESSORI     | 4000.00        | ACQUISTO ACCES    |       |
| 0000001 12/01/2015       | 10 09/01/2015           | R369   | A IVAACQ        | 880.00         | IVA C/ACQUISTI    |       |
| 0000001 12/01/2015       | 10 09/01/2015           | R369   | F BETA          | 1626.67        | BETALFA SNC       |       |
| 0000001 12/01/2015       | 10 09/01/2015           | R369   | A CASSA         | 1626.67        | CASSA             |       |
| 0000001 12/01/2015       | 10 09/01/2015           | R369   | F BETA          | 1626.67        | BETALFA SNC       |       |
| 0000001 12/01/2015       | 10 09/01/2015           | R369   | A CASSA         | 1626.67        | CASSA             |       |
| 0000001 12/01/2015       | 10 09/01/2015           | R369   | F BETA          | 1626.66        | BETALFA SNC       |       |
| 0000001 12/01/2015       | 10 09/01/2015           | R369   | A CASSA         | 1626.66        | CASSA             |       |
| 0000002 12/01/2015       | 20 02/01/2015           | RD3    | F AWYTALIA      | 244.00         | AWYTALIA DI MO    |       |
| 0000002 12/01/2015       | 20 02/01/2015           | RD3    | A ACCESSORI     | 200.00         | ACQUISTO ACCES    |       |
| 0000002 12/01/2015       | 20 02/01/2015           | RD3    | A IVAACQ        | 44.00          | IVA C/ACQUISTI    |       |
| 0000002 14/01/2015       | 000000002 14/01/2015    | RD3    | C ALFHA         | 2532.42        | ALFHA & C. SNC    |       |
| 0000002 14/01/2015       | 000000002 14/01/2015    | RD3    | A VABBIGLIAM    | 2075.75        | VENDITA ABBIGL    |       |
| 0000002 14/01/2015       | 000000002 14/01/2015    | RD3    | A IVAVEND       | 456.67         | IVA C/VENDITA     |       |
| 0000002 14/01/2015       | 000000002 14/01/2015    | RD3    | C ALFHA         | 844.14         | ALFHA & C. SNC    |       |
| 0000002 14/01/2015       | 000000002 14/01/2015    | RD3    | A CASSA         | 844.14         | CASSA             |       |
| 0000002 14/01/2015       | 000000002 14/01/2015    | RD3    | C ALFHA         | 844.14         | ALFHA & C. SNC    |       |
| 0000002 14/01/2015       | 000000002 14/01/2015    | RD3    | A CASSA         | 844.14         | CASSA             |       |
|                          |                         |        |                 |                |                   |       |
|                          |                         |        |                 |                | <u>•</u>          |       |
|                          |                         |        |                 |                |                   |       |
|                          |                         |        |                 |                |                   |       |
| Esegui N <u>u</u> ovo    | Sta <u>m</u> pa Esplodi | Na     | vigatore Cerca+ | Ce <u>r</u> ca | <u>G</u> uida Fin | е     |
| Ricerca                  |                         |        |                 |                |                   |       |

```
Figura 51
```

Per **modificare** una registrazione fra quelle mostrate nella lista è necessario selezionarlo tramite un doppio clic del mouse (o premendo il tasto <Invio> dopo aver selezionato tramite i tasti <freccia alto> <freccia basso>) all'altezza della registrazione. Sul video comparirà la pagina *Generali* della finestra di correzione (analoga come concezione a quella utilizzata per l'immissione dei movimenti di prima nota IVA). È possibile correggere qualsiasi informazione precedentemente registrata naturalmente salvaguardando la congruità del documento e la sua quadratura.

La pressione del tasto **Elimina** (o **Cancella**) causa la cancellazione dell'intera registrazione mentre la pressione del bottone **Salva** memorizza le variazioni apportate su disco.

Il bottone **Annulla** consente di annullare la revisione della registrazione in ogni momento. Eventuali variazioni apportate ai dati presenti in finestra vengono ignorate.

La correzione o l'eliminazione di un movimento di contabilità comporta l'automatico aggiornamento dei saldi contabili. Possono essere corrette o cancellate solo le registrazioni non ancora stampate definitivamente sul registro IVA e sul giornale bollato.

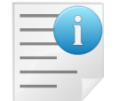

Nel caso dell'annullamento di una registrazione IVA, la procedura non provvede a ripristinare il numeratore, che dovrà essere aggiornato a cura dell'utente.

### 5.1.2.3. Definizione modelli di registrazione

E' possibile definire i modelli di registrazione per i movimenti IVA tramite la pagina *Modelli* (da questa finestra, **attiva a partire dalla versione 3**, è possibile immettere anche i modelli di registrazioni di contabilità generale).

| Mov.Cont       Mov.ka       Mov.ka       Modelli         Codice       MODINTRA       MODELLO INTRA VALUTA       Image: Codice Codice Cod                                                                                                    | 🗑 Revisione Prima Nota [2015]Nuovo                                                                                                    |          |
|----------------------------------------------------------------------------------------------------|----------------------------------------------------------------------------------------------------|----------|
| Codice       MODINTRA       MODELLO INTRA VALUTA       Image: Attive         Importi a zero       Mantieni descrizione aggiuntiva       Salva         Sottoconto pag. generali in bianco       Carica tutta la registrazione       Cancella         Codice pagamento in bianco       Calcola lva da contropartite       Cancella         Registrazione periodica       Data iniziale       /       Usa data calcolata         Ricorrenza       Annuale       Data finale       /       Word         Causale       D/A Importo       Sottoconto       Excel       Scan         Viewer       Suoni       Viewer       Suoni       Viewer         ImmissionE       Ngovo       Stampa       Esplodi       Mavigatore       Cerca+       Cerca       Guida       Fine                                                                                                    | Mov.Cont   Mov.Iva   Mov.Iva   Modelli                                                                                                    |          |
| Importi a zero Mantieni descrizione aggiuntiva   Sottoconto pag. generali in bianco Carica tutta la registrazione   Codice pagamento in bianco Calcola Iva da contropartite   Registrazione periodica Data iniziale   Annuale Data finale   Importo Sottoconto   Sottoconto Sottoconto   Registrazione periodica Data iniziale   Importo Importo   Sottoconto Sottoconto   Registrazione periodica Data finale   Importo Sottoconto   Sottoconto Sottoconto   Causale D/A Importo   Scan Viewer   Suoni Suoni   ImmissionE Navigatore                                                                                                    | Codice MODINTRA MODELLO INTRA VALUTA VALUTA                                                                                                    |          |
| Cancella Cancella Can | Importi a zero     Importi a zero     Mantieni descrizione aggiuntiva     Sottoconto pagi generali in bianco     Carica tutta la registrazione | Salva    |
| Registrazione periodica       Data iniziale       / /       IUsa data calcolata       Paint         Ricorrenza       Annuale       Data finale       / /       Image: Causale                                                                                                    | Codice pagamento in bianco                                                                                                    | Cancella |
| Ricorrenza       Annuale       Data finale       / /       Paint         Causale D/A Importo Sottoconto       Excel       Excel         Scan       Viewer       Scan         Viewer       Suoni       Suoni         Esegui       Nuovo       Stampa       Esplodi       Navigatore       Cerca+       Cerca       Quida       Fine         IMMISSIONE                                                                                                    | Registrazione periodica Data iniziale // 🗍 Usa data calcolata                                                                                  | WordPad  |
| Causale D/A Importo Sottoconto                                                                                                    | Ricorrenza Annuale Data finale / /                                                                                                    | Paint    |
| Excel<br>Scan<br>Viewer<br>Suoni<br>Esegui Nuovo Stampa Esplodi Navigatore Cerca+ Cerca Guida Fine<br>IMMISSIONE                                                                                                    | Causale D/A Importo Sottoconto                                                                                                    | Word     |
| Scan<br>Viewer<br>Suoni<br>Esegui Nuovo Stampa Esplodi Navigatore Cerca+ Cerca Guida Fine<br>IMMISSIONE                                                                                                    |                                                                                                    | Excel    |
| Viewer<br>Suoni                                                                                                    |                                                                                                    | Scan     |
| Suoni       Esegui     Nuovo       Stampa     Esplodi       Nuigatore     Cerca+       Cerca     Quida       Fine                                                                                                    |                                                                                                    | Viewer   |
| Esegui Nuovo Stampa Esplodi Navigatore Cerca+ Cerca Guida Fine                                                                                                    |                                                                                                    | Suoni    |
| Esegui     Nuovo     Stampa     Esplodi     Navigatore     Cerca+     Cerca     Guida     Fine       IMMISSIONE                                                                                                    |                                                                                                    |          |
|                                                                                                    | Esegui Nuovo Stampa Esplodi Navigatore Cerca+ Cerca Guida                                                                                      | Fine     |
|                                                                                                    |                                                                                                    |          |

Se si utilizza il tasto destro del mouse nella lista del pagina *Mov. Cont* è possibile selezionare le registrazioni, dalle quali definire il modello (tasto destro su una riga della registrazione sulla pagina *Mov. Cont*).

Per esempio, selezioniamo la registrazione relativa alla fattura di acquisto n. 390 del fornitore HBB PARIS.

| Revisione Prima Nota [2015]                     |                                                       |                                                                                                 |
|-------------------------------------------------|-------------------------------------------------------|-------------------------------------------------------------------------------------------------|
| Mov.Cont Mov.Cont Mov.N                         | va I Mov.Iva I Modelli I                              |                                                                                                 |
| Da data reg. / /                                | A data reg. / / Esportazion                           | ne TUTTE LE VALUTE 🔽 🇊                                                                          |
| Sottoconto                                      | HBB FARIS                                             |                                                                                                 |
| Clienti Numero<br>Fornitori                     | Caus.cont.                                            | 🦳 🦳 Mod. Cambio                                                                                 |
| Scadenzario Analitica                           | Simulazione Utente                                    | Ordinamento                                                                                     |
| © Si<br>© No<br>◎ Tutti © Si<br>© No<br>◎ Tutti | © Si<br>© No<br>◎ Tutti © SIGLA<br>◎ Tutti gli utenti | <ul> <li>Data registrazione</li> <li>Data reg. + protoc.</li> <li>Data aggiornamento</li> </ul> |
| Data reg. N.documento                           | Data doc. D/AImporto Sottoo                           | conto                                                                                           |
| 18/03/2015 78                                   | 31/12/2014 D EUR 366.00 F HBB                         | HBB PARIS                                                                                       |
| 18/03/2015 78                                   | 31/12/2014 D EUR 366.00 F HBB                         | HBB PARIS                                                                                       |
| 18/03/2015 78                                   | 31/12/2014 D EUR 366.00 F HBB                         | HBB PARIS                                                                                       |
| 16/09/2015 390                                  | 10/09/2015 A EUR 122.00 F HBB                         | HBB PARIS                                                                                       |
| 16/09/2015 390                                  | 10/09/2015 D EUR 40.67 F HBB                          | HBB PARIS                                                                                       |
| 16/09/2015 390                                  | 10/09/2015 D EUR 40.67 F HBB                          | HBB PARIS                                                                                       |
| 16/09/2015 390                                  | 10/09/2015 D EUR 40.66 F HBB                          | HBB PARIS                                                                                       |
| Esegui N <u>u</u> ovo                           | Sta <u>m</u> pa Esplodi <u>N</u> avigatore Cerca+     | Ce <u>r</u> ca <u>G</u> uida Fine                                                               |
| Figura 53                                       |                                                       |                                                                                                 |

Sulla pagina *Modelli* si andranno a impostare le caratteristiche del modello come da messaggio visualizzato nella Figura 54.

| 🗟 Revisione Prima Nota [2015]Nuovo |                                                                                |                           |  |  |  |  |  |  |  |
|------------------------------------|--------------------------------------------------------------------------------|---------------------------|--|--|--|--|--|--|--|
| Mov.Cont   Mov.Cont                | Attenzionel                                                                    |                           |  |  |  |  |  |  |  |
| Codice                             | Per registrare il modello comple-<br>tare i dati e premere registra            | Salva<br>Cancella         |  |  |  |  |  |  |  |
| Registrazione period               | 🔄 🔲 Usa data calcolata                                                         | WordPad                   |  |  |  |  |  |  |  |
| Ricorrenza Annua                   | Ok                                                                             | Paint                     |  |  |  |  |  |  |  |
| <u> </u>                           |                                                                                | Word                      |  |  |  |  |  |  |  |
| Causale                            | - D/A Importo Sottoconto                                                       |                           |  |  |  |  |  |  |  |
| FAI FT.ACQ.INTRA                   | A EUR 122.00 F HBB HBB PARIS                                                   | <ul> <li>Excel</li> </ul> |  |  |  |  |  |  |  |
| FAI FT.ACQ.INTRA                   | D EUR 122.00 A MATERIAII ACQUISTO MATERIA II                                   |                           |  |  |  |  |  |  |  |
| FAI FT.ACQ.INTRA                   | D EUR 26.84 A IVAACQ IVA C/ACQUISTI                                            | Scan                      |  |  |  |  |  |  |  |
| FAI FI.ACQ.INIRA                   | A LOR 20.84 A IVAVEND IVA C/VENDIIA                                            | Viewer                    |  |  |  |  |  |  |  |
|                                    |                                                                                | Suoni                     |  |  |  |  |  |  |  |
|                                    | •                                                                              |                           |  |  |  |  |  |  |  |
|                                    |                                                                                |                           |  |  |  |  |  |  |  |
| Esegui N <u>u</u> ovo              | Sta <u>m</u> pa Esplodi <u>N</u> avigatore Cerca+ Ce <u>r</u> ca <u>G</u> uida | Fine                      |  |  |  |  |  |  |  |
| IMMISSIONE                         |                                                                                |                           |  |  |  |  |  |  |  |

Figura 54

- **Importi a zero**: quest'opzione, se accesa, comporta la presentazione del modello di registrazione con tutti gli importi a zero, viceversa se spento comporta la presentazione del modello di registrazione con tutti gli importi valorizzati.
- **Sottoconto pag. generali in bianco**: quest'opzione, se accesa, comporta l'impostazione in bianco del sottoconto sulla pagina generali.
- **Codice pagamento in bianco**: quest'opzione, se accesa, comporta l'impostazione in bianco del codice pagamento sulla prima generali.
- **Carica tutta la registrazione**: dopo aver indicato il codice del modello in alternativa alla causale contabile viene caricate direttamente tutte le contropartite e le righe iva tenendo conto dell'impostazione delle opzioni precedenti. Si suggerisce di non utilizzare questa impostazione unitamente a **importi a zero** nel qual caso tutte le righe verranno caricate con gli importi a zero e l'utente sarà costretto a revisionarle una a una.
- Calcola Iva da contropartite: dopo aver indicato il codice del modello in alternativa alla causale contabile (nella prima maschera di Immissione Prima Nota) e impostato i campi secondo le opzioni precedenti (importi a zero, sottoconto pag. generali in bianco e codice pagamento in bianco) le contropartite verranno caricate a una.

| 📓 Immissione Prima Nota |                                                          | $\Box \times$ |
|-------------------------|----------------------------------------------------------|---------------|
| Generali                |                                                          |               |
|                         |                                                          |               |
| Utente: SIGLA           | Esercizio: 2015 Data: 16/09/20                           | 15            |
|                         |                                                          |               |
|                         |                                                          |               |
| Causale contabile       |                                                          |               |
| Registro IVA            |                                                          |               |
| Registro vendite        |                                                          |               |
| Modello                 | MODINTRA MODELLO INTRA FAI                               | ]             |
| Data competenza         | 16/09/2015         Data registrazione         16/09/2015 |               |
| Esegui N <u>u</u> ovo   | Cancella Cerca+ Ce <u>r</u> ca <u>G</u> uida Fir         | ie            |
|                         | Inserire la data di competenza contabile.                |               |

Per innescare il caricamento della prima contropartita occorre utilizzare il pulsante sulla pagina contropartite come da figura.

| Generali       Controp.       Iva   Scadenz   Opzioni           HBB       HBB FARIS       392       Sbilancio       -244,00         TUTTI       Sottoconto       ACCESDONNA       ACQUISTO ACCESSORI DONNA          Importo       244,00       Na       22CE       ACQUISTI INTRA          Importo       244,00       Na       22CE       ACQUISTI INTRA        Dare         C.Costo       Ratei analit.       Da data       /       /         Des. Agg.       Des.L.       Escl. calcolo beni strum.         Sottoconto       D/A Iva        Competenza Ratei/Ris         Nessuno       Nessuno            Salva       Nuovo       Cancella       Esplodi       Navigatore       Cerca+       Cerca       Guida       Fine | 🖉 Imm. Prima Not | a C.C.: FAI R.I.: Al           | R.V.: V1 [2015]                           |                                   |
|----------------------------------------------------------------------------------------------------|------------------|--------------------------------|-------------------------------------------|-----------------------------------|
| HBB       HBB PARIS       392       Sbilancio       -244,00         TUTTI       Sottoconto       ACCESDONNA       ACQUISTO ACCESSORI DONNA                                                                                                    | Generali Con     | trop. Iva                      | I Scadenz. I Opzioni I                    |                                   |
| TUTTI       Sottoconto       ACCESDONNA       ACQUISTO ACCESSORI DONNA       Importo         Importo       244,00       Na       22CE       ACQUISTI INTRA       Importo       Dare         C.Costo       Ratei analit       Da data       / /         Des.Agg.       Des.L.       Escl. calcolo beni strum.         Sottoconto       D/A       Iva       Competenza Ratei/Ris         Inizio       / /       Inizio       / /         Sottoconto       D/A       Iva       Iva       Iva         Sottoconto       Cancella       Esplodi       Navigatore       Cerca+       Cerca       Quida       Fine                                                                                                    | НВВ Н            | BB PARIS                       | 392                                       | Sbilancio € -244,00               |
| Importo Cancella Esplodi Navigatore Cerca+ Cerca Guida Fine                                                                                                    | TUTTI            | <ul> <li>Sottoconto</li> </ul> | ACCESDONNA . ACQUISTO ACCESSORI DONNA     |                                   |
| C.Costo Ratei analit. Da data //<br>Des. Agg. Des.L. Escl. calcolo beni strum.<br>Sottoconto D/A Iva Importo<br>Competenza Ratei/Ris<br>Nessuno<br>Inizio / /<br>Fine / /<br>Aggiungi<br>Rimu@vi<br>Salva Nuovo Cancella Esplodi Navigatore Cerca+ Cerca Guida Fine                                                                                                    | Importo €        | 244,00                         | IVA 22CE ACQUISTI INTRA                   | Dare 🗸                            |
| Des. Agg. Des.L. Escl. calcolo beni strum.<br>Sottoconto D/A Iva Importo Competenza Ratei/Ris Nessuno Inizio / / Fine / / Aggiungi Rimugvi Salva Nuovo Cancella Esplodi Navigatore Cerca+ Cerca Guida Fine                                                                                                    | C.Costo          |                                | Ratei analit.                             | 0 Da data / /                     |
| Sottoconto D/A IvaImporto                                                                                                    | Des. Agg.        |                                | Des.L.                                    | Escl. calcolo beni strum.         |
| Salva     Nuovo     Cancella     Esplodi     Navigatore     Cerca+     Cerca     Guida     Fine                                                                                                    | Sottoconto       |                                | Importo                                   | Competenza Ratei/Ris              |
|                                                                                                    | Salva            | N <u>u</u> ovo C               | ancella Esplodi <u>N</u> avigatore Cerca+ | Ce <u>r</u> ca <u>G</u> uida Fine |
|                                                                                                    | IMMISSIONE       |                                |                                           |                                   |

Figura 56

L'utente una volta innescato il caricamento della prima contropartita tramite l'apposito pulsante (cerchiato in rosso) potrà procedere alle opportune modifiche delle varie parti della registrazione. L'IVA in questo caso viene calcolata direttamente dai dati inseriti dalla contropartita.

Nella finestra di revisione i movimenti contabili che sono anche modello di registrazione IVA e generale saranno visualizzati con colore viola.

| Revisione Prin               | na Nota [2015]          |                         |         |                           |             |                                                                             |                                      |          |
|------------------------------|-------------------------|-------------------------|---------|---------------------------|-------------|-----------------------------------------------------------------------------|--------------------------------------|----------|
| Mov.Cont Mo                  | v.Cont   Mov.N          | /a   Mov.lva            | Modelli |                           |             |                                                                             |                                      |          |
| Da data reg.<br>Tipo Ricerca | Sottoconto<br>Numero    | A data reg.<br>HBB      | Caus    | / E                       | sportazione |                                                                             | LE VALUTI                            | t Cambio |
| Fornitori Altri              |                         |                         |         |                           |             |                                                                             |                                      |          |
| Scadenzario                  | Analitica               | Simulazio               | one     | Utente                    |             | Ordinamento                                                                 | )                                    |          |
| © Si<br>© No<br>● Tutti      | ◯ Si<br>◯ No<br>◉ Tutti | ◯ Si<br>◯ No<br>◉ Tutti |         | SIGLA<br>Tutti gli utenti |             | <ul> <li>● Data regis</li> <li>○ Data reg.</li> <li>○ Data aggis</li> </ul> | strazione<br>+ protoc.<br>iornamento |          |
| Data reg.                    | N.documento             | Data doc. D             | /A      | Importo                   | Sottoco     | nto                                                                         |                                      |          |
| 18/03/2015                   | 78                      | 31/12/2014              | D EUR   | 366.00                    | F HBB       | HBB PA                                                                      | ARIS                                 | -        |
| 16/09/2015                   | 390                     | 10/09/2015              | A EUR   | 122.00                    | F HBB       | HBB PA                                                                      | ARIS                                 |          |
| 16/09/2015                   | 390                     | 10/09/2015              | D EUR   | 40.67                     | F HBB       | HBB PA                                                                      | ARIS                                 |          |
| 16/09/2015                   | 390                     | 10/09/2015              | D EUR   | 40.67                     | F HBB       | HBB PA                                                                      | ARIS                                 |          |
| 16/09/2015                   | 390                     | 10/09/2015              | D EUR   | 40.66                     | F HBB       | HBB PA                                                                      | ARIS                                 |          |
| 16/09/2015                   | 401                     | 15/09/2015              | A EUR   | 122.00                    | F HBB       | HBB PA                                                                      | ARIS                                 |          |
| 16/09/2015                   | 401                     | 15/09/2015              | D EUR   | 40.67                     | F HBB       | HBB PA                                                                      | ARIS                                 | -        |
|                              |                         |                         |         |                           |             |                                                                             |                                      |          |
| Esegui                       | Nuovo                   | Sta <u>m</u> pa E       | splodi  | Navigatore                | Cerca+      | Ce <u>r</u> ca                                                              | <u>G</u> uida                        | Fine     |
| Figura 57                    |                         |                         |         |                           |             |                                                                             |                                      |          |

#### 5.1.2.4. Registrazioni periodiche

Attraverso i modelli di registrazione è possibile predefinire registrazioni contabili che si ripetono con una precisa frequenza nel tempo (giornaliero, settimanale, mensile, trimestrale, annuale) in un determinato periodo contabile.

Le registrazioni sono programmate in un'apposita tabella di allerta. La tabella è letta a ogni connessione di SIGLA con i <u>dati Ditta</u> (*Menù/File/Apri ditta*) mostrando in modo automatico quali sono le registrazioni in attesa di essere eseguite rispetto alla data di sistema.

L'utente può dare conferma della *presa visione* immediatamente o rimandare a un momento successivo la *presa visione* mantenendo le registrazioni mostrate nell'elenco delle cose da fare.

Le registrazioni nella tabella di allerta sono dette anche istanze del modello di registrazione.

| Revisione Prima Nota [2012] PAG.SALARI PAG. SALARI E STIPENDI MENSILI                                              | - • ×             |  |  |  |  |  |  |  |
|----------------------------------------------------------------------------------------------------|-------------------|--|--|--|--|--|--|--|
| Mov.Cont   Mov.Iva   Mov.Iva Modelli                                                                               |                   |  |  |  |  |  |  |  |
| Codice PAG.SALARI PAG. SALARI E STIPENDI MENSILI V Attivo                                                          |                   |  |  |  |  |  |  |  |
| Importi a zero       Importi a zero         Sottoconto pag. generali in bianco       Carica tutta la registrazione | Salva             |  |  |  |  |  |  |  |
| Codice pagamento in bianco                                                                                         | Canc <u>e</u> lla |  |  |  |  |  |  |  |
|                                                                                                    |                   |  |  |  |  |  |  |  |
| Registrazione periodica     Data iniziale     18/07/2012     III Usa data calcolata                                | WordPad           |  |  |  |  |  |  |  |
| Ricorrenza Mensile V Data finale                                                                                   | Paint             |  |  |  |  |  |  |  |
|                                                                                                    | Word              |  |  |  |  |  |  |  |
| Causale D/A Importo Sottoconto                                                                                     |                   |  |  |  |  |  |  |  |
| SS SALARI E STIPEN D EUR 50000.00 A SALARI SALARI E STIPENDI                                                       | Excel             |  |  |  |  |  |  |  |
| DE DALARI E DITTER A DOR OUDDITO A DIT O, REI DITEMBENTI O, REIRIDOLIONE                                           | Scan              |  |  |  |  |  |  |  |
|                                                                                                    | Viewer            |  |  |  |  |  |  |  |
|                                                                                                    | Viewei            |  |  |  |  |  |  |  |
|                                                                                                    | Suoni             |  |  |  |  |  |  |  |
|                                                                                                    |                   |  |  |  |  |  |  |  |
|                                                                                                    |                   |  |  |  |  |  |  |  |
| Esegui N <u>u</u> ovo Sta <u>m</u> pa Esplodi <u>N</u> avigatore Cerca+ Ce <u>r</u> ca <u>G</u> uida               | Fine              |  |  |  |  |  |  |  |
| MODIFICA                                                                                                    |                   |  |  |  |  |  |  |  |
| Figura 58                                                                                                    |                   |  |  |  |  |  |  |  |

**Registrazione periodica**: l'opzione permette di definire un modello di registrazione esistente come ricorrente nel tempo. L'opzione può essere impostata solo per i modelli di registrazione già salvati e richiede un ulteriore salvataggio per essere attiva. Al salvataggio del modello di registrazione di tipo periodico un'istanza del modello di registrazione, in attesa di essere eseguita, è posta in una apposita tabella di allerta.

Per modificare i dati periodici del modello o disabilitare l'opzione è necessario cancellare tutte le istanze di registrazione del modello in attesa di essere eseguite dalla tabella di allerta. In ogni caso se si elimina il modello tramite il tasto **Cancella** (o **Elimina**) tutte le istanze già programmate sono rimosse.

| - | - | - | -      |  |
|---|---|---|--------|--|
| - | - | - | $\leq$ |  |
|   |   |   | ~      |  |
| _ | _ |   | -      |  |
| _ | _ |   |        |  |

Se è attiva la *Gestione Utenti* solo gli utenti con specifico diritto **Registrazioni Periodiche** o **Reg.Periodiche Amministratore** possono gestire questo tipo di modello. Inoltre, le registrazioni periodiche create sono gestite per utente. Solo l'utente che ha immesso la registrazione periodica la può Modificare/Cancellare.

**Data iniziale**: è obbligatoria e determina la data di lancio della prossima registrazione automatica.

**Data finale**: se presente indica quando interrompere la generazione di nuove registrazioni automatiche.

**Ricorrenza**: specifica la periodicità con cui eseguire la registrazione. Può assumere i valori:

- Annuale
- Semestrale
- Trimestrale
- Bimestrale
- Mensile

- Settimanale
- Giornaliero

**Usa data calcolata**: se selezionata propone come data di default della registrazione periodica la data di attivazione della registrazione. Altrimenti la data di registrazione proposta è la data di sistema.

**WordPad**, **Paint**, **ecc**.: permettono di associare all'istanza periodica file multimediale visualizzabili negli ambienti che mostrano la tabella di allerta.

Il tasto **Attività** mostra tutte le istanze programmate per il modello selezionato. Se non è selezionato nessun modello si mostrano tutte le istanze programmate.

| 🖉 Registrazioni Contabili Periodich | e                  |         |        |            | 23    |
|-------------------------------------|--------------------|---------|--------|------------|-------|
| Modello                             |                    |         | Data   | N.T        | 'ra 🔺 |
| PAG.SALARI PAG. SALARI              | E STIPENDI MENSILI |         | 18/0   | 8/2012 000 | 00    |
| PAG.SALARI PAG. SALARI              | E STIPENDI MENSILI |         | 18/0   | 7/2012 000 | 00    |
|                                     |                    |         | -      |            |       |
|                                     |                    |         |        |            |       |
|                                     |                    |         |        |            |       |
|                                     |                    |         |        |            |       |
|                                     |                    |         |        |            |       |
|                                     |                    |         |        |            |       |
|                                     |                    |         |        |            |       |
|                                     |                    |         |        |            |       |
|                                     |                    |         |        |            | _     |
|                                     |                    |         |        |            |       |
|                                     |                    |         |        |            |       |
|                                     | 0                  |         |        |            |       |
| Ok Cancella                         | • Tutte            | WordPad | Paint  | Word       |       |
|                                     | Da eseguire        |         |        |            |       |
| Riesegui Fine                       | Eseguite           | Excel   | Viewer | Suoni      |       |
|                                     |                    |         | l      |            |       |
| CONSULTAZIONE                       |                    |         |        |            | ٦.    |
|                                     |                    |         |        |            |       |
|                                     |                    |         |        |            | •     |

Figura 59

**Cancella**: elimina le registrazioni selezionate con il tasto destro del mouse ed evidenziate in celeste.

Riesegui: aggiorna il contenuto della finestra. Necessario con le opzioni:

- Tutte: seleziona tutte le istanze contenute nella tabella
- **Da Eseguire**: seleziona solo istanze da eseguite (colore nero)
- **Eseguite**: seleziona solo istanze eseguite (colore nero)

**WordPad**,**Paint**, **ecc**: permettono di visualizzare i file multimediali associati all'istanza di registrazione al momento della creazione del modello di registrazione. Ogni bottone evidenzia la presenza di un file visualizzabile tramite un punto di colore in alto a destra del bottone.

Lo stesso ambiente di gestione può essere richiamato dal menù *Contab* attraverso la voce *Registrazioni Periodiche*.

**Metodo di funzionamento**: alla registrazione di un modello definito come periodico SIGLA programma un'istanza del modello di registrazione nella tabella di allerta. La registrazione è proposta in automatico dopo l'apertura della ditta se la data di sistema è >= alla **Data iniziale** immessa. Inoltre, in quest'occasione SIGLA calcola una nuova **Data iniziale** usando le impostazioni immesse in **Ricorrenza.** Se la nuova **Data iniziale** calcolata è < di **Data finale** 

oppure la **Data finale** non è vuota, SIGLA programma una o più nuove istanze<sup>19</sup> dello stesso modello di registrazione nella tabella di allerta.

Al lancio di SIGLA dopo ogni **Apri Ditta**, le istanze in attesa di essere eseguite con data <= alla data di sistema sono mostrate in una finestra di allerta. Di seguito un esempio di finestra di allerta.

| ん<br>Registrazioni C  | ontabili Periodiche da eseguire al 18/07/2012                                                                                        |
|-----------------------|----------------------------------------------------------------------------------------------------|
| Modello<br>PAG.SALARI | PAG. SALARI E STIPENDI MENSILI 18/07/2012 00000                                                                                      |
|                       | 🖉 Immissione prima nota Esercizio 2012 Dt.Reg. 18/07/2012 Dt.Comp. 18/07/2012 📃 📧                                                    |
|                       | Generali Altri I Modelli I Insoluti I Selezion I Saldac. I Saldac. I                                                                 |
|                       | Causale SS SALARI E STIPEN Data // Num Rif                                                                                           |
|                       | Tipo Ricerca D                                                                                                    |
| _                     | © Tutti<br>○ Clienti A DIP C/RET DIPENDENTI C/RETRIBUZIONE € -100.000,00                                                             |
|                       | ○ Formion         Im €         50.000,00         Vit         /         0,000000         Im.VI         0,000                          |
|                       | Des. In. Pagamento mensile Aggiungi                                                                                                  |
| Ok<br>Riesequi        | Data registraz.         18/07/2012         Data compet.         18/07/2012         Saldo         €         50.000,00         Rimuovi |
|                       | S Sottoconto Importo Descrizione aggiuntiva Cau Descrizione Sottoconto                                                               |
| CONSULTAZION          | D SALARI 50000.00 SS SALARI E STIPENDI                                                                                               |
| •                     |                                                                                                    |
|                       |                                                                                                    |
|                       | Salva N <u>u</u> ovo Cancella Esplodi <u>N</u> avigatore Cerca+ Ce <u>r</u> ca <u>G</u> uida Fine                                    |
|                       | IMMISSIONE Inserire la descrizione aggiuntiva.                                                                                       |

Figura 60

**Ok**: permette di lanciare la registrazione selezionata tramite il singolo click del tasto sinistro del mouse ed evidenziata in Giallo. L'istanza è aggiornata automaticamente allo stato di eseguita (colore nero) e nei collegamenti successivi non è più mostrata.

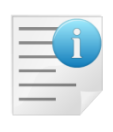

L'azione del tasto **OK** (o del doppio click del mouse) ha il significato di *presa* visione dell'attività da svolgere ed è irreversibile. Il fatto che la registrazione contabile programmata venga poi effettivamente portata a buon fine non rientra fra gli scopi della funzione.

La stessa funzione può essere eseguita tramite il doppio click del tasto sinistro del mouse.

#### 5.1.2.5. Registrazioni periodiche: la gestione utenti

Se è attiva la gestione utenti, oltre al diritto generico **Modelli di Registrazione**, per gestire questo tipo di modelli è necessario lo specifico diritto **Registrazioni Periodiche**.

I modelli periodici, una volta immessi, sono di proprietà dell'utente che li ha immessi.

<sup>&</sup>lt;sup>19</sup>In pratica si generano N nuove istanze secondo la formula N = F((Ds-Di)) dove:

Ds è la data di sistema (data odierna)

Di è la data iniziale letta nel modello di registrazione

**F** è l'algoritmo che converte il numero di giorni ottenuto dalla differenza fra Ds e Di nell'unità di misura temporale indicata in Ricorrenza (Anno, Semestre, Trimestre, Mese, settimana, Giorno).

Ès: data iniziale 01.02.2009 frequenza Giorno. Se quando SIGLA parte la data di Sistema è 05.02.2009 si generano 4 istanze nella tabella di allerta.

Anche le istanze nella tabella di allerta sono di proprietà dell'utente che le ha immesse e solo il proprietario può Visualizzarle / Modificarle / Cancellarle / Eseguirle.

Il diritto **Registrazioni Periodiche Amministratore** abilita nel menù *Cont* la voce omonima.

| 🖉 S  | IGLA U | ltimate | e (555 | 55 NEW 1                   | INTERG     | ROSS S             | SRL (PRO    | VE)  |      | ][ASSI   | STEN] - I | Postgi | reSQL |       |       |
|------|--------|---------|--------|----------------------------|------------|--------------------|-------------|------|------|----------|-----------|--------|-------|-------|-------|
| File | Tabel  | Anag    | Cont   | C.Terz.                    | Cesp       | Maga               | Docum       | Prod | Imma | Az.Comm. | Report    | Eser   | Serv  | Pers. | Aiuto |
|      |        |         | Im     | missione P                 | Prima Not  | ta                 |             | - 1  |      |          |           |        |       |       |       |
|      |        |         | Re     | visione Pri                | ima Nota   | 1                  |             |      |      |          |           |        |       |       |       |
|      |        |         | Vis    | ualizzazior                | ne Bilanc  | io                 |             | - F  |      |          |           |        |       |       |       |
|      |        |         | Vis    | ualizzazior                | ne Sched   | le Cont            | abili       | _ 1  |      |          |           |        |       |       |       |
|      |        |         | Vis    | ualizzazior                | ne Scheo   | le Cent            | ri di Costa |      |      |          |           |        |       |       |       |
|      |        |         | Por    | rtafoglio A                | Attivo     |                    |             | •    |      |          |           |        |       |       |       |
|      |        |         | Pag    | gamenti a                  | Fornitor   | i                  |             | - F  |      |          |           |        |       |       |       |
|      |        |         | Rit    | ardo nei P                 | agamen     | ti                 |             | - F  |      |          |           |        |       |       |       |
|      |        |         | Sta    | ampe                       |            |                    |             | •    |      |          |           |        |       |       |       |
|      |        |         | Liq    | uidazione                  | Periodica  | a IVA              |             | _    |      |          |           |        |       |       |       |
|      |        |         | Liq    | uidazione                  | Annuale    | IVA                |             | _ 1  |      |          |           |        |       |       |       |
|      |        |         | Co     | municazio                  | ne Annu    | ale Dati           | IVA         | _ 1  |      |          |           |        |       |       |       |
|      |        |         | Sta    | ampa Elen                  | chi Client | ti/Fornit          | tori        | _ 1  |      |          |           |        |       |       |       |
|      |        |         | Var    | riazione C                 | redito IV  | A                  |             |      |      |          |           |        |       |       |       |
|      |        |         | Co     | municazio                  | ne Poliva  | lente              |             | - 1  |      |          |           |        |       |       |       |
|      |        |         | Da     | ti Liquidaz<br>sistes Disk | ioni Perio | odiche<br>: d'Tata | - + -       |      |      |          |           |        |       |       |       |
|      |        |         | Re     | gistro Dicr                | hiarazion  | ainte              | 10          | _    |      |          |           |        |       |       |       |
|      |        |         | Ab     | buoni di M                 | lassa      |                    |             |      |      |          |           |        |       |       |       |
|      |        |         | Re     | visione Ra                 | atei/Risco | onti               |             | _ 1  |      |          |           |        |       |       |       |
|      |        |         | Ge     | nerazione                  | Ratei/R    | isconti            |             | _ 1  |      |          |           |        |       |       |       |
|      |        |         | Ap     | ertura/Ch                  | iiusura Bi | lancio             |             |      |      |          |           |        |       |       |       |
|      |        |         | Rip    | artizione l                | Movimen    | iti Anali          | tica        |      |      |          |           |        |       |       |       |
|      |        |         | Ca     | ncellazion                 | e Movim    | enti Sim           | ulazione    |      |      |          |           |        |       |       |       |
|      |        |         | Co     | nversione                  | Movime     | nti Simu           | lazione     |      |      |          |           |        |       |       |       |
|      |        |         | Mo     | delli di Re                | gistrazio  | ne                 |             |      |      |          |           |        |       |       |       |
|      |        |         | Re     | gistrazioni                | i Periodio | he                 |             |      |      |          |           |        |       |       |       |
|      |        |         | Re     | g. Periodi                 | che Amm    | iinistrat          | ore         |      |      |          |           |        |       |       |       |
|      |        |         | _      |                            |            |                    |             | _    |      |          |           |        |       |       |       |

Figura 61

Attraverso questa funzione è possibile Visualizzare/Cancellare le istanze di tutti gli utenti.

| 📓 Registra     | zioni Conta               | bili Periodiche A                                                      | mministratore    | 2            |             |          |           |
|----------------|---------------------------|------------------------------------------------------------------------|------------------|--------------|-------------|----------|-----------|
| Modello        |                           |                                                                        |                  | Data         | N.Trans.    | File1    | Utente- ^ |
| PGFTGEN        | PAGATA FATTU              | RA DI GENERAL                                                          |                  | 03/06/2      | 009 0026894 | 00015179 | GENERAL   |
| PGFTGEN        | PAGATA FATTU              | RA DI GENERAL                                                          |                  | 03/05/2      | 009 0026893 | 00015179 | GENERAL   |
| PROVA          | MODELLO DI R              | EGISTRAZIONE                                                           |                  | 05/04/2      | 009 0026901 | 00015192 | GENERAL   |
| PGFTCONTAB     | REGISTRAZION              | E UTENTE CONTAB                                                        |                  | 03/04/2      | 009 0026895 | 00015180 | CONTAB    |
| PGFTGEN        | PAGATA FATTU              | RA DI GENERAL                                                          |                  | 03/04/2      | 009 0026892 | 00015179 | GENERAL   |
| INCASSO        | INCASSO CLIE              | NTE                                                                    |                  | 27/03/2      | 009 0026903 | 00015309 | SIGLA     |
| PGFTCONTAB     | REGISTRAZION              | E UTENTE CONTAB                                                        |                  | 03/03/2      | 009 0026891 | 00015180 | CONTAB    |
| PAGAFT         | pagata fattu              | ra                                                                     |                  | 01/02/2      | 009 0026888 | 00009270 | CONTAB    |
| PAGAFT         | pagata fattu              | ra                                                                     |                  | 30/01/2      | 009 0026886 | 00009270 | CONTAB    |
| PAGAFT         | pagata fattu              | ra                                                                     |                  | 29/01/2      | 009 0026885 | 00009270 | CONTAB    |
|                |                           |                                                                        |                  |              |             |          | Ξ         |
| Ok<br>Riesegui | Canc <u>e</u> lla<br>Fine | <ul> <li>○ Tutte</li> <li>● Da eseguire</li> <li>○ Eseguite</li> </ul> | WordPad<br>Excel | Paint Viewer | Word        |          |           |
| CONSULTAZI     | ONE                       |                                                                        |                  |              |             |          | ~         |
| <              |                           |                                                                        |                  |              |             |          | > .::     |
| Figura 62      |                           |                                                                        |                  |              |             |          |           |

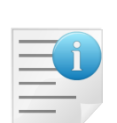

Le registrazioni periodiche da eseguire nella finestra di allerta alla partenza di SIGLA sono proposte solo all'utente che le ha generate e che ne è il proprietario. In ogni caso, gli utenti che non hanno i diritti **Registrazioni Periodiche** e/o **Reg.Periodiche Amministratore,** non avranno più la finestra di allerta al collegamento con SIGLA.

La voce di menù *Amministra Registrazione Periodiche* permette di cambiare l'utente alle istanze della tabella di allerta.

| 🍯 Amministrazione Registrazioni Periodiche               |      |
|----------------------------------------------------------|------|
| Generali                                                 |      |
| Da utente                                                |      |
| A utente                                                 |      |
| Modello                                                  |      |
|                                                          |      |
| Esegui Nuovo Esplodi Cerca+ Ce <u>r</u> ca <u>G</u> uida | Fine |
| IMMISSIONE         Inserire il codice utente origine     |      |

Figura 63

Da utente: codice utente origine attualmente proprietario di istanze nella tabella di allerta.

**A utente**: codice utente di destinazione a cui attribuire le istanze nella tabella di allerta di proprietà del codice utente specificato nel campo **Da utente**.

Modello (Facoltativo): codice del modello delle istanze da selezionare di cui cambiare l'utente.

Lo scopo della funzione è cambiare il proprietario delle registrazioni contabili in attesa di essere eseguite nella tabella di allerta.

**Esplodi**: lancia la voce di menù *Registrazioni Periodiche Amministratore*. Le istanze selezionate sono filtrate con i campi del video non vuoti.

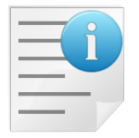

La funzione **Amministrazione Registrazioni Periodiche** ha il significato di gestire i casi in cui di debba cancellare un utente e/o trasferire le istanze ad altro Utente.

# 5.1.3. Visualizzazione bilancio

Il bilancio di verifica completo può essere consultato a video mediante la finestra Figura 64.

| 📕 Visualizzazione Bilancio di Verifica Sottoconti (Euro) [2013] |          |          |     |     |     |            | <u>- 🗆 ×</u> |
|-----------------------------------------------------------------|----------|----------|-----|-----|-----|------------|--------------|
| Descrizione                                                     | Dare     | Avere    | Ms- | Cn- | Seq | Sottoconto |              |
| PORTAFOGLIO EFFETTI                                             | 5.466,43 |          | 004 | 001 | 0   | PORTEFF    |              |
| IVA C/ACQUISTI                                                  | 5.609,43 |          | 004 | 003 | 0   | IVAACQ     |              |
| CASSA                                                           |          | 1.370,04 | 005 | 001 | 0   | CASSA      |              |
| PERDITA D'ESERCIZIO                                             | 6.479,84 |          | 007 | 003 | 0   | PERDITA    |              |
| IVA C/VENDITA                                                   |          | 2.762,29 | 012 | 004 | 0   | IVAVEND    |              |
| DIPENDENTI C/RETRIBUZIONI                                       |          | 1.500,00 | 012 | 006 | 0   | DIPRET     |              |
| ACQUISTO PRODOTTI PER RIVENDITA                                 | 8.923,08 |          | 100 | 100 | 0   | PFINITI    |              |
| ACQUISTO ACCESSORI                                              | 1.659,91 |          | 100 | 101 | 0   | ACCESSORI  |              |
| CANONE LEASING                                                  | 3.000,00 |          | 100 | 900 | 0   | LEASING    |              |
| VENDITA LINEA ACCESSORI TEMPO LIBERO                            |          | 560,00   | 500 | 100 | 0   | VACCTEMPOL |              |
| VENDITE BORSE VARIE                                             |          | 4.200,25 | 500 | 100 | 0   | VBORVAR    |              |
| VENDITA CREME E INTEGRATORI                                     |          | 99,43    | 500 | 100 | 0   | VENCREINTE |              |
| VENDITA ACCESSORI                                               |          | 632,00   | 500 | 100 | 0   | VENDACCESS |              |
| VENDITA OROLOGI                                                 |          | 498,00   | 500 | 100 | 0   | VOROLOGI   |              |
| RIMBORSO SPESE DI VENDITA                                       |          | 9,30     | 500 | 150 | 0   | RIMSPEVEN  |              |
| Esplodi                                                         | 9 🗊      |          |     |     |     | Fine       |              |
| CONSULTAZIONE                                                   |          |          |     |     |     |            |              |
|                                                                 |          |          |     |     |     |            |              |

Figura 64

Con la barra di scorrimento è possibile accedere a ulteriori informazioni relative ai saldi dei sottoconti.

Il pulsante **Esplodi** consente la visualizzazione della scheda contabile, relativa a un sottoconto presente nella lista.

Occorre selezionarlo tramite un doppio clic del mouse (o premendo il tasto <Invio> dopo aver selezionato tramite i tasti <freccia alto> <freccia basso>) all'altezza del sottoconto interessato.

Il pulsante **Workflow** consente di aprire la videata di Figura 65 dove si può selezionare un dipendente al quale è possibile inviare una e-mail relativa alla visualizzazione del bilancio sia dei sottoconti che degli altri.

Il dipendente che riceverà l'e-mail dovrà ovviamente avere accesso allo stesso archivio aperto dall'utente che gli invia il messaggio, in questo caso la mail aprirà il programma SIGLA sulla sua installazione visualizzando la visualizzazione del bilancio aperta dall'utente che gli ha inviato l'e-mail. E' possibile selezionare solo dipendenti che sono utenti SIGLA.

| 🖉 Tabella Riferimenti Interni:Nuovo 📃 🔲 🖻    |
|----------------------------------------------|
| Generali                                     |
| Codice Dipendente                            |
|                                              |
|                                              |
| C.Inc.                                       |
| Pref.Tel. Num. Tel.                          |
| Cellulare                                    |
| E_Mail                                       |
| Salva Nuovo Cancella Cerca+ Cerca Guida Fine |
| IMMISSIONE Inserire il codice Nominativo     |

Su video comparirà la scheda contabile del sottoconto in questione. Rimandiamo al capitolo riguardante la **visualizzazione scheda contabile** per ulteriori spiegazioni.

### 5.1.4. Visualizzazione scheda contabile

Le schede contabili (movimenti per sottoconto) possono essere consultate a video. Durante la consultazione i movimenti elencati possono essere revisionati.

La finestra per la gestione della visualizzazione delle schede contabili è composta da due pagine.

La prima pagina *Generali* consente di individuare il sottoconto di interesse e di impostare i criteri di estrazione dei movimenti che compongono la scheda (Figura 66).

| 📕 Visualizzazione Sched                              | le Contabili [2013]: CASSA                      |                                         |
|------------------------------------------------------|-------------------------------------------------|-----------------------------------------|
| Generali Opzioni                                     |                                                 |                                         |
| Tipo Ricerca                                         | Sottoconto                                      |                                         |
| Tutti     Clienti                                    | CASSA                                           |                                         |
| © Fornitori<br>© Altri                               | CASSA                                           |                                         |
| Da Data 🛛 / /                                        | A Data / / O Data Regist.                       | <ul><li>○ Lit.</li><li>● Euro</li></ul> |
|                                                      | Visualizzazione Partite                         |                                         |
| <ul> <li>Mastrino</li> <li>Partite Aperte</li> </ul> | Tutte EUR Euro                                  | ~                                       |
| C.Con                                                | Chiuse                                          |                                         |
| Esegui Nuo                                           | vo Cancella Cerca+ Ce <u>r</u> ca <u>G</u> uida | Fine                                    |
|                                                      |                                                 |                                         |

Per visualizzare una scheda è necessario impostare nel campo **Sottoconto** il codice del sottoconto d'interesse.

I campi **Da data** e **A data** consentono di selezionare il periodo temporale da visualizzare (relativamente alle date registrazione dei movimenti contabili). Se la data iniziale è lasciata in bianco i movimenti vengono visualizzati a partire dal primo, se viene lasciata in bianco la data finale la visualizzazione si arresta all'ultimo movimento.

**Mastrino/Partite Aperte** (bottone da selezione): relativamente ai movimenti contabili è possibile richiedere la visualizzazione dei movimenti relativi al sottoconto richiesto, in ordine di data di registrazione (mastrino) escludendo le eventuali registrazioni sospese oppure secondo la logica delle partite contabili. Questa seconda scelta sarà possibile, soltanto per i sottoconti con i relativi bottoni attivo sull'anagrafica.

**Tutte/Aperte/Chiuse** (bottone da selezione): relativamente alle partite contabili è possibile richiedere la visualizzazione di quelle che soddisfano la condizione abilitata.

Una volta impostate le condizioni di ricerca premere il tasto **Esegui** che avvia l'estrazione dei dati dagli archivi.

I movimenti selezionati vengono elencati nella lista della pagina mostrata in Figura 67.

| <b>A</b>        | _      |            |               |             |       |          |         |            |          |         |             |         |         |          | 1-1-1-1 |
|-----------------|--------|------------|---------------|-------------|-------|----------|---------|------------|----------|---------|-------------|---------|---------|----------|---------|
| 🖉 Visualizzazio | one Sc | heda Conta | bile [2013]:( | Euro) CASSA | CASSA |          |         |            |          |         |             |         |         |          |         |
| Data Rg.        | Cs.    | Descriz.   | Aggiun        |             | Dare  |          | Avere   | Numero Dc. | Data Dc. | Protoc. | Contropar.  | Rif.Sal | Numero- | File     |         |
| *01/01/13       | APE .  | APERTURA   | CONTABIL      |             |       | 2        | .017,96 |            | 01/01/13 |         | BILAPE      | 0028287 | 0028290 | 00045229 |         |
| *05/07/13       | PGF    |            |               |             |       |          | 16,80   | 365        | 05/07/13 |         | BETA        | 0028207 | 0028209 | 00045034 |         |
| *11/10/13       | PFS    |            |               |             | 764   | ,72      |         | 000000009  | 16/09/13 |         | COM. EMPOLI | 0028253 | 0028261 | 00045095 |         |
| *18/12/13       | COR    |            |               |             |       |          | 100,00  | 0000000003 | 18/12/13 | 0000003 | ROSSI       | 0028262 | 0028262 | 00045096 |         |
|                 |        |            |               |             |       |          |         |            |          |         |             |         |         |          |         |
|                 |        |            |               |             |       |          |         |            |          |         |             |         |         |          |         |
|                 |        |            |               |             |       |          |         |            |          |         |             |         |         |          |         |
|                 |        |            |               |             |       |          |         |            |          |         |             |         |         |          |         |
|                 |        |            |               |             |       |          |         |            |          |         |             |         |         |          |         |
| _               |        |            |               |             |       |          |         |            |          |         |             |         |         |          |         |
|                 |        |            |               |             |       |          |         |            |          |         |             |         |         |          |         |
| _               |        |            |               |             |       |          |         |            |          |         |             |         |         |          |         |
|                 |        |            |               |             |       |          |         |            |          |         |             |         |         |          | _       |
|                 |        |            |               |             |       |          |         |            |          |         |             |         |         |          |         |
| Q Marsha        | 0.0    |            |               |             |       |          |         |            |          |         |             |         |         |          |         |
| Mastr. C        | Part   | .aperte    | C             |             |       |          |         |            |          |         |             |         |         |          |         |
| -               |        |            |               | 11 🛛 🖓      |       | WordPad  | Pai     | nt Word    |          |         |             |         |         |          |         |
| Dare :          |        | 76         | 4,72          |             |       | <u> </u> |         |            | _        |         |             |         |         |          |         |
| Avere:          |        | 2.13       | 4,76          | 3 4 E       | xcel  | - in 🗖   | 1 📣 🕯   | 🕵 🛛 📇 👘    | 2        |         |             |         |         |          |         |
| (Saldo:         |        | -1.37      | 0,04          |             |       |          |         |            |          |         |             |         |         |          |         |
| CONSULTAZI      | ONE    |            |               |             |       |          |         |            |          |         |             |         |         |          |         |
|                 | UNL    |            |               |             |       |          |         |            |          |         |             |         |         |          |         |
|                 |        |            |               |             |       |          |         |            |          |         |             |         |         |          |         |
| Figura 67       |        |            |               |             |       |          |         |            |          |         |             |         |         |          |         |

Con la barra di scorrimento è possibile accedere a ulteriori informazioni relative alle registrazioni.

In basso a sinistra vengono evidenziati i valori **Dare**, **Avere** e **Saldo** relativi al sottoconto richiesto calcolato in base agli importi dei movimenti selezionati.

Tasti: **1**,**2**,**3**,**4**: consentono di collegare alla scheda in oggetto uno dei quattro testi preparati in precedenza che verranno agganciati in fase di stampa estratti conto.

Per revisionare o correggere una registrazione fra quelle mostrate nella lista è necessario selezionarla tramite un doppio clic del mouse (o premendo il tasto <Invio> dopo aver selezionato tramite i tasti <freccia alto> <freccia basso>) all'altezza della registrazione.

Sul video comparirà la pagina *Generali* della finestra di correzione (analoga come concezione a quella utilizzata per l'immissione dei movimenti di Prima Nota).

È possibile correggere qualsiasi informazione precedentemente registrata, naturalmente salvaguardando la congruità del documento e la sua quadratura. La pressione del tasto **Elimina** (o **Cancella**) causa la cancellazione dell'intera registrazione, mentre la pressione del tasto **Registra** (o **Salva**) memorizza le variazioni apportate su disco.

Il pulsante **Annulla** consente di annullare la revisione della registrazione in ogni momento. Eventuali variazioni apportate ai dati presenti in finestra vengono ignorate.

La correzione o l'eliminazione di un movimento di contabilità comporta l'automatico aggiornamento dei saldi contabili. Possono essere corretti o cancellati solo le registrazioni non ancora stampate definitivamente sul giornale bollato.

Il pulsante **Workflow** consente di aprire la videata di Figura 68, dove si può selezionare un dipendente al quale è possibile inviare una e-mail relativa alla visualizzazione della scheda in esame.

Il dipendente che riceverà l'e-mail dovrà ovviamente avere accesso allo stesso archivio aperto dall'utente che gli invia il messaggio, in questo caso la mail aprirà il programma SIGLA sulla sua installazione, visualizzando la scheda contabile aperta dall'utente che gli ha inviato l'email. Nel caso che il dipendente che invia l'e-mail abbia selezionato con un singolo click del mouse una registrazione contabile, sull'installazione del dipendente che riceve l'e-mail verrà aperto il programma visualizzando la revisione prima nota o generale del movimento selezionato. E' possibile selezionare solo dipendenti che sono utenti SIGLA.

| 🧷 Tabella Riferimenti Interni:Nuovo 📃 🗖      | $\times$ |
|----------------------------------------------|----------|
| Generali                                     |          |
| Codice Dipendente                            |          |
|                                              |          |
|                                              |          |
|                                              | 2        |
| C.Inc.                                       | 5        |
| Pref.Tel. Num. Tel. Telefona                 |          |
| Cellulare                                    |          |
|                                              | 21       |
| E_Mail Usa SIGLA                             |          |
| Salva Nuovo Cancella Cerca+ Cerca Guida Fine | ]        |
| IMMISSIONE Inserire il codice Nominativo     |          |
|                                              |          |

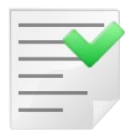

Nel caso dell'annullamento di una registrazione IVA, la procedura non ripristina il numeratore, che dovrà essere aggiornato a cura dell'utente.

Selezionando con il tasto destro le registrazioni della lista (vengono evidenziate in celeste) e premendo uno dei pulsanti **1**, **2**, **3**, **4** è possibile generare delle lettere che riportano le registrazioni selezionate intestate al cliente (tiene conto dell'indirizzo di spedizione documenti) e prodotte nella lingua del cliente impostate in anagrafica. L'intestazione e il piede della lettera può essere impostato da configurazione dal menù *Generale*, pagina *Lettere*.

| 📢 Generale                          |                               |                                 |             |
|-------------------------------------|-------------------------------|---------------------------------|-------------|
| Gener.#1   Gener.#2   Windows       | Fax/Tel   Stampe   L          | ettere Imm.Az. I Internet       | ,           |
| Citta' intestazione<br>Intestazioni | Chiusure                      | Lingua Italiana 🔻               |             |
|                                     |                               |                                 |             |
|                                     |                               |                                 | $\neg \Box$ |
| Salva Nuovo C                       | cancella Cerca+               | Ce <u>r</u> ca <u>G</u> uida Fi | ne          |
| Citta' p                            | per intestazione data lettere |                                 |             |

Figura 69

È possibile inserire intestazione e piede in lingua selezionando opportunamente la lista.

# 5.1.5. Visualizzazione schede analitica

Le schede relative alla contabilità analitica (movimenti per centro di costo) possono essere consultate a video. Durante la consultazione i movimenti elencati possono essere revisionati. La finestra per la gestione della visualizzazione delle schede centro di costo è composta da due pagine.

La prima pagina *Generali* consente di individuare il codice del centro di costo di interesse e di impostare i criteri di estrazione dei movimenti che compongono la scheda (Figura 70).

| Visualizzazione Schede | Centri di Costo [2015]: Nuovo   |                              | - 🗆 🗵 |
|------------------------|---------------------------------|------------------------------|-------|
| Generali               |                                 |                              |       |
| Cod.                   |                                 |                              |       |
| Da Data                | / /                             | Data Registrazione           |       |
| A Data                 | / /                             | Data Extra Cont.             |       |
|                        |                                 |                              |       |
|                        |                                 | ◎ Lit.                       |       |
| Considera Simulazio    | oni                             | <b>.</b> -                   |       |
| Seleziona per eserci   | 210                             | Euro                         |       |
| Esegui Nuov            | o Cancella Cerca+               | Ce <u>r</u> ca <u>G</u> uida | Fine  |
| IMMISSIONE             | Inserire Codice Centro di Costo |                              |       |

Figura 70

Per visualizzare una scheda è necessario impostare nel campo **Centro di costo** il codice del centro di costo di interesse. I campi **Da data** e **A data** consentono di selezionare il periodo temporale da visualizzare (relativamente alle date registrazione dei movimenti.

Se la data iniziale è lasciata in bianco i movimenti vengono visualizzati a partire dal primo dell'esercizio corrente, se viene lasciata in bianco la data finale la visualizzazione si arresta all'ultimo movimento.

Una volta che siano state impostate le condizioni di ricerca è necessario premere il tasto **Esegui**, che avvia l'estrazione dei dati dagli archivi.

I movimenti selezionati vengono elencati nella lista della seconda pagina della finestra mostrata in Figura 71.

| 🕐 Scheda Centro di Costo [2015]: (Euro) 10000 CEN | RO DI COST | O GENERICO |            |                 |            |            |         |         |          | IX    |
|---------------------------------------------------|------------|------------|------------|-----------------|------------|------------|---------|---------|----------|-------|
| Data Rg. Sottoconto                               |            | Costi      | Ri         | cavi Numero Dc. | Data Dc.   | Cd. Stc    | Rif.Sal | Numero- | File     |       |
| 01/01/15 CANONE DI MANUTENZIONE                   |            | 518,92     |            | 500             | 01/06/14   | CANMANUT   | 0029785 | 0029785 | 00047135 |       |
| 01/01/15 CANONE DI MANUTENZIONE                   |            | 518,92     |            | 500             | 01/06/14   | CANMANUT   | 0029791 | 0029791 | 00047135 |       |
| 17/02/15 IVA C/VENDITA                            |            | -220,00    |            | 00000000        | 17/02/15   | IVAVEND    | 0029856 | 0029856 | 00048363 |       |
| 17/02/15 IVA C/VENDITA                            |            | -22,44     |            | 00000000        | 17/02/15   | IVAVEND    | 0029858 | 0029858 | 00048367 |       |
| 13/02/15 IVA C/VENDITA SPLIT PAYMENT              |            | 256,06     |            |                 | 11         | IVAVENDSP  | 0029816 | 0029821 | 00048300 |       |
| 13/02/15 IVA C/VENDITA SPLIT PAYMENT              |            | 217,66     |            | 000000000       | . 13/02/15 | IVAVENDSP  | 0029829 | 0029829 | 00048319 |       |
| 17/02/15 IVA C/VENDITA SPLIT PAYMENT              |            | 1.210,00   |            | 00000000        | 17/02/15   | IVAVENDSP  | 0029846 | 0029846 | 00048342 |       |
| 17/02/15 IVA C/VENDITA SPLIT PAYMENT              |            | 44,00      |            | 000000010       | 17/02/15   | IVAVENDSP  | 0029853 | 0029853 | 00048357 |       |
| 17/02/15 IVA C/VENDITA SPLIT PAYMENT              |            | 110,00     |            | 000000011       | 17/02/15   | IVAVENDSP  | 0029854 | 0029854 | 00048359 |       |
| 17/02/15 IVA C/VENDITA SPLIT PAYMENT              |            | -110,00    |            | 000000011       | 17/02/15   | IVAVENDSP  | 0029860 | 0029860 | 00048371 |       |
| 13/02/15 MINISTERO DELLA PUBBLICA IST             | RU         | -217,66    |            | 000000000       | 13/02/15   | MIUR       | 0029829 | 0029829 | 00048319 |       |
| 17/02/15 MINISTERO DELLA PUBBLICA IST             | RU         | -1.210,00  |            | 00000000        | 17/02/15   | MIUR       | 0029846 | 0029846 | 00048342 |       |
| 17/02/15 MINISTERO DELLA PUBBLICA IST             | RU         | -44,00     |            | 000000010       | 17/02/15   | MIUR       | 0029853 | 0029853 | 00048357 |       |
| 17/02/15 MINISTERO DELLA PUBBLICA IST             | RU         | -110,00    |            | 000000011       | . 17/02/15 | MIUR       | 0029854 | 0029854 | 00048359 |       |
| 17/02/15 MINISTERO DELLA PUBBLICA IST             | RU         | 220,00     |            | 000000000       | 17/02/15   | MIUR       | 0029856 | 0029856 | 00048363 |       |
| 17/02/15 MINISTERO DELLA PUBBLICA IST             | RU         | 22,44      |            | 00000000        | 17/02/15   | MIUR       | 0029858 | 0029858 | 00048367 |       |
| 17/02/15 MINISTERO DELLA PUBBLICA IST             | RU         | 110,00     |            | 000000012       | 17/02/15   | MIUR       | 0029860 | 0029860 | 00048371 |       |
| 13/02/15 SPESE INCASSO EFFETTI                    |            | -9,30      |            | 000000000       | 13/02/15   | SPEINC     | 0029824 | 0029824 | 00048311 |       |
| 13/02/15 VENDITA ABBIGLIAMENTO                    |            |            | 11         | 1,00 000000000  | 13/02/15   | VABBIGLIAM | 0029814 | 0029814 | 00048286 |       |
| 13/02/15 VENDITA ABBIGLIAMENTO                    |            |            | 87         | 7,86 000000000  | 13/02/15   | VABBIGLIAM | 0029824 | 0029824 | 00048311 |       |
| 13/02/15 VENDITA ABBIGLIAMENTO                    |            |            | 1.00       | 0,00 000000004  | 13/02/15   | VABBIGLIAM | 0029835 | 0029835 | 00048324 |       |
| 13/02/15 VENDITA ABBIGLIAMENTO                    |            |            | 1.00       | 0,00 000000000  | 13/02/15   | VABBIGLIAM | 0029837 | 0029837 | 00048325 |       |
| 17/02/15 VENDITA ABBIGLIAMENTO                    |            |            | 1.00       | 0,00 150        | 17/02/15   | VABBIGLIAM | 0029844 | 0029844 | 00048338 |       |
| 13/02/15 VENDITA CREME E INTEGRATORI              |            |            | 98         | 9,34 000000000  | 13/02/15   | VENCREINTE | 0029829 | 0029829 | 00048319 |       |
|                                                   |            |            |            |                 |            |            |         |         |          |       |
|                                                   | PDF        | WordPad    | Paint      | Word            |            |            |         |         |          |       |
| Costi : 1.284,60                                  |            |            | . <u> </u> |                 |            |            |         |         |          |       |
| Ricavi: 15.340,10                                 | Excel      | Viewer     | Suoni      | Fine            |            |            |         |         |          |       |
| (Saldo : -14.055,50)                              |            |            |            |                 |            |            |         |         |          |       |
| CONSULTAZIONE                                     |            |            |            |                 |            |            |         |         |          |       |
|                                                   |            |            |            |                 |            |            |         |         |          | ī     |
|                                                   |            |            |            |                 |            |            |         |         |          | _ /// |

In basso a sinistra vengono evidenziati i valori **Ricavi**, **Costi** e **Saldo** relativi al codice richiesto calcolato in base agli importi dei movimenti selezionati.

Con la barra di scorrimento è possibile accedere ad altre informazioni relative alle registrazioni. Per modificare una registrazione fra quelle mostrate nella lista è necessario selezionarla tramite un doppio clic del mouse (o premendo il tasto <Invio> dopo aver selezionato tramite i tasti <freccia alto> <freccia basso>) all'altezza della registrazione. Sul video comparirà la pagina *Generali* della finestra di correzione (analoga come concezione a quella utilizzata per l'immissione dei movimenti di prima nota).

È possibile correggere qualsiasi informazione precedentemente registrata, naturalmente salvaguardando la congruità del documento e la sua quadratura.

La pressione del tasto **Elimina** (o **Cancella**) causa la cancellazione dell'intera registrazione, mentre la pressione del tasto **Salva** memorizza le variazioni apportate su disco.

Il pulsante **Annulla** consente di annullare la revisione della registrazione in ogni momento. Eventuali variazioni apportate ai dati presenti in finestra vengono ignorate.

La correzione o l'eliminazione di un movimento di contabilità analitica comporta l'automatico aggiornamento dei saldi relativi ai centri di costo interessati e l'aggiornamento relativo ai sottoconti movimentati ai fini della contabilità ordinaria, il tutto condizionato dalle varie opzioni impostati a livello della causale contabile.

## 5.1.6 Gestione della Fattura in Sospensione di Imposta

E' possibile gestire l'IVA in sospensione utilizzando sia la vecchia normativa che la nuova (entrata in vigore con la circolare 328/e del 24 dicembre 1997).

La scelta avviene attivando o disattivando in *Configurazione* – menù *Applicazione/Contabilità* pagina *Iva* – l'opzione **Iva in sosp. Secondo circ. 328/e del 24.12.97**.

Qui di seguito riportiamo le condizioni che diversificano la gestione della vecchia normativa dalla nuova.

### 5.1.6.1. Vecchia Normativa

Per la gestione dell'IVA in sospensione con la vecchia normativa è necessario creare due causali, una per la registrazione della fattura in sospensione di imposta con indicato lo specifico registro IVA in sospensione e nessuna impostazione sulla pagina *Opzioni* e l'altra per la registrazione del pagamento con impostata l'opzione **Pagamento iva in sospensione** con indicato il relativo registro IVA in sospensione.

| 🛕 Causali Contabili: VS1                                 |                                   |
|----------------------------------------------------------|-----------------------------------|
| Generali Opzioni I                                       |                                   |
| Codice VS1 Descrizione FT V. SOSP. VEC                   |                                   |
| Docum.IVA                                                |                                   |
| Regis.IVA R1 REGISTRO VENDITE IN SOSP.                   |                                   |
| Tipo Numer. Fatture Tipo Doc.IVA FS FATT                 | .SOSP.IMPOS                       |
| Scorporo Iva                                             |                                   |
| Segno Oper.in part.                                      |                                   |
| Tipo Causale Generica 🔹                                  | ◎ Risconti                        |
| I Attivo                                                 | Nessuno 🗸                         |
|                                                          |                                   |
| Salva Nuovo Salva&Stampa Cancella Esplodi Cerca+         | Ce <u>r</u> ca <u>G</u> uida Fine |
| MODIFICA Inserire la descrizione della causale contabile |                                   |
|                                                          |                                   |

| Causali Contabili: Nuovo                                   |                                      |  |  |  |  |  |  |
|------------------------------------------------------------|--------------------------------------|--|--|--|--|--|--|
| Generali Opzioni I                                         |                                      |  |  |  |  |  |  |
| Codice PSV Descrizione PG FT SOSP VECQ                     |                                      |  |  |  |  |  |  |
| Docum.IVA                                                  |                                      |  |  |  |  |  |  |
| Regis.IVA RV REGISTRO VENDITE                              |                                      |  |  |  |  |  |  |
| Tipo Numer. Fatture Tipo Doc.IVA PS PAG                    | .FAT.SOS.INS                         |  |  |  |  |  |  |
| Scorporo Iva                                               |                                      |  |  |  |  |  |  |
|                                                            |                                      |  |  |  |  |  |  |
|                                                            | Nessuno Ratei                        |  |  |  |  |  |  |
| Tipo Causale Generica                                      | © Risconti                           |  |  |  |  |  |  |
| I Attivo                                                   | Nessuno 🔻                            |  |  |  |  |  |  |
|                                                            |                                      |  |  |  |  |  |  |
| Salva Nuovo Salva&Stampa Cancella Esplodi Cerca            | a+ Ce <u>r</u> ca <u>G</u> uida Fine |  |  |  |  |  |  |
| IMMISSIONE Inserire la descrizione della causale contabile |                                      |  |  |  |  |  |  |
| Figura 73                                                  |                                      |  |  |  |  |  |  |

| 🙆 Causali Contabili: Nuovo                                | _ <b>_ _</b> × |
|-----------------------------------------------------------|----------------|
| Generali Opzioni                                          |                |
|                                                           |                |
| Pagamento IVA in sosp.                                    |                |
| Regis.IVA in sosp. R1 REGISTRO VENDITE IN SOSP            |                |
|                                                           |                |
| C Acquisti intracomunitari                                |                |
| Regis.IVA vendite                                         |                |
|                                                           |                |
| Acquisti in regime di Reverse Charge                      |                |
| Regis.IVA vendite                                         |                |
|                                                           |                |
|                                                           |                |
| Analit.+Cont. Simulazione Scadenz. Mov.Sospeso            |                |
| Solo Cont. Ctrl.Banche Gestione Cespiti Fatt. in Sosp.    |                |
|                                                           |                |
|                                                           |                |
| Salva Nuovo Salva&Stampa Cancella Esplodi Cerca+ Cerca Gu | ida Fine       |
|                                                           |                |
| Figure 74                                                 |                |

### 5.1.6.2. Nuova Normativa<sup>20</sup>

La nuova normativa, entrata in vigore con la circolare *dell'Agenzia delle Entrate n.328/E del 24 dicembre 1997*, introduce delle semplificazioni alla gestione dell'IVA a liquidazione differita.

In base a tali semplificazioni non si rende più necessario l'utilizzo di uno specifico registro IVA in sospensione, può infatti essere utilizzato il registro vendite/acquisti e, inoltre, il pagamento/incasso di una fattura non costituisce più un protocollo IVA (in questo senso si parla di fatture a liquidazione differita piuttosto che in sospensione d'imposta – nel seguito comunque si utilizzano indifferentemente entrambe le denominazioni).

Precisiamo che sebbene l'incasso/pagamento di una fattura a liquidazione differita sia esclusivamente un movimento di contabilità generale **deve**, comunque, essere eseguito dalla gestione Prima Nota IVA con apposita causale, descritta nel seguito. A tal fine è possibile gestire in modo appropriato l'imposta da versare o detrarre in liquidazione periodica.

Vediamo come impostare i dati necessari per la registrazione:

**Causale contabile per la registrazione della fattura di vendita a liquidazione differita** (ex sospensione di imposta):

<sup>&</sup>lt;sup>20</sup> Attivabile attraverso l'opzione di configurazione **IVA in sosp. secondo circ. 328/E del 24.12.97**.
| 🛆 Causali Contabili: FV5                                    |        |
|-------------------------------------------------------------|--------|
| Generali Opzioni I                                          |        |
| Codice FVS Descrizione FATT.VEND.SOSP                       |        |
| Docum.IVA                                                   |        |
| Regis.IVA RV REGISTRO VENDITE                               |        |
| Tipo Numer. Fatture Tipo Doc.IVA FS FATT.SOSP.IMPOS         |        |
| Scorporo Iva                                                |        |
|                                                             |        |
| Segno Oper.in part. Dare   Nessuno Ratei                    |        |
| Tipo Causale Generica                                       |        |
| ▼ Attivo                                                    |        |
|                                                             |        |
| Salva Nuovo Salva&Stampa Cancella Esplodi Cerca+ Cerca Guid | a Fine |
| MODIFICA Inserire la descrizione della causale contabile    |        |
| Figura 75                                                   |        |

| 🛕 Causali Contabili: FVS                                                                                                    |      |
|----------------------------------------------------------------------------------------------------|------|
| Generali Opzioni                                                                                                    |      |
| Pagamento IVA in sosp.       Regis.IVA in sosp.                                                                                                    |      |
| Acquisti intracomunitari                                                                                                    |      |
| Regis.IVA vendite                                                                                                    |      |
| Acquisti in regime di Reverse Charge       Regis.IVA vendite                                                                                                    |      |
| Image: Analit.+Cont.       Image: Solo Analit.         Image: Solo Analit.       Image: Image: Solo Cont.         Image: Solo Cont.       Image: Ctrl.Banche         Image: Comp. Terzi       Image: Transmission of the transmission of the transmission of transmission of the transmission of the transmission of transmission of transmission |      |
|                                                                                                    |      |
| Salva Nuovo Salva&Stampa Cancella Esplodi Cerca+ Cerca Guida                                                                                                    | Fine |
|                                                                                                    |      |
|                                                                                                    |      |

| 🛆 Causali Contabili: PFS                         |                                   |
|--------------------------------------------------|-----------------------------------|
| Generali Opzioni I                               |                                   |
| Codice PFS Descrizione PAG.FT.SOSP.IMP           |                                   |
| Docum.IVA                                        |                                   |
| Regis.IVA RV REGISTRO VENDITE                    |                                   |
| Tipo Numer. Fatture Tipo Doc.IVA PS PAG.FAT.SO   | S.INS                             |
| Scorporo Iva                                     |                                   |
| Segno Oper.in part.                              | lessuno                           |
| Tipo Causale Generica OR                         | Risconti                          |
| V Attivo                                         | suno 🗸                            |
|                                                  |                                   |
| Salva Nuovo Salva&Stampa Cancella Esplodi Cerca+ | Ce <u>r</u> ca <u>G</u> uida Fine |
| MODIFICA Inserire il codice causale contabile    |                                   |

# Causale Contabile per l'incasso della fattura di vendita a liquidazione differita:

| 🛆 Causali Contabili: PFS                                       |     |
|----------------------------------------------------------------|-----|
| Generali Opzioni                                               |     |
|                                                                |     |
| Pagamente IVA in coop                                          |     |
|                                                                |     |
| Regis.IVA in sosp. RV REGISTRO VENDITE                         |     |
|                                                                |     |
|                                                                |     |
|                                                                |     |
| Regis IVA vendite                                              |     |
|                                                                |     |
|                                                                |     |
| Acquisti in regime di Reverse Charge                           |     |
|                                                                |     |
|                                                                |     |
|                                                                |     |
|                                                                |     |
| Analit.+Cont. Simulazione Scadenz. Mov.Sospeso                 |     |
| Solo Analit. Insoluto Fattura Extra CEE Mov.in Valuta          |     |
| Solo Cont. Ctri.Banche Gestione Cespiti Fatt. in Sosp.         |     |
|                                                                |     |
|                                                                |     |
|                                                                |     |
| Salva Nuovo Salva&Stampa Cancella Esplodi Cerca+ Cerca Guida F | íne |
|                                                                |     |
| MODIFICA                                                       |     |
| Figura 78                                                      |     |

| 🛕 Causali Contabili: Nuovo                                                                                                    |            |
|----------------------------------------------------------------------------------------------------|------------|
| Generali Opzioni I                                                                                                    |            |
| Codice FAS Descrizione FT ACQ. SOSF                                                                                                    | )          |
| Image: Contract of the second second seco |            |
| Scorporo Iva                                                                                                    | ļ          |
| Segno Oper.in part.     Avere <ul> <li>Nessuno</li> <li>Ratei</li> <li>Risconti</li> <li>Risconti</li> </ul>                                                                                                    |            |
| V Attivo                                                                                                    | ļ          |
| Salva Nuovo Salva&Stampa Cancella Esplodi Cerca+ Cerca                                                                                                    | Guida Fine |
| Immissione     Immissione                                                                                                    |            |

Causale contabile per la registrazione della fattura di acquisto a liquidazione differita:

| 🛕 Causali Contabili: Nuovo                                       |    |
|------------------------------------------------------------------|----|
| Generali Opzioni                                                 |    |
|                                                                  |    |
| Pagamento IVA in sosp.                                           |    |
|                                                                  |    |
| Regis.iva in sosp.                                               |    |
|                                                                  |    |
| Acquisti intracomunitari                                         |    |
| Regis.IVA vendite                                                |    |
|                                                                  |    |
| Acquisti in regime di Reverse Charge                             |    |
|                                                                  |    |
| Regis.IVA vendite                                                |    |
|                                                                  |    |
| Apolit + Cont                                                    |    |
| Solo Analit.                                                     |    |
| 🔅 Solo Cont. 📃 Ctrl.Banche 📃 Gestione Cespiti 💦 😽 Fatt. in Sosp. |    |
| Comp. Terzi 📰 Iva Per Cassa                                      |    |
|                                                                  |    |
|                                                                  |    |
| Salva Nuovo Salva&Stampa Cancella Esplodi Cerca+ Cerca Guida Fir | ne |
|                                                                  |    |
| Figura 80                                                        |    |

| Causali Contabili: Nuovo                                                                                                    |                                                                  |
|----------------------------------------------------------------------------------------------------|------------------------------------------------------------------|
| Codice PSA Descrizione PAG FT ACQ SOSP                                                                                                    |                                                                  |
| Image: Construction of the second state of the second state of the second s | FAT.SOS.INS                                                      |
| Segno Oper.in part. Dare                                                                                                    | <ul> <li>Nessuno</li> <li>○ Ratei</li> <li>○ Risconti</li> </ul> |
| Attivo                                                                                                    | Nessuno 💌                                                        |
| Salva     Nuovo     Salva&Stampa     Cancella     Esplodi     Cerca+       IMMISSIONE                                                                                                    | Ce <u>r</u> ca <u>G</u> uida Fine                                |
| Causali Contabili: Nuovo<br>Generali Opzioni                                                                                                    |                                                                  |
| Pagamento IVA in sosp.<br>Regis.IVA in sosp. RA REGISTRO ACQUISTI                                                                                                    |                                                                  |
| Acquisti intracomunitari       Regis.IVA vendite                                                                                                    |                                                                  |
| Acquisti in regime di Reverse Charge       Regis.IVA vendite                                                                                                    |                                                                  |

# Causale Contabile per il pagamento della fattura a liquidazione differita:

| Regis.IVA in sosp. RA REGISTRO ACQUISTI                                                                           |                    |
|----------------------------------------------------------------------------------------------------|--------------------|
| Acquisti intracomunitari                                                                                          |                    |
| Regis.IVA vendite                                                                                                 |                    |
| Acquisti in regime di Reverse Charge                                                                              |                    |
| Regis.IVA vendite                                                                                                 |                    |
| Analit.+Cont.         Solo Analit.         Insoluto         Ctrl.Banche         Comp. Terzi         Iva Per Cassa |                    |
| Salva         Nuovo         Salva&Stampa         Cancella         Esplodi         Cerca+         Cerca            | <u>G</u> uida Fine |
|                                                                                                    |                    |

Figura 82

L'inserimento della fattura in sospensione di imposta avviene come una normale operazione di Prima Nota Iva.

*CASO 1*: in *Configurazione* è spenta l'opzione **Salv. Autom. Scad inc./pag.** (presente nel menù *Applicazione/Contabilità* pagina *Generale*).

Nella creazione di una fattura liquidazione differita non deve essere inserito il codice del tipo pagamento che produce le scadenze poiché la gestione di una fattura di questo tipo è diversa dalle altre. L'individuazione delle cosiddette fatture ancora da incassare o da pagare e dei relativi acconti ricevuti o pagati può essere agevolmente effettuata, attraverso la funzione **Stampa lista fatture in sospensione** accessibile dal menù *Contabilità/Stampe*. Non è quindi necessario creare le scadenze e consultare la procedura **Stampa scadenziario**.

| - |   | 7 | ň |   |
|---|---|---|---|---|
| Ξ |   |   | - | / |
| - |   | _ | - |   |
| - | _ | - |   |   |

La procedura di pagamento non cancella le eventuali scadenze, se inserite, associate alla fattura.

*CASO 2*: in *Configurazione* è accesa l'opzione **Salv. Autom. Scad inc./pag.** Nella creazione di una fattura a liquidazione differita può essere inserito il codice del tipo pagamento che produce le scadenze. L'incasso/pagamento integrale di una fattura provvederà anche ad eliminare le corrispondenti scadenze, mentre in caso di incasso/pagamento parziale della fattura sarà richiesta la scadenza da cancellare tramite un'apposita finestra.

Il pagamento associato alla fattura potrà essere solo eliminato e non modificato, al momento della sua eliminazione verranno ripristinate le scadenze cancellate.

L'utilizzo della causale contabile per l'incasso/pagamento della fattura in sospensione, comporta una modifica nella pagina *Generali* dell'immissione Prima Nota in quanto sono presenti i campi, **Anno IVA** e **Prot** (protocollo), necessari a gestire l'operazione, come mostrato in Figura 83.

| ፖ Imm. Prima Nota C. | C.: PFS R.I.: RV R.V.: RV [2015]                                                            |
|----------------------|---------------------------------------------------------------------------------------------|
| Generali Controp     | . I Iva I Scadenz I Opzioni I                                                               |
| Data competenza      | 23/02/2015 Data registrazione 23/02/2015 Documento IVA PS PAG.FAT.SOS.IN                    |
| Cliente              | ALFHA ALFHA & C. SNC SplitP                                                                 |
| Tipo pagamento       | Dt dec.pag. / /                                                                             |
| Valuta               | EUR Euro Data cambio // Cambio (EUR) 0,000000                                               |
| Des. in lingua       | Importo in valuta 0,00                                                                      |
| Des.aggiuntiva       | INCASSO FATT. VEND. IN SOSP Anno IVA 2015                                                   |
| Prot D               | Importo € 0,00 III Reg.Rit Salda fattura<br>Mattivita' in Euro<br>Nota var. rif. ann. prec. |
| Comp.analitica       | 23/02/2015 2015 Rif.partita 0029050 Modalità Pag.                                           |
| Evento               | CIG CUP                                                                                     |
| Salva                | uovo Cancella Esplodi <u>N</u> avigatore Cerca+ Ce <u>r</u> ca <u>G</u> uida Fine           |
| IMMISSIONE           | Inserire il numero protocollo.                                                              |

I campi che caratterizzano l'incasso/pagamento della fattura in sospensione di imposta, che si differenziano da una usuale registrazione di Prima Nota sono:

**Anno Iva:** dove viene indicato l'anno di competenza dell'operazione che si sta eseguendo. Per default viene proposto l'esercizio in cui si è posizionati, ma può essere variato dall'utente in base alla competenza della fattura da pagare.

**Prot:** attivando la ricerca, viene visualizzata una finestra che racchiude in ordine di protocollo le fatture a liquidazione differita che sono state registrate e non ancora saldate.

| 🕐 Movimenti Iva |                          |                                   | ×   |
|-----------------|--------------------------|-----------------------------------|-----|
| N.protocollo    | 20                       | Tipo Ricerca<br>Maggiore o uguale | 4   |
| 2 00000002      | 14/01/2015<br>20/02/2015 | 2532.42 2015<br>1220.00 2015      |     |
| Ok              | Success                  | sivi                              | lla |

Figura 84

Selezionando con doppio clic una singola riga, tutte le informazioni inerenti vengono riproposte completando automaticamente la pagina *Generali*, la pagina *Iva* lasciando all'utente solo l'inserimento libero della pagina *Contropartite*.

**Salda fattura:** attivando questa opzione si forza come "saldata" una fattura in sospensione incassata parzialmente.

Ciò comporta che tale fattura non sia più visualizzata nella ricerca sul capo **Prot**.

# 5.1.7. Gestione dei documenti con Iva Indetraibile

Dalla release 2.02 è stata variata la gestione dell'iva indetraibile modificando sostanzialmente la finestra *Pagina1* della tabella *Aliquote Iva*, da dove è stata rimossa l'opzione **detraibile** per dar spazio ad una gestione più completa comprendente la possibilità di impostare anche le percentuali di indetraibilità (come mostra la Figura 85).

| 🖉 Codici Iva: 22PD                                                |     |  |  |
|-------------------------------------------------------------------|-----|--|--|
| Generali Pagina 1   Pagina 2                                      |     |  |  |
| Codice 22PD                                                       |     |  |  |
| Descrizione IVA 22% PARZIALMENTE DETRAIBILE                       |     |  |  |
| Tipo codice Regime IVA normale  Aliquota 22,00  Attivo            |     |  |  |
| Iva a cui ventilare                                               |     |  |  |
| Colonne per Allegato Clienti/Fornitori                            |     |  |  |
| Clienti Non in allegato - Fornitori Non in allegato               |     |  |  |
| Perc. di detraibilita` 50,0000 🔲 Usa la contr.del movimento       |     |  |  |
| Va detraibile 22A ALIQUOTA IVA 22%                                |     |  |  |
| Salva     Nuovo     Cancella     Cerca+     Cerca     Guida     F | ine |  |  |
| MODIFICA Inserire la descrizione per il codice IVA                |     |  |  |

Figura 85

I campi aggiunti in tale tabella per la suddetta gestione sono:

• **Perc. di detraibilità:** campo dove deve essere impostata la percentuale di detraibilità dell'aliquota; per le aliquote **completamente detraibili** il valore di tale campo deve essere 100, per quelle **completamente indetraibili** deve essere 0.

#### •Usa la contr. del movimento:

| X Usa la contr.del movimento | L'attivazione di tale opzione fa si che, in fase di<br>registrazione di un documento con iva indetraibile,<br>l'imposta della suddetta venga girata sullo stesso<br>sottoconto utilizzato per l'inserimento dell'imponibile.                                                            |
|------------------------------|----------------------------------------------------------------------------------------------------|
| Usa la contr.del movimento   | La non attivazione di tale opzione fa si che l'imposta<br>dell'iva indetraibile venga girata ad il sottoconto<br>impostato nel nuovo campo <b>Iva Indetraibile</b> aggiunto<br>in <i>Configurazione</i> nel menù <i>Applicazione/Dati</i><br><i>Standard#2</i> pagina <i>Generali</i> . |

**Iva detraibile:** campo nel quale viene inserito il codice iva detraibile su cui girare il rimanente imponibile se il valore contenuto nel campo **Perc.di detraibilità** è minore di 100 e maggiore di 0.

Riportiamo qui di seguito l'esempio di registrazioni eseguite dall'Immissione Prima Nota di due fatture di acquisto effettuate nel caso di indetraibilità al 50%.

#### 1) Condizioni del primo esempio:

codice iva: 22PD imposta 22% indetraibile al 50%

percentuale di detraibilità: 50%

usa la contropartita del movimento= SI

### iva detraibile: 22%

Inserisco da Prima Nota la riga:

| Imponibile | Iva  | Sottoconto |
|------------|------|------------|
| 100,00     | 22PD | Acquisti   |

Alla pressione del tasto **Aggiungi**, nelle condizioni sopradescritte, il programma genera:

| Imponibile | Iva  | Imposta/Sottoconto |
|------------|------|--------------------|
| 50,00      | 22PD | 11,00 Acquisti     |
| 50,00      | 22A  | 11,00 Acquisti     |

#### 2)Condizioni del secondo esempio:

Codice Iva: 22PD imposta 22% indetraibile al 50%

**Percentuale di detraibilità**: 50%

#### Usa la contropartita del movimento= NO

Iva detraibile: 22%

#### Sottoconto definito in configurazione (Dati Standard#2 pagina Generali) = Costo

Inserisco da Prima Nota la riga:

| Imponibile | Iva  | Sottoconto |
|------------|------|------------|
| 100,00     | 22PD | Acquisti   |

Alla pressione del tasto **Aggiungi**, nelle condizioni sopradescritte, il programma genera:

| Imponibile | Iva  | Imposta/Sottoconto |
|------------|------|--------------------|
| 50,00      | 22PD | 11,00 Acquisti     |
| 50,00      | 22   | 11,00 Acquisti     |
| 11,00      |      | Costo              |

Le aliquote IVA 22% possono variare in base alle disposizione di legge.

## 5.1.8. Fatture da ricevere (sovrapposizione d'esercizio)

Per una fattura di acquisto relativa **all'esercizio attuale 2011** e arrivata nel 2012 una possibile procedura contabile da seguire è la seguente:

- 1) Predisporre un sottoconto *fatture ancora da ricevere*, nell'esercizio in chisura.
- Registrare su questo sottoconto le fatture di acquisto da ricevere come un normale movimento di contabilità generale<sup>21</sup>. (\*)

#### Per esempio:

| D: Merci Conto acquisto (conto di costo) | 100,00 |
|------------------------------------------|--------|
| A: Fatture da ricevere (patrimoniale)    | 100,00 |

<sup>&</sup>lt;sup>21</sup> Potrebbe essere anche un movimento registrato in data relativa del 2012 con data competenza del 2011).

3) Registrare normalmente sull'esercizio in apertura (data registrazione e competenza identiche sono identiche) la fattura di acquisto salvo imputare come contropartita invece che un costo di nuovo il sottoconto *Fatture da ricevere*.

Per cui si avrà:

| A: Fornitore                          | 122,00              |
|---------------------------------------|---------------------|
| D: Fatture da ricevere (patrimoniale) | 100,00              |
| D: IVA                                | 22,00 <sup>22</sup> |

E' superfluo notare che alle aperture/chiusure di due esercizi consecutivi il sottoconto *Fatture da ricevere* essendo un patrimoniale sarà riaperto proprio per 100,00 Euro in Avere portando a zero il mastrino della scheda del nuovo esercizio.

# 5.1.9. Abbuoni di massa

Questa funzione permette la chiusura di massa, tramite abbuono, delle partite con saldo minore o uguale ad un importo prefissato. La funzione esegue movimenti di abbuono solo su esercizi non chiusi, con valuta di conto Euro per partite prive di movimenti in valuta. È possibile effettuare la selezione delle partite filtrando per:

- Codice Sottoconto
- •Codice Gruppo
- •Codice Conto

### •Tipologia sottoconto (Tutti/Clienti/Fornitori/Altri)

Le partite abbonate saranno quelle il cui saldo è minore o uguale al valore riportato nel campo **Importo Massimo** che costituirà anche l'importo del movimento contabile di abbuono.

| 📓 Chiusura partite di massa tramite abbuoni [2015]          |     |
|-------------------------------------------------------------|-----|
| Generali Altri I                                            |     |
| Da Stc. O Tutti<br>A Stc. O Fornitori<br>A Attri            |     |
| Da Conto                                                    |     |
|                                                             |     |
| A Conto                                                     |     |
|                                                             |     |
| Importo Massimo. € 0,00                                     |     |
|                                                             |     |
| Esegui Nuovo Cancella Cerca+ Ce <u>r</u> ca <u>G</u> uida F | ine |
| Inserire Codice Sottoconto Iniziale                         |     |

<sup>&</sup>lt;sup>22</sup> Da notare che giustamente l'IVA è comunque di competenza del 2012 (anno solare).

L'articolo contabile che chiude la partita registrando l'abbuono, sarà costruito con i dati richiesti nella pagina *Altri*. Come mostrato nella figura successiva.

| 📓 Chiusura partite di mass | sa tramite abbuoni [2015]                      |      |
|----------------------------|------------------------------------------------|------|
| Generali Altri             |                                                |      |
|                            |                                                |      |
| Causale                    | ACC ACCONTO                                    |      |
| Abbuoni attivi             | ABBATT ABBUONI E ARROTONDAMENTI ATTIVI         |      |
| Abbuoni passivi            | ABBPASS ABBUONI E ARR.TI PASSIVI               |      |
|                            |                                                |      |
| Data registrazione         | 20/02/2015                                     |      |
| Data competenza            | 20/02/2015                                     |      |
| Des.agg.                   |                                                |      |
|                            |                                                |      |
| Esegui N <u>u</u> ovo      | Cancella Cerca+ Ce <u>r</u> ca <u>G</u> uida F | Fine |
|                            |                                                |      |

Per ogni abbuono **la causale contabile** dovrà essere di contabilità generale (non dovrà essere sospesa, né di solo analitica, né di simulazione) e avrà per **descrizione aggiuntiva** quella digitata nel campo **Des.agg.** 

Il record di contropartita avrà per sottoconto il codice riportato nel campo **Abbuoni Attivi** o **Abbuoni Passivi**. Per default i campi **Abbuoni Attivi** /**Abbuoni Passivi** sono preriempiti con i valori di configurazione della voce di menù *Applicazione/Dati Standard#2* pagina *Saldacon*.

L'esercizio di registrazione è quello su cui si è posizionati e le date di registrazione e competenza (per default assumono la data di sistema), dovranno essere in accordo con esso. Per l'avvio della procedura saranno richieste due conferme.

Figura 87